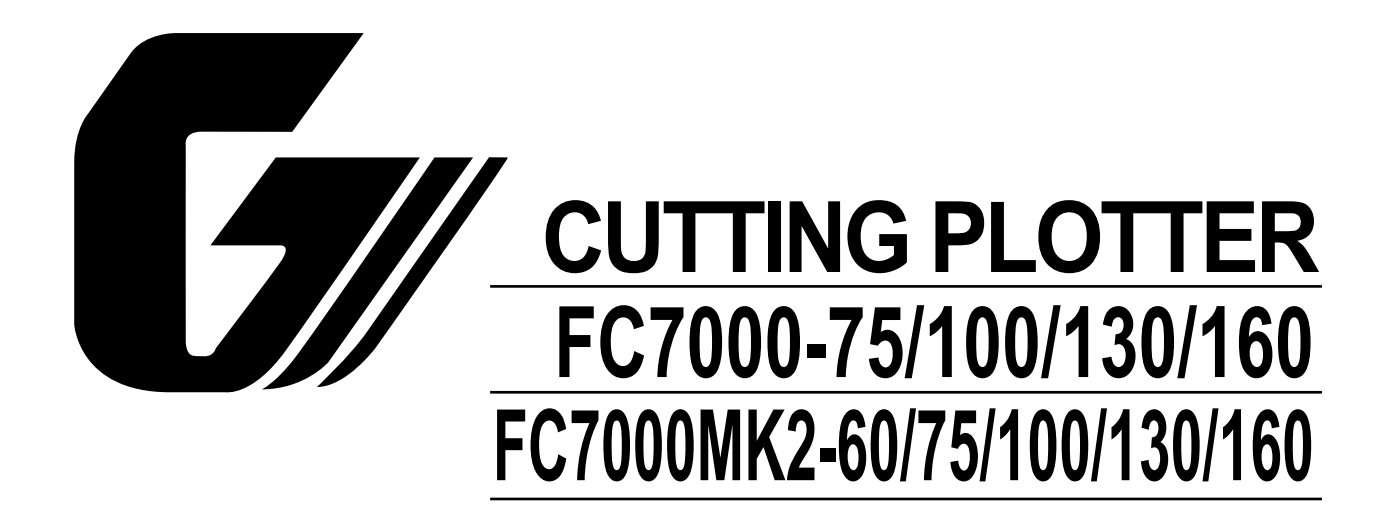

# SERVICE MANUAL

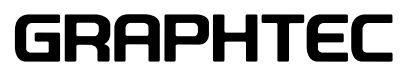

# **HISTORY OF REVISIONS**

| No. | Date issued | Description of revision                                             | Page              | Edition |
|-----|-------------|---------------------------------------------------------------------|-------------------|---------|
| 1   | 05.06.21    | First Printing                                                      | All               | 01      |
| 2   | 05.08.29    | The cutting mats are added for the recommended parts list.          | 4-1               | 02      |
| 3   | 05.08.29    | Part number for the right and left media stocker bracket corrected. | 10-13             | 02      |
| 4   | 05.08.31    | List of item requiring readjustment corrected.                      | 7-1               | 02      |
| 5   | 05.11.24    | Part number for the bracket bottom corrected.                       | 10-3              | 03      |
| 6   | 05.11.24    | Part number for the media sensor bracket corrected.                 | 10-7              | 03      |
| 7   | 05.11.24    | Part number for the labels added.                                   | 10-12             | 03      |
| 8   | 05.12.13    | Part number for the model labels corrected.                         | 10-12             | 04      |
| 9   | 05.12.13    | Part number for the X motor belt corrected.                         | 10-7              | 04      |
| 10  | 05.12.13    | Part number for the pinch roller corrected.                         | 10-10             | 04      |
| 11  | 06.02.26    | The distance adjustment pattern size changed.                       | 7-18              | 05      |
| 12  | 06.07.04    | Part number for the Y drive pulley 38 assy corrected.               | 10-9              | 06      |
| 13  | 06.07.04    | Part number for the idler pulley assy corrected.                    | 10-9              | 06      |
| 14  | 06.08.08    | Item number for the pinch roller sensor dog corrected.              | 10-10             | 07      |
| 15  | 06.10.19    | Part number for the idler pulley assy corrected.                    | 10-7              | 08      |
| 16  | 07.07.11    | Information of the FC7000MK added.                                  | All               | 09      |
| 17  | 07.07.13    | Information of the new main board for FC7000 added.                 | 4-1,7-1,7-31      | 09      |
| 18  | 07.10.19    | Information of the sensor dog position added.                       | 6-28              | 10      |
| 19  | 07.10.19    | Correction of procedure.                                            | 7-14              | 10      |
| 20  | 07.10.19    | Part number for the X motor corrected.                              | 4-1,4-2,10-7,10-9 | 10      |
| 21  | 07.10.19    | Part number for the Y motor corrected.                              | 4-1,4-2,10-7,10-9 | 10      |
| 22  | 07.10.19    | Part number for the Y drive pulley corrected.                       | 10-9              | 10      |
|     |             |                                                                     |                   |         |

# CONTENTS

| 1 | .   | INT        | TRODUCTION                                      | . 1-1  |
|---|-----|------------|-------------------------------------------------|--------|
|   | 1.1 | N          | Nain Specifications                             | 1-1    |
|   | 1   | .1.1       | Main Specifications (FC7000 Series)             | 1-1    |
|   | 1   | l.1.2      | Main Specifications (FC7000MK2 Series)          | 1-1    |
|   | 1.2 | Ε          | External Dimensions                             | 1-3    |
| 2 | . I | PA         | RTS NAMES and FUNCTIONS                         | .2-1   |
|   | 2.1 | Ρ          | Parts Names and Functions                       | 2-1    |
|   | 2.2 | A          | Assembling the Plotter                          | 2-3    |
|   | 2.3 | A          | Attaching the FC7000 Basket (Option)            | 2-8    |
|   | 2.4 | A          | Attaching a Cutter Pen                          | 2-9    |
|   | 2.5 | R          | Replacing the Cross-Cutter Unit                 | . 2-12 |
| 3 | . ( | 0P         | PERATIONS                                       | 3-1    |
|   | 3.1 | C          | Control Panel                                   | 3-1    |
|   | 3.2 | N          | Nenu List                                       | 3-3    |
|   | 3.3 | D          | Description of Background Settings              | 3-5    |
|   | 3.4 | S          | Setting the Background Settings                 | 3-8    |
| 4 | .   | RE         | COMMENDED PARTS LIST                            | 4-1    |
| 5 | .   | LIS        | ST OF TOOLS                                     | 5-1    |
|   | 5.1 | T          | ools                                            | 5-1    |
|   | 5.2 | G          | Greasing And Gluing Points                      | 5-1    |
| 6 |     | DIS        | SASSEMBLY AND REASSEMBLY                        | 6-1    |
|   | 6.1 | Ε          | xterior Parts                                   | 6-1    |
|   | 6   | -<br>5.1.1 | How to Replace the Right Side Cover             | 6-1    |
|   | 6   | 5.1.2      | How to Replace the Left Side Cover              | 6-2    |
|   | 6   | 5.1.3      | How to Replace the Center Cover                 | 6-3    |
|   | 6   | 5.1.4      | How to Replace the Front Guide                  | 6-4    |
|   | 6   | 6.1.5      | How to Replace the Rear Guide                   | 6-5    |
|   | 6   | 5.1.6      | How to Replace the Rear Writing Panel           | 6-6    |
|   | 6   | 6.1.7      | How to Replace the Front Writing Panel Assembly | 6-7    |

| 6-8<br>6-9<br>6-10<br>6-11<br>6-13<br>6-15<br>6-17<br>6-19<br>6-20 |
|--------------------------------------------------------------------|
| 6-9<br>6-10<br>6-11<br>6-13<br>6-15<br>6-17<br>6-19<br>6-20        |
| 6-10<br>6-11<br>6-13<br>6-15<br>6-17<br>6-19<br>6-20               |
| 6-11<br>6-13<br>6-15<br>6-17<br>6-19<br>6-20                       |
| 6-13<br>6-15<br>6-17<br>6-19<br>6-20                               |
| 6-15<br>6-17<br>6-19<br>6-20                                       |
| 6-17<br>6-19<br>6-20                                               |
| 6-19<br>6-20                                                       |
| 6-20                                                               |
|                                                                    |
| 6-21                                                               |
| 6-22                                                               |
| 6-23                                                               |
| 6-24                                                               |
| 6-25                                                               |
| 6-27                                                               |
| 6-28                                                               |
| 6-28                                                               |
| 7-1                                                                |
|                                                                    |
| 7-2                                                                |
| 7-2                                                                |
| 7-3                                                                |
| 7-4                                                                |
| 7-5                                                                |
| 7-7                                                                |
|                                                                    |
| 7-9                                                                |
| 7 10                                                               |
|                                                                    |
|                                                                    |
|                                                                    |
|                                                                    |
|                                                                    |
| •                                                                  |

|     | 7.3.9 | 8.9 Adjusting the Auto-Registration Mark Sensor Sensitivity   |       |
|-----|-------|---------------------------------------------------------------|-------|
|     | 7.3.1 | .10 Adjusting the Offset of the Auto-Registration Mark Sensor |       |
|     | 7.3.1 | Adjusting the Cross Cutter Home Position                      |       |
|     | 7.3.1 | .12 Adjusting the Offset of the Light Pointer Position        |       |
|     | 7.3.1 | .13 Confirming the 2-Pen Model (2-pen model)                  |       |
|     | 7.3.1 | Adjusting the Pen Exchange Y Direction Value (2-pen model)    |       |
|     | 7.3.1 | Adjusting the Spacing Between Pen 1 and Pen 2 (2-pen model)   | 7-29  |
|     | 7.3.1 | .16 Adjusting the Servo Gain                                  |       |
| 7.  | 4     | Upgrading the System Firmware                                 | 7-32  |
| 8.  | SE    | ERVICE MODES                                                  | 8-1   |
| 8.  | 1     | Sensor Test Mode                                              | 8-1   |
| 8.  | 2     | Control Panel Switch Test Mode                                | 8-2   |
| 9.  | TR    | ROUBLESHOOTING                                                | 9-1   |
| 9.  | 1     | The Plotter is Turned On But Doesn't Operate                  | 9-1   |
| 9.  | 2     | Media Loading Operations                                      | 9-2   |
| 9.  | 3     | Cutting Operations                                            | 9-3   |
| 9.  | 4     | Error Messages                                                | 9-4   |
|     | 9.4.  | 1 Hardware Error Messages                                     | 9-4   |
|     | 9.4.  | .2 Error Messages in GP-GL Command Mode                       | 9-5   |
|     | 9.4.  | 8.3 Error Messages in HP-GL Emulation Mode                    | 9-6   |
| 10. | PA    | ARTS LIST                                                     | 10-1  |
| 10  | ).1   | Outer Casing                                                  |       |
| 10  | ).2   | Control Panel                                                 |       |
| 10  | ).3   | Pen Block                                                     |       |
| 10  | ).4   | Main Frame                                                    |       |
| 10  | ).5   | Y Rail                                                        |       |
| 10  | ).6   | Y Slider                                                      | 10-11 |
| 10  | ).7   | Wiring Harness                                                | 10-12 |
| 10  | ).8   | Labels                                                        | 10-13 |
| 10  | ).9   | Media Stocker, Stand                                          | 10-14 |
| 10  | ).10  | Option Basket                                                 |       |

| 10  | ).11 Oth | er Parts                                          | 10-15 |
|-----|----------|---------------------------------------------------|-------|
| 11. | BLO      | CK DIAGRAMS AND CIRCUIT DIAGRAMS                  | 11-1  |
| 11  | .1 Bloc  | ck Diagrams                                       | 11-1  |
|     | 11.1.1   | Block Diagrams FC7000                             | 11-1  |
|     | 11.1.2   | Block Diagrams FC7000MK2                          | 11-2  |
| 11  | 2 Circ   | cuit Diagrams                                     | 11-3  |
|     | 11.2.1   | Main Board Top Section                            | 11-3  |
|     | 11.2.2   | Main Board (CONNECTOR 1 BLOCK)                    | 11-4  |
|     | 11.2.3   | Main Board (CONNECTOR BLOCK)                      | 11-5  |
|     | 11.2.4   | Main Board (CPU BLOCK)                            | 11-6  |
|     | 11.2.5   | Main Board (DC DRIVER)                            | 11-7  |
|     | 11.2.6   | Main Board (I/F BLOCK)                            | 11-8  |
|     | 11.2.7   | Main Board (GRC SERVO BLOCK)                      | 11-9  |
|     | 11.2.8   | Main Board (MEMORY BLOCK)                         | 11-10 |
|     | 11.2.9   | Main Board (USB BLOCK)                            | 11-11 |
|     | 11.2.10  | Control Board                                     | 11-12 |
|     | 11.2.11  | Relay Board, Pinch Roller Sensor Board, RMS Board | 11-13 |
| 11  | 3 Circ   | cuit Diagrams (FC7000MK2 Main Board)              | 11-14 |
|     | 11.3.1   | Main Board (CPU)                                  | 11-14 |
|     | 11.3.2   | Main Board (CPU)                                  | 11-15 |
|     | 11.3.3   | Main Board (FPGA)                                 | 11-16 |
|     | 11.3.4   | Main Board (I/F)                                  | 11-17 |
|     | 11.3.5   | Main Board (Motor Drive)                          | 11-18 |
|     | 11.3.6   | Main Board (Memory)                               | 11-19 |
|     | 11.3.7   | Main Board (Power Supply)                         | 11-20 |

# **1. INTRODUCTION**

# 1.1 Main Specifications

### 1.1.1 Main Specifications (FC7000 Series)

|                                   | FC7000-75                                        | FC7000-100                | FC7000-130                | FC7000-160                 |  |  |  |  |
|-----------------------------------|--------------------------------------------------|---------------------------|---------------------------|----------------------------|--|--|--|--|
| CPU                               | 32-bit                                           |                           |                           |                            |  |  |  |  |
| Configuration                     | Grit-rolling plotter                             |                           |                           |                            |  |  |  |  |
| Drive                             | Digital servo                                    |                           |                           |                            |  |  |  |  |
| Max. cutting area                 | 50m x 762 mm                                     | 50m x 1067 mm             | 50m x 1372 mm             | 50m x 1626 mm              |  |  |  |  |
| (expanded mode)                   |                                                  |                           |                           |                            |  |  |  |  |
| Guaranteed precision cutting area | 10m x 742 mm                                     | 10m x 1047 mm             | 10m x 1352 mm             | 10m x 1606 mm              |  |  |  |  |
| *1                                |                                                  |                           |                           |                            |  |  |  |  |
| Mountable media width             | Max. 920 mm, Min.                                | Max. 1224 mm, Min.        | Max. 1529 mm, Min.        | Max. 1834 mm, Min.         |  |  |  |  |
|                                   | 50 mm                                            | 50 mm                     | 50 mm                     | 50 mm                      |  |  |  |  |
| Max. cutting speed (Axial)        | 148.5cm/sec (45 ips)                             |                           |                           |                            |  |  |  |  |
| Specifiable speeds                | 1, 2, 3, 4, 5, 6, 7, 8, 9, 1                     | 10, 15, 20, 25, 30, 35, 4 | 0, 45, 50, 55, 60, 70, 80 | , 90, 100, 105 cm/sec      |  |  |  |  |
| Cutting pressure                  | 48 steps, 0.196-5.88                             | N (20-600gf)              |                           |                            |  |  |  |  |
| Min. character size               | 3mm (0.125 in.) alph                             | anumeric Helvetica m      | ed. Font                  |                            |  |  |  |  |
| Mechanical resolution             | 0.005mm                                          |                           |                           |                            |  |  |  |  |
| Programmable resolution           | GP-GL: 0.01/0.05/0.0                             | )25/0.01mm, HP-GL:        | 0.025mm *2                |                            |  |  |  |  |
| Repeatable accuracy *1            | Max. 0.1 mm/2-m unit (excluding media shrinkage) |                           |                           |                            |  |  |  |  |
| Number of cutters/pens            | 1 (2 for the optional 2-pen models) *3           |                           |                           |                            |  |  |  |  |
| Pen types                         | Water-based fiber-tip                            | , oil-based ballpoint, o  | ceramic, and disposal     | ole ink pens               |  |  |  |  |
| Pouncing tool type                | Pouncing tool: PPA3                              | 3-TP12, 1.2-mm pin d      | liameter) *4              |                            |  |  |  |  |
| Compatible media                  | Mono-vinyl chloride r                            | nedia, fluorescent me     | dia, and media for illu   | iminated displays,         |  |  |  |  |
|                                   | high reflective media                            | , up to 0.25mm thick,     | Sandblast rubber up       | to 1mm thick <sup>∗₅</sup> |  |  |  |  |
| Compatible paper for pouncing     | Regular paper from 0                             | 0.06 to 0.13 mm thick     |                           |                            |  |  |  |  |
| Standard interfaces               | RS-232C/USB (Auto                                | switching)                |                           |                            |  |  |  |  |
| Buffer memory                     | 2 MB                                             | 2 MB                      |                           |                            |  |  |  |  |
| Resident command sets             | GP-GL/HP-GL(Control panel switching)             |                           |                           |                            |  |  |  |  |
| LCD Panel                         | 20x4 - Supports 7 Iar                            | nguages: with amber       | backlight                 |                            |  |  |  |  |
| Power supply                      | 100-240VAC/50-60 H                               | Iz (Auto switching)       |                           |                            |  |  |  |  |
| Power consumption                 | 140VA max.                                       |                           |                           |                            |  |  |  |  |
| Operating environment             | Temperature: +10°C                               | to +35°C                  |                           |                            |  |  |  |  |
|                                   | Humidity: 35% to 75%                             | % (non-condensing)        |                           |                            |  |  |  |  |
| Guaranteed accuracy environment   | Temperature: +16 °C                              | to +32 °C                 |                           |                            |  |  |  |  |
|                                   | Humidity: 35% to 70%(non-condensing)             |                           |                           |                            |  |  |  |  |
| External dimensions without stand | 1260 x 402 x 477mm                               | 1560 x1210 x 715mm        | 1860 x 1210 x 715mm       | 2120 x 1210 x 715mm        |  |  |  |  |
| Weight                            | 29 kg                                            | 43 kg                     | 51 kg                     | 59 kg                      |  |  |  |  |
|                                   |                                                  | (including stand)         | (including stand)         | (including stand)          |  |  |  |  |

\*1 When the optional basket and Graphtec-specified media are used.

\*2 HP-GL is a registered trademark of Hewlett-Packard Company.

\*3 The 2-pen unit is a factory-installed option. It cannot be retrofitted.

\*4 The PPA32-TP12 pouncing pen cannot be used.

\*5 The CB15UA cutter blade and a reinforced backing sheet must be used when cutting high-intensity reflective film.

### 1.1.2 Main Specifications (FC7000MK2 Series)

#### **1. INTRODUCTION**

|                                   | FC7000MK2-60                                                        | FC7000MK2-75          | FC7000MK2-100       | FC7000MK2-130         | FC7000MK2-160     |  |  |  |
|-----------------------------------|---------------------------------------------------------------------|-----------------------|---------------------|-----------------------|-------------------|--|--|--|
| CPU                               | 32-bit                                                              |                       |                     |                       |                   |  |  |  |
| Configuration                     | Grit-rolling plotter                                                |                       |                     |                       |                   |  |  |  |
| Drive                             | Digital servo                                                       |                       |                     |                       |                   |  |  |  |
| Max. cutting area                 | 50m x 610 mm                                                        | 50m x 762 mm          | 50m x 1067          | 50m x 1372            | 50m x 1626        |  |  |  |
| (expanded mode)                   |                                                                     |                       | mm                  | mm                    | mm                |  |  |  |
| Guaranteed precision cutting area | 15m x 590 mm                                                        | 15m x 742 mm          | 15m x 1047          | 15m x 1352            | 15m x 1606        |  |  |  |
| *1                                |                                                                     |                       | mm                  | mm                    | mm                |  |  |  |
| Mountable media width             | Max. 866 mm,                                                        | Max. 920 mm,          | Max. 1224 mm,       | Max. 1529 mm,         | Max. 1834 mm,     |  |  |  |
|                                   | Min. 50 mm                                                          | Min. 50 mm            | Min. 50 mm          | Min. 50 mm            | Min. 50 mm        |  |  |  |
| Max. cutting speed (Axial)        | 148.5cm/sec (4                                                      | 5 ips)                |                     |                       |                   |  |  |  |
| Specifiable speeds                | 1, 2, 3, 4, 5, 6, 7, 8                                              | 9, 9, 10, 15, 20, 25, | 30, 35, 40, 45, 50, | 55, 60, 70, 80, 90, 1 | 00, 105 cm/sec    |  |  |  |
| Cutting pressure                  | 48 steps, 0.196-                                                    | -5.88N (20-600g       | f)                  |                       |                   |  |  |  |
| Min. character size               | 3mm (0.125 in.)                                                     | alphanumeric H        | elvetica med. Fo    | ont                   |                   |  |  |  |
| Mechanical resolution             | 0.005mm                                                             |                       |                     |                       |                   |  |  |  |
| Programmable resolution           | GP-GL: 0.01/0.0                                                     | )5/0.025/0.01mn       | n, HP-GL: 0.025r    | nm *2                 |                   |  |  |  |
| Repeatable accuracy <sup>*1</sup> | eatable accuracy 1 Max. 0.1 mm/2-m unit (excluding media shrinkage) |                       |                     |                       |                   |  |  |  |
| Number of cutters/pens            | of cutters/pens 1 (2 for the optional 2-pen models) *3              |                       |                     |                       |                   |  |  |  |
| Pen types                         | Water-based fiber-tip, oil-based ballpoint and disposable ink pens  |                       |                     |                       |                   |  |  |  |
| Pouncing tool type                | Pouncing tool: F                                                    | PA33-TP12, 1.2        | -mm pin diamete     | er) *4                |                   |  |  |  |
| Compatible media                  | Mono-vinyl chlo                                                     | ride media, fluor     | escent media, ar    | nd media for illun    | ninated displays, |  |  |  |
|                                   | high reflective m                                                   | nedia, up to 0.25     | mm thick, Sandb     | last rubber up to     | 1mm thick⁵        |  |  |  |
| Compatible paper for pouncing     | Regular paper from 0.06 to 0.13 mm thick                            |                       |                     |                       |                   |  |  |  |
| Standard interfaces               | RS-232C/USB (Auto switching)                                        |                       |                     |                       |                   |  |  |  |
| Buffer memory                     | 2 MB                                                                |                       |                     |                       |                   |  |  |  |
| Resident command sets             | GP-GL/HP-GL(                                                        | Control panel sw      | itching)            |                       |                   |  |  |  |
| LCD Panel                         | 20x4 - Supports 7 languages: with amber backlight                   |                       |                     |                       |                   |  |  |  |
| Power supply                      | 100-240VAC/50                                                       | -60 Hz (Auto sw       | itching)            |                       |                   |  |  |  |
| Power consumption                 | 160VA max.                                                          |                       | -                   |                       |                   |  |  |  |
| Operating environment             | Temperature: +?                                                     | 10°C to +35°C         |                     |                       |                   |  |  |  |
|                                   | <br> Humiditv: 35% t                                                | o 75% (non-con        | densina)            |                       |                   |  |  |  |
| Guaranteed accuracy environment   | Temperature: +                                                      | 16 °C to +32 °C       |                     |                       |                   |  |  |  |
|                                   | Humidity: 35% to 70%(non-condensing)                                |                       |                     |                       |                   |  |  |  |
| External dimensions without stand | 1110 x 402 x                                                        | 1260 x 402 x          | 1560 x1210 x        | 1860 x 1210 x         | 2120 x 1210 x     |  |  |  |
|                                   | 477mm                                                               | 477mm                 | 715mm               | 715mm                 | 715mm             |  |  |  |
| Weight                            | 22 kg                                                               | 29 kg                 | 43 kg               | 51 kg                 | 59 kg             |  |  |  |
|                                   |                                                                     |                       | (including stand)   | (including stand)     | (including stand) |  |  |  |

\*1 When the optional basket and Graphtec-specified media are used.

\*2 HP-GL is a registered trademark of Hewlett-Packard Company.

\*3 The 2-pen unit is a factory-installed option. It cannot be retrofitted.

\*4 The PPA32-TP12 pouncing pen cannot be used.

\*5 The CB15UA cutter blade and a reinforced backing sheet must be used when cutting high-intensity reflective film.

# **1.2 External Dimensions**

### FC7000-75, FC7000MK2-60/75

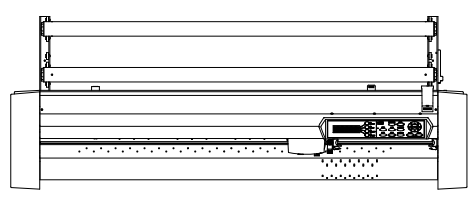

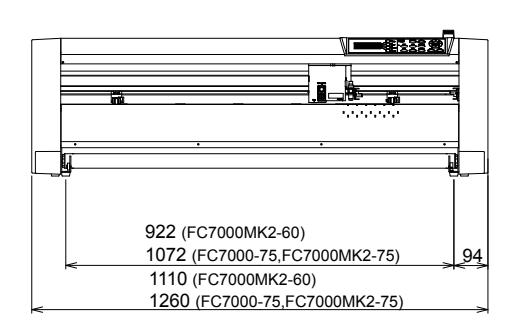

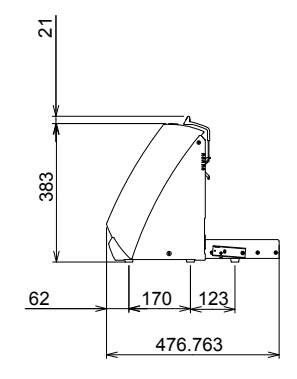

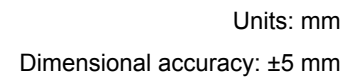

### FC7000-75, FC7000MK2-60/75 with Option Stand

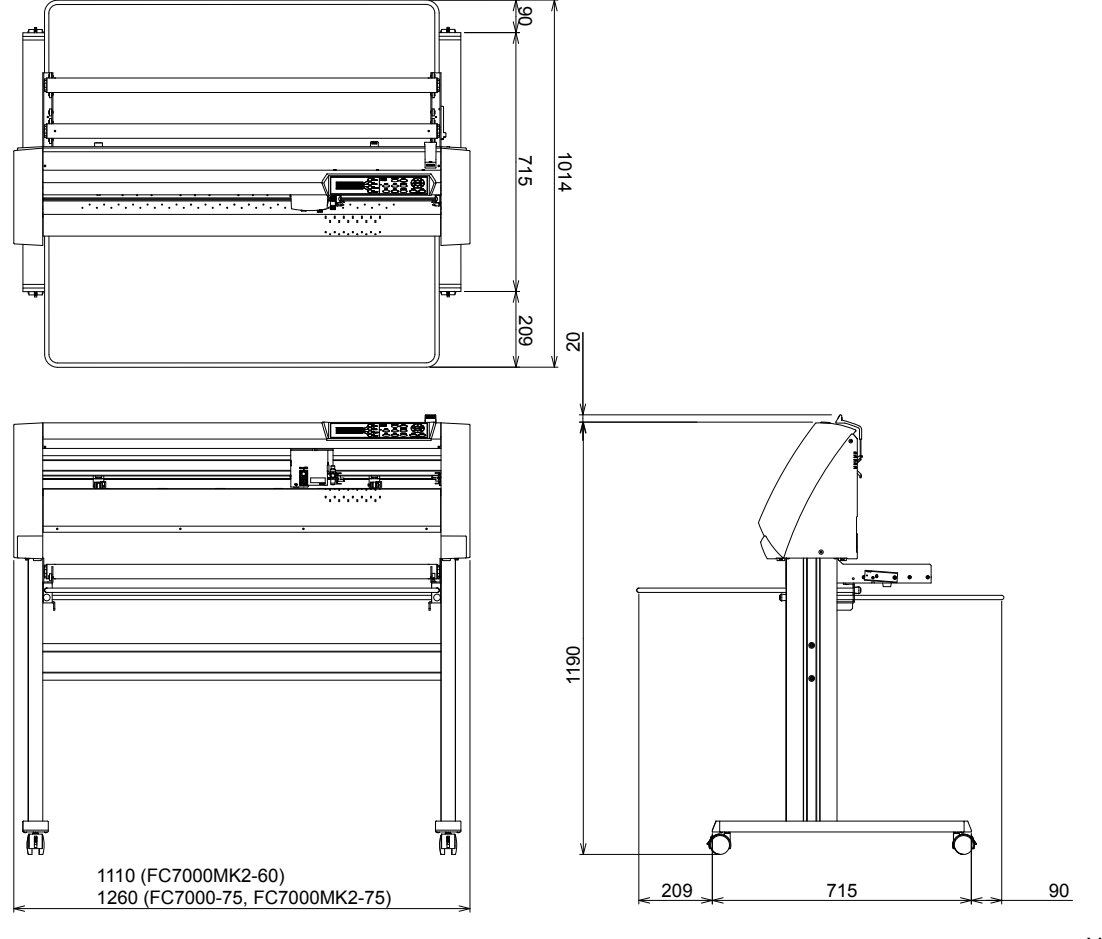

Units: mm Dimensional accuracy: ±5 mm

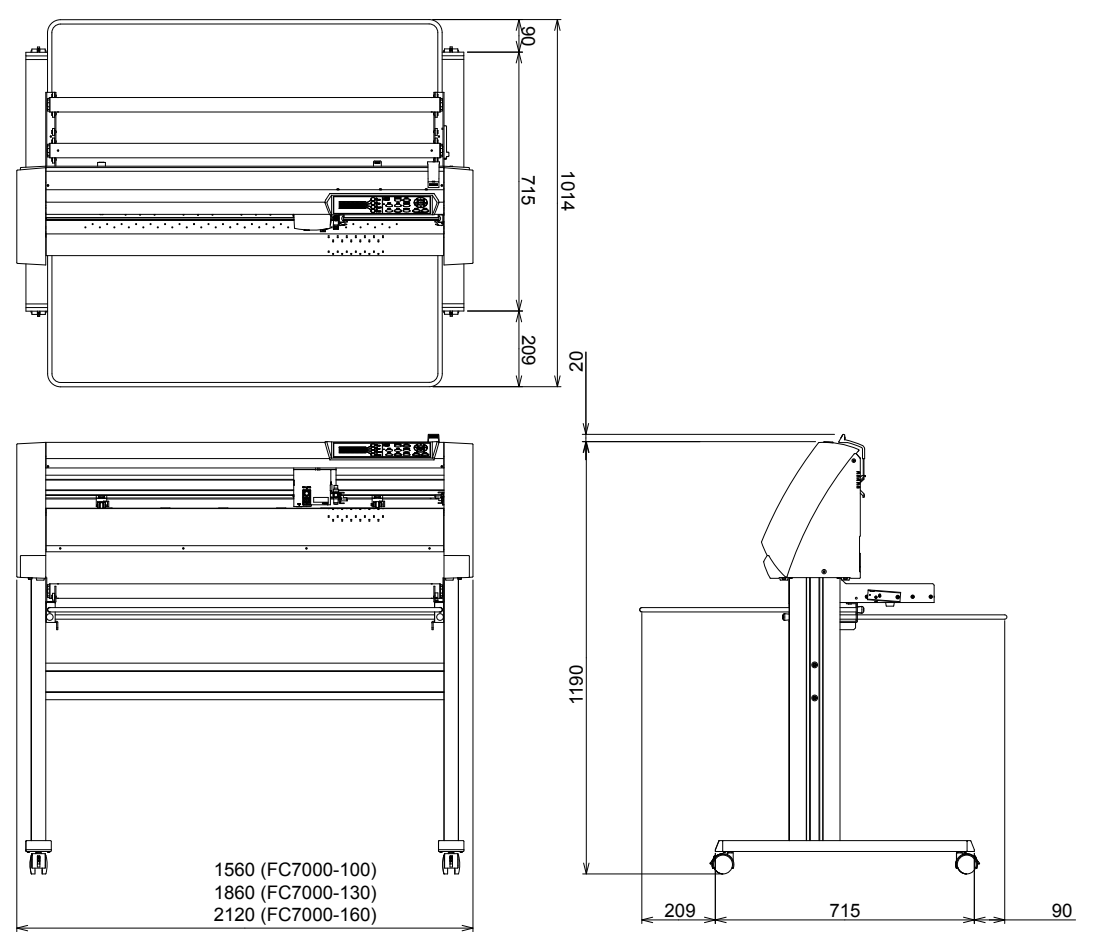

Units: mm Dimensional accuracy: ±5 mm

# 2. PARTS NAMES and FUNCTIONS

# **2.1 Parts Names and Functions**

#### **Front View**

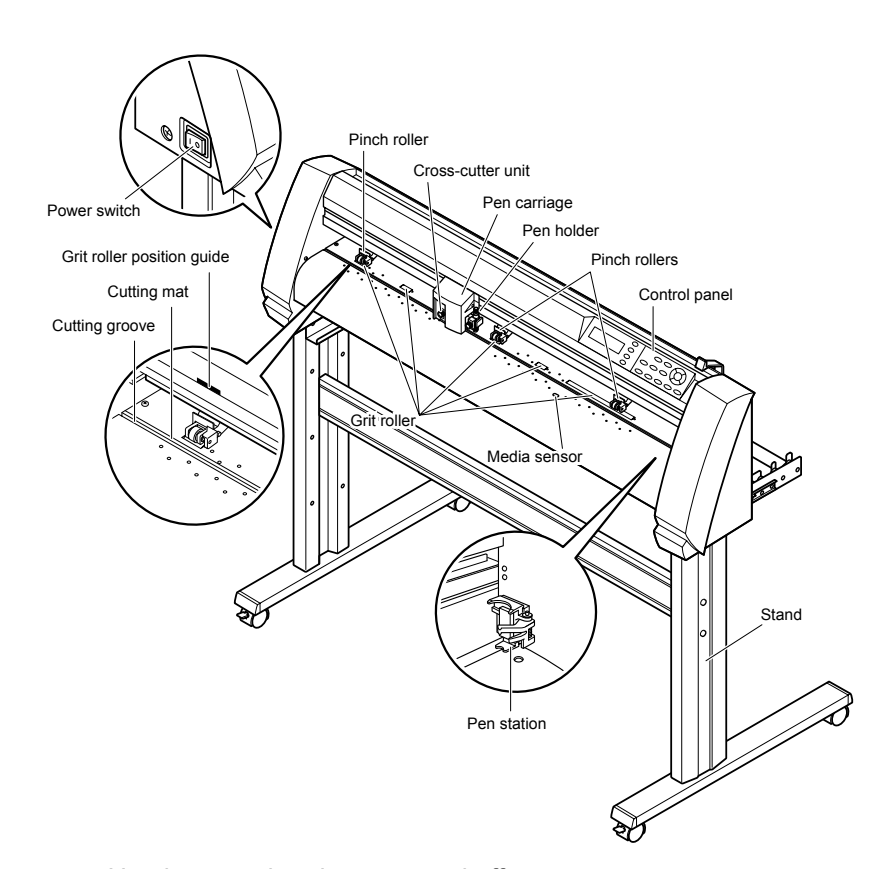

| Power switch:               | Used to turn the plotter on and off.                                                 |
|-----------------------------|--------------------------------------------------------------------------------------|
| Control panel:              | Used to access various plotter functions.                                            |
| Pinch rollers:              | Rollers that push the media against the grit rollers.                                |
| Grit rollers:               | Metallic rollers with a file-like surface that feed the media back and forth.        |
| Media sensors:              | The front sensor is used to sense the leading edge of the media. The rear sensor is  |
|                             | used to sense the trailing edge of the media.                                        |
| Pen carriage:               | Moves the cutter-pen or plotting pen across the media during cutting or plotting.    |
| Pen holder:                 | Holds the cutter-pen or plotting pen and moves it up or down.                        |
| Pen station (installed on 2 | 2-pen models only):                                                                  |
|                             | The second pen is mounted here.                                                      |
| Stand:                      | Used to make the plotter more portable and to free up counter space.                 |
| Grit roller position guide: |                                                                                      |
|                             | Stickers on the front of the Y rail and the rear side of the top cover that show the |
|                             | position of each grit roller. Use these alignment marks as an aid in locating the    |
|                             | pinch rollers.                                                                       |
| Cutting groove:             | Used when cross-cutting is performed.                                                |
| Cross-cutter unit:          | Used to perform cross-cutting of media so that the cut length can be removed from    |
|                             | the roll.                                                                            |
|                             |                                                                                      |

#### **Rear View**

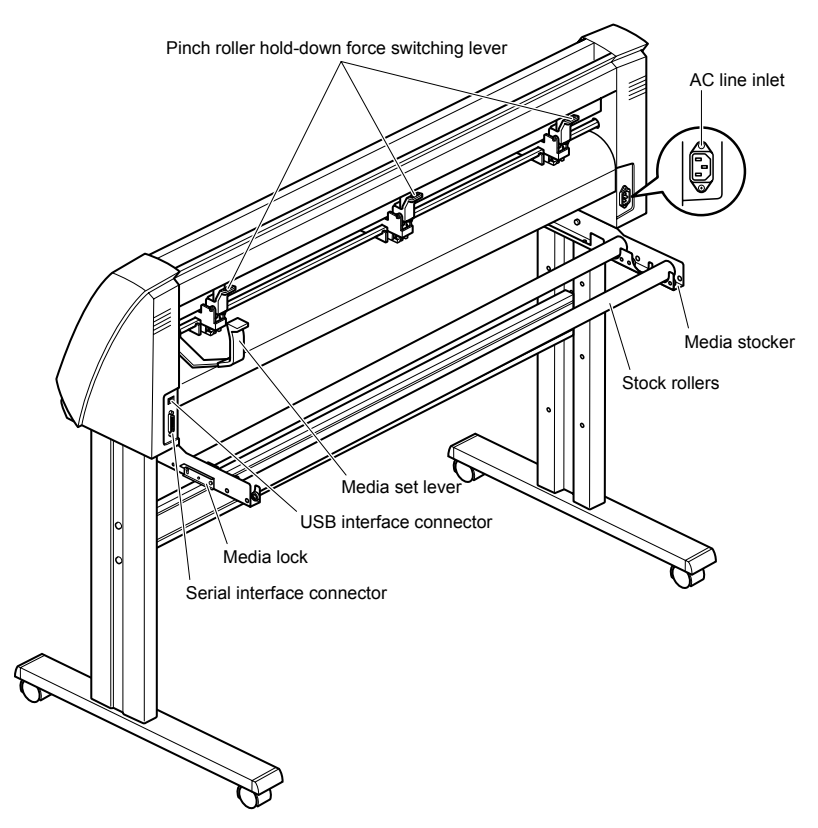

Media set lever: ...... Used to raise or lower the pinch rollers during the loading or unloading of media. Pinch roller hold-down force switching lever:

Used to switch between the two pinch roller forces (strong and weak).

AC line inlet: ...... Inlet where the power cord is connected.

Media stocker: ..... Used to carry roll media and ensure its proper rotation.

Stock rollers:..... A media roll is placed on these rollers.

Media lock: ...... Used to prevent the stock rollers from rotating when the media roll has been placed on top of them. The media lock ensures that the media is pulled straight out from the roll.

USB interface connector:

Used to connect the plotter to the computer with a USB interface cable.

Serial interface connector:

Used to connect the plotter to the computer with an RS-232 serial interface cable.

# 2.2 Assembling the Plotter

#### FC7000-75 (desktop model; stand not provided but is available as an option)

When the FC7000-75 is used without a stand, the media stocker bracket is attached directly to the plotter. The media stocker is made up of the following parts.

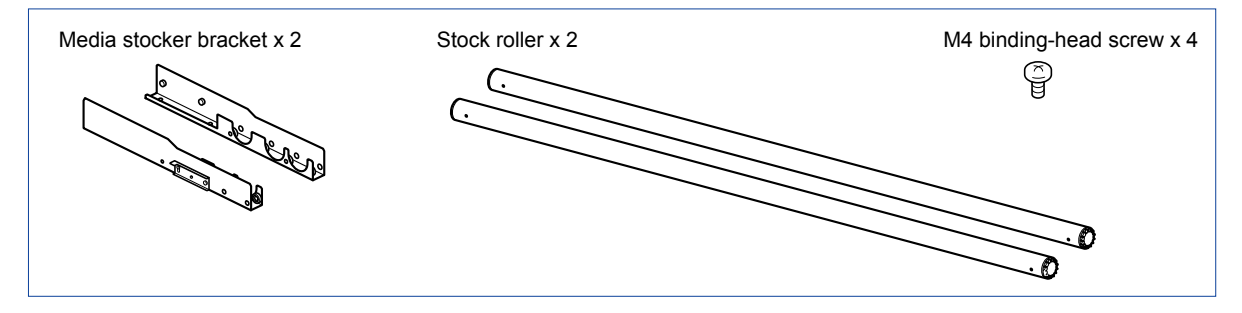

#### ATTACHING THE MEDIA STOCKER

- (1) Fasten the media stocker brackets to the left and right inside surfaces of the plotter unit, using two M4 binding-head screws for each media stocker bracket.
- (2) Insert an M4 screw in the second hole from the front side of the plotter.

### CHECKPOINT

- Check that all of the screws used for fastening have been tightened. The media may not be fed correctly if even one of the screws is loose.
- When installing the plotter, make sure that there are no objects in its vicinity.

Leave a clear space of at least 300 mm around the plotter.

• When the FC7000-75 is used without a stand, the maximum diameter of the roll media that can be used is 160 mm.

#### FC7000-100/130/160 (stand provided)

Assemble the stand, attach the media stocker to the stand, and then mount the plotter on the stand. The stand and the media stocker are made up of the following parts.

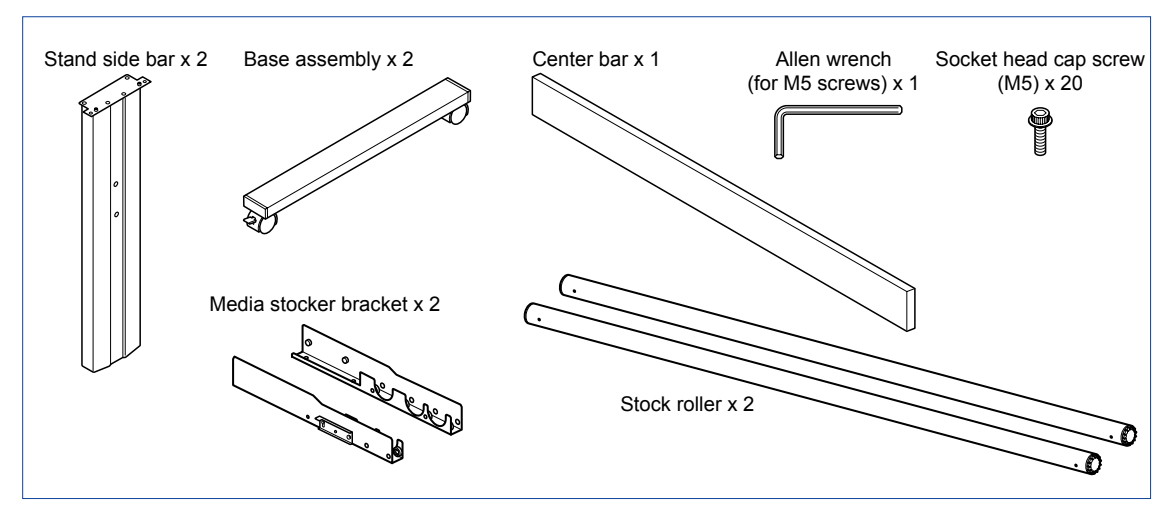

#### ASSEMBLING THE STAND

The mounting direction is different for the front loading and the rear loading models.

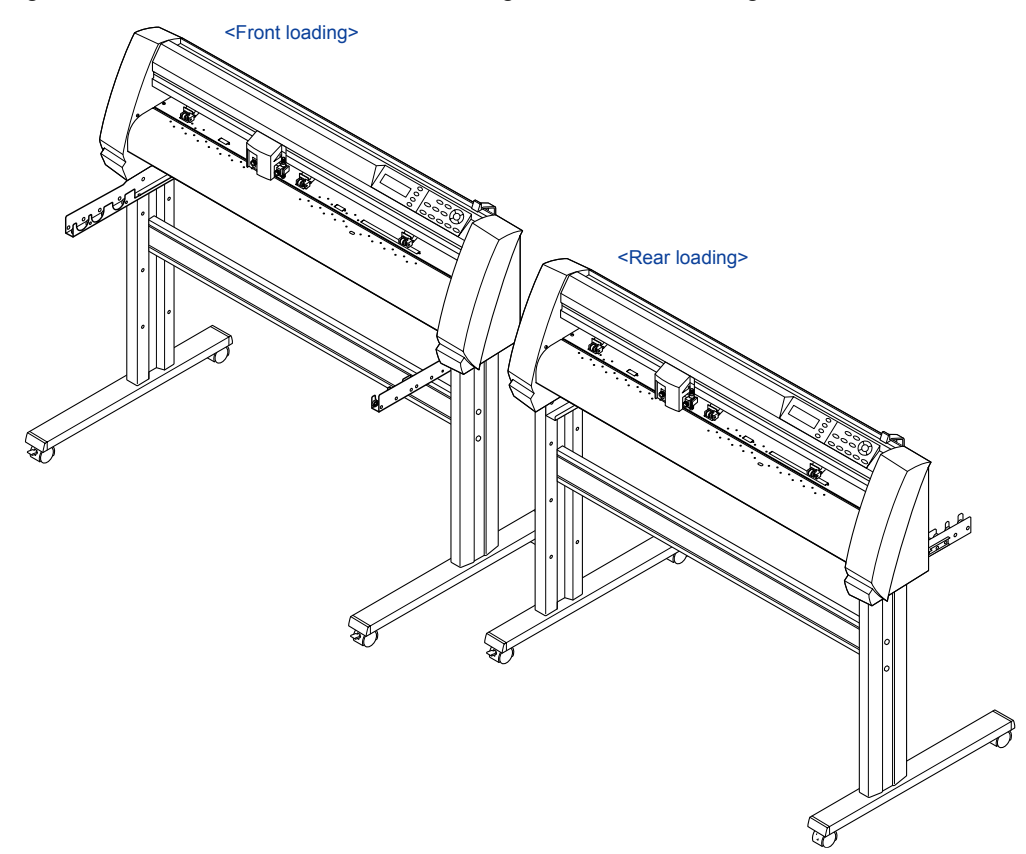

(1) Assemble the left and right stand sides. Fasten a base assembly to each of the stand side bars with four socket head cap screws, using the Allen wrench.

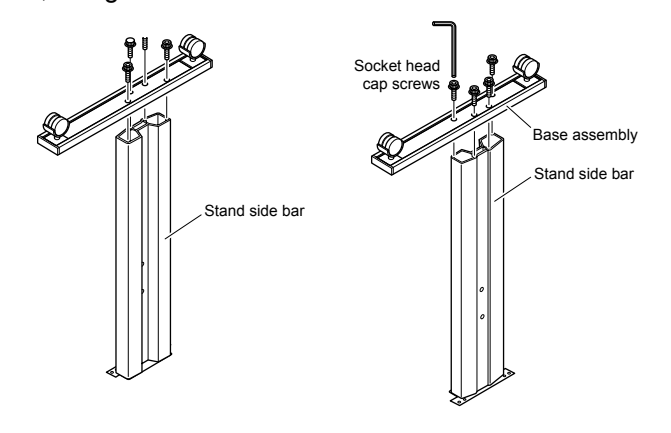

### CHECKPOINT

- Assemble the stand so that the front and rear lengths of the base assembly are the same for both the left and right stand sides.
- (2) Loosely fasten the center bar to the left and right stand sides with four socket head cap screws (two on each side), using the Allen wrench.

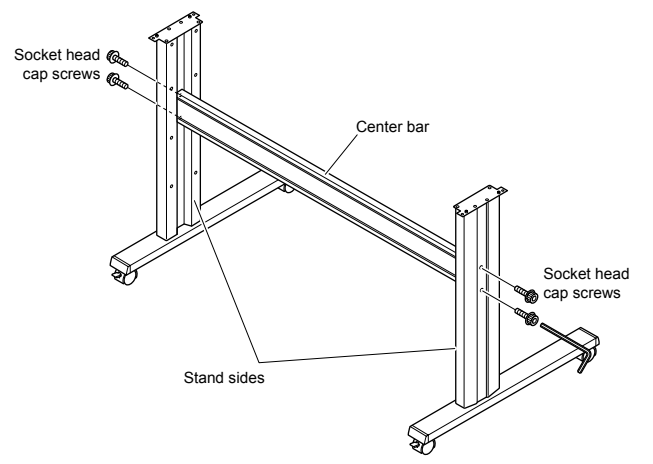

(3) Attach a media stocker bracket to each of the left and right stand sides with two socket head cap screws, using the Allen wrench. Mount the media stocker brackets so that each one protrudes directly above the longer of the two base assembly lengths.

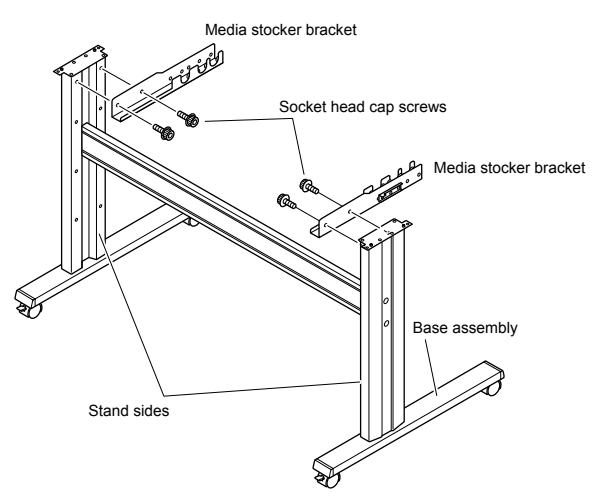

(4) Mount the plotter on the stand by inserting the positioning pins on the stand into the positioning holes on the underside of the plotter. Fasten with four socket head cap screws (two on each side), using the Allen wrench. The cutting plotter mounting direction is different for the front loading and the rear loading models.

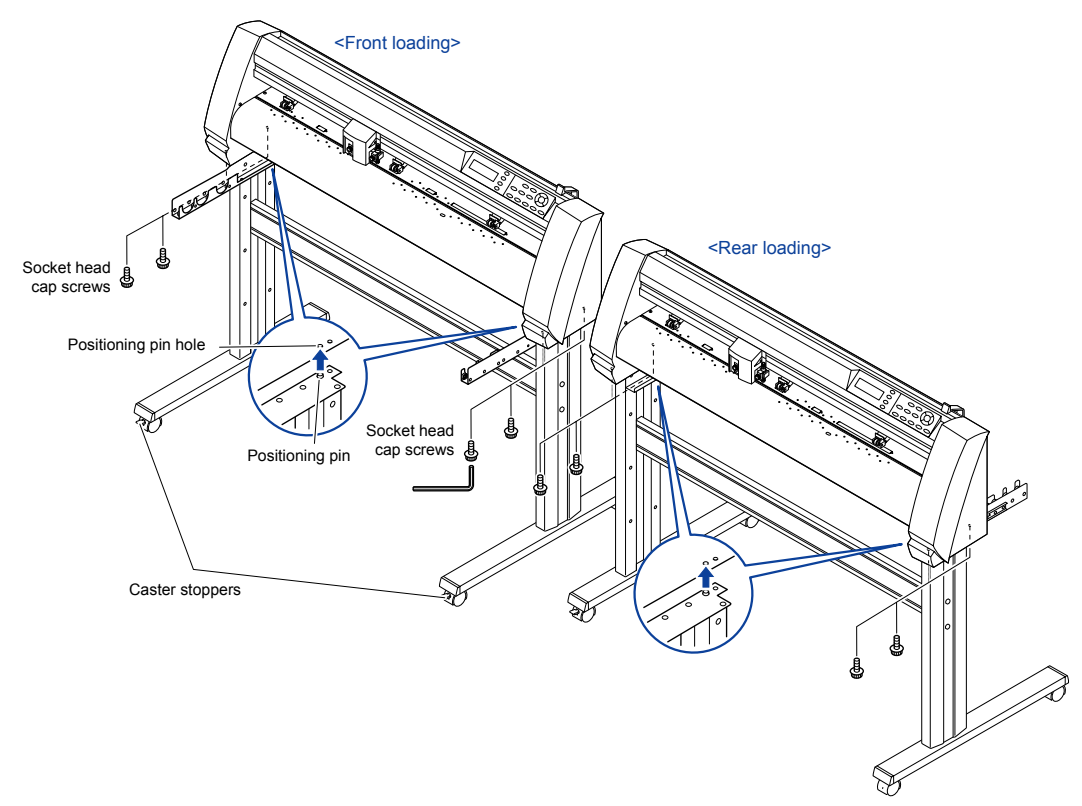

(5) Tighten the socket head cap screws loosely fastened in Step 2.

#### 

- Check that all of the screws used for fastening have been tightened. The media
  may not be fed correctly if even one of the screws is loose.
- When installing the plotter, make sure that there are no objects in its vicinity. Leave a clear space of at least 300 mm around the plotter.

### Mounting the stock rollers

Insert the stock rollers into the slots on the media stocker brackets.

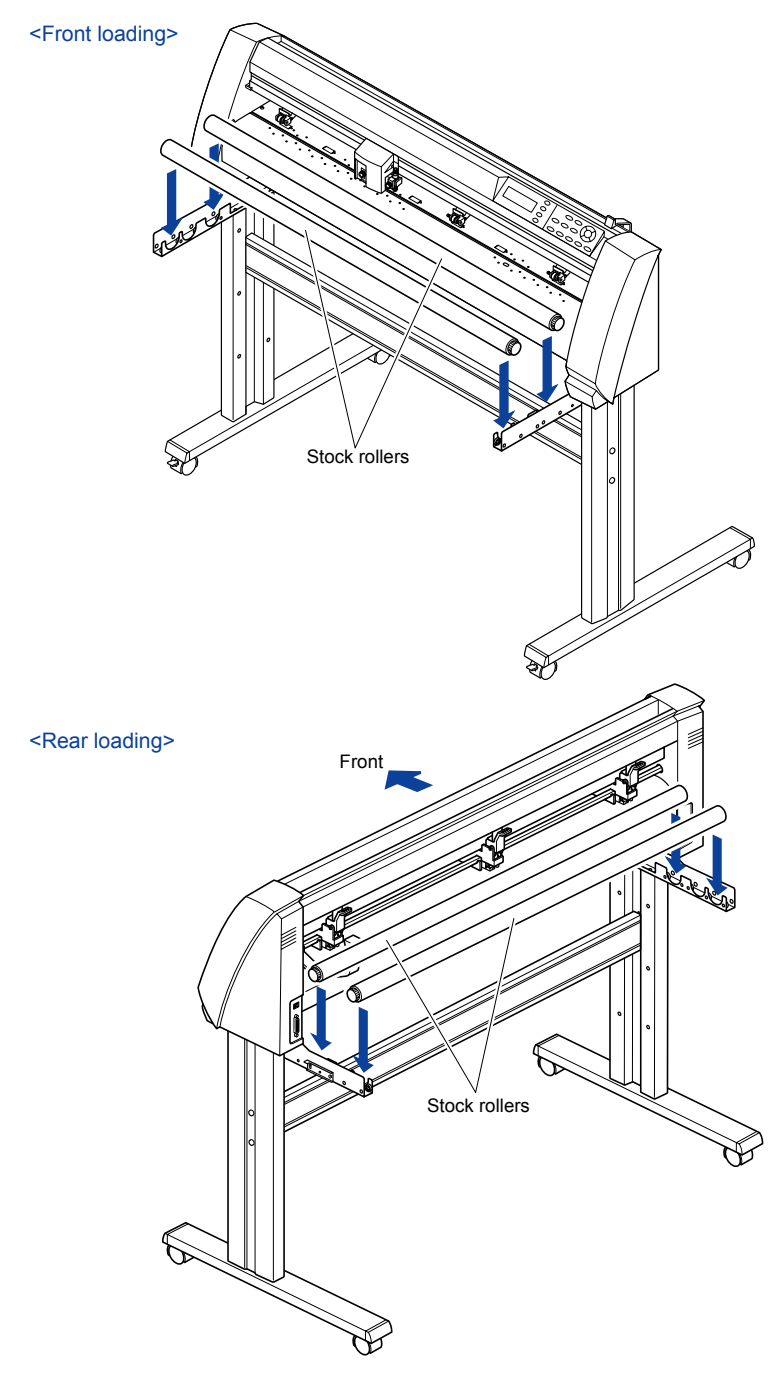

## 2.3 Attaching the FC7000 Basket (Option)

The FC7000 Basket box contains one basket holder assembly (one front basket tube and one rear basket tube inserted into two tube brackets), one cloth basket, and a screw/wrench set.

(1) Attach one of the two tube brackets on the basket holder assembly to the left side of the stand with two socket head cap screws, using the Allen wrench.

Repeat this step with the other side.

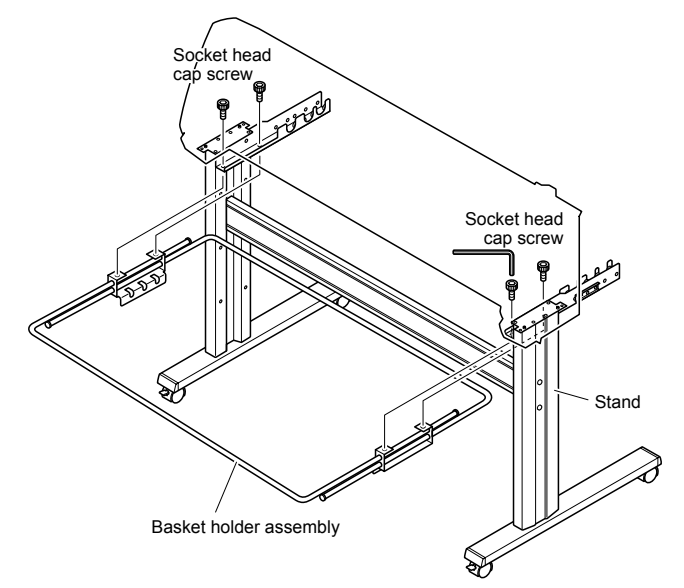

(2) Drape the middle section of the cloth basket over the stand's center bar, and then snap the middle section of the cloth basket around the center bar. Snap the front edge of the cloth basket around the front basket tube, and then snap the rear edge of the cloth basket around the rear basket tube.

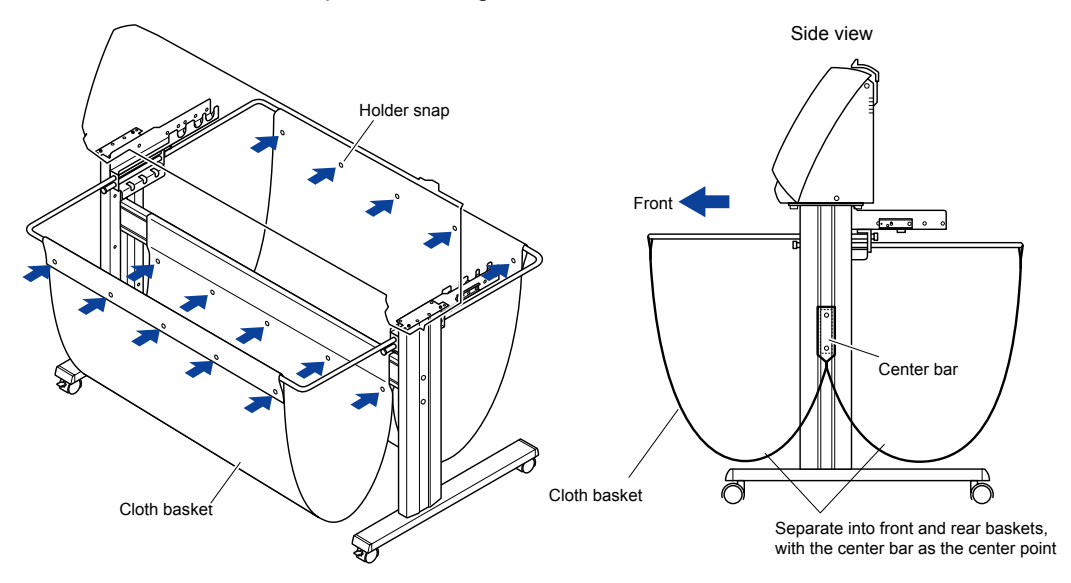

# 2.4 Attaching a Cutter Pen

When mounting the cutter pen in the pen holder, push the pen all the way into the holder until its flange contacts the upper part of the holder and then tighten the screw firmly. To prevent injury, avoid touching the pen immediately after the cutting plotter is turned on or whenever the pen is moving.

(1) Loosen the pen holder screw.

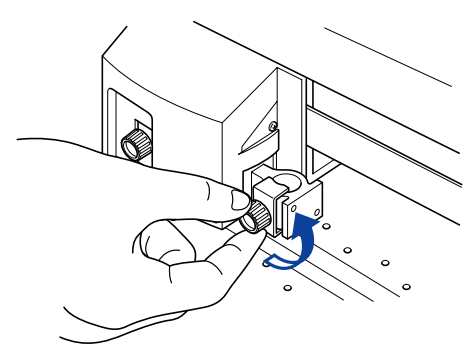

(2) While pushing the pen holder in the upward direction, push the pen all the way into the holder until its flange contacts the upper part of the holder.

#### CHECKPOINT

• When pushing the pen holder with your fingers, the blade tip may be protruding. Take care not to cut your fingers.

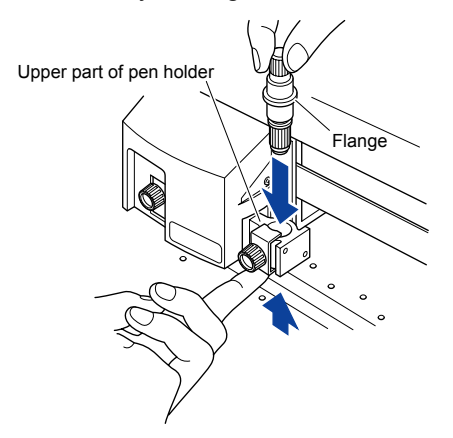

(3) Make sure that the pen bracket is engaged on the pen's flange, and then tighten the screw.

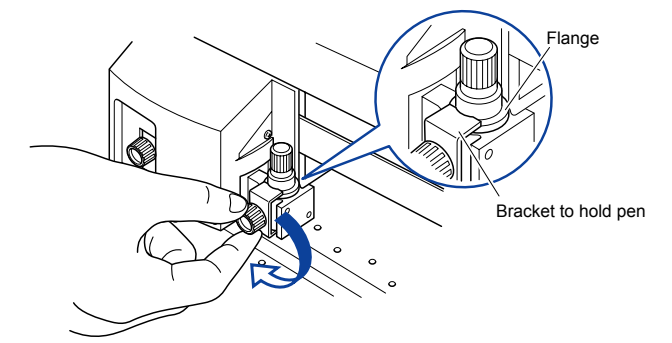

#### Attaching a Pen to the Two-Pen Holder (Option)

The two-pen holder is a factory-installed option, and cannot be retrofitted.

(1) Loosen the pen holder screw.

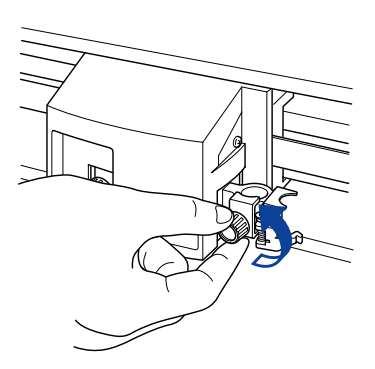

(2) While pushing the pen holder in the upward direction, push the pen all the way into the holder until its flange contacts the upper part of the holder.

### CHECKPOINT

• When you push the pen holder with your fingers, the blade tip may be protruding. Take care not to cut your fingers.

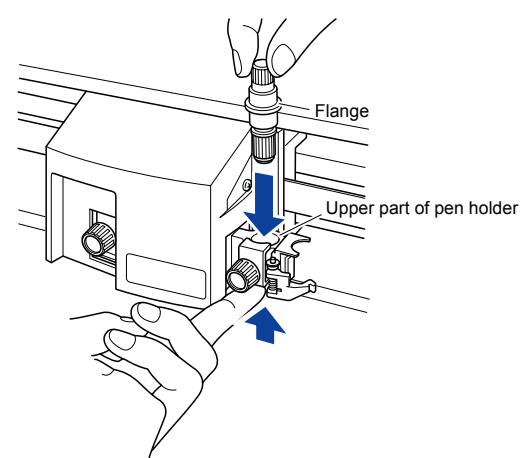

(3) Make sure that the pen bracket is engaged on the pen's flange, and then tighten the screw.

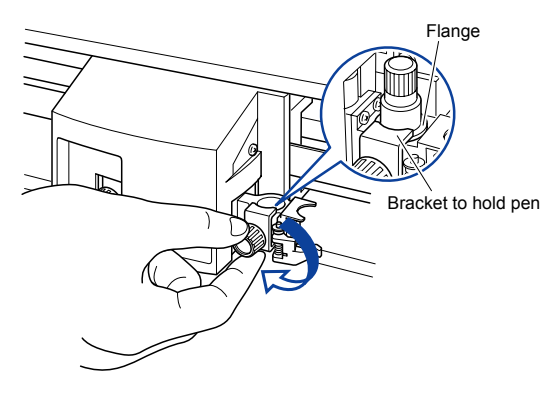

#### Attaching a Plotting Pen to the Pen Station

(1) Open the pen-hold mechanism on the pen station, and then attach a pen.

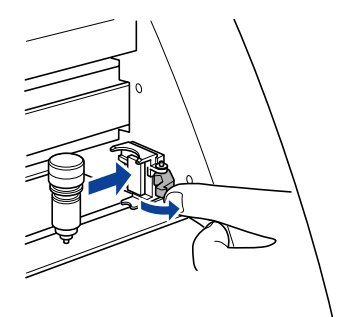

(2) Make sure that the bracket of the pen station is engaged in the upper groove of the pen.

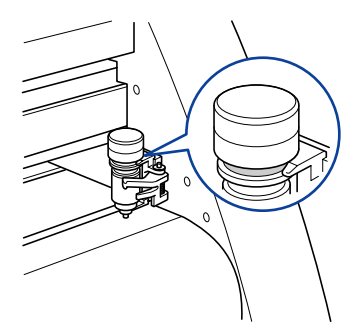

(3) Close the pen-hold mechanism on the pen station to hold the pen in place.

### CHECKPOINT

- Do not leave a pen attached to the pen station for a long period of time, as the pen tip will dry up and make it unusable.
- To store the pen, remove it from the pen station and replace its protective cap.

## 2.5 Replacing the Cross-Cutter Unit

Follow the procedure below to replace the cross-cutter unit that is used to cut the media after the plotting or cutting operation has been completed.

(1) Check that the power switch is turned off (the "O" side is pressed down).

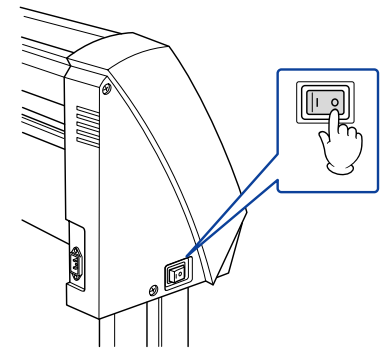

(2) Remove the screw holding the cross-cutter unit in place, and then remove the cross-cutter unit.

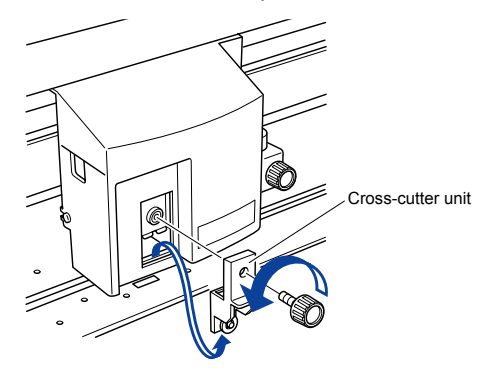

(3) Remove the protective cover from the replacement cross-cutter unit. Be sure to remove the protective cover while holding the part of the unit shown in the figure below.

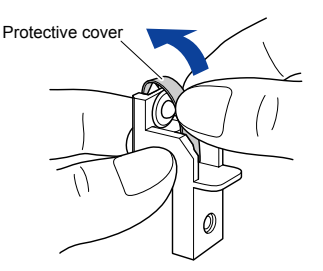

(4) Attach the replacement cross-cutter unit, and tighten the screw to hold it in place.

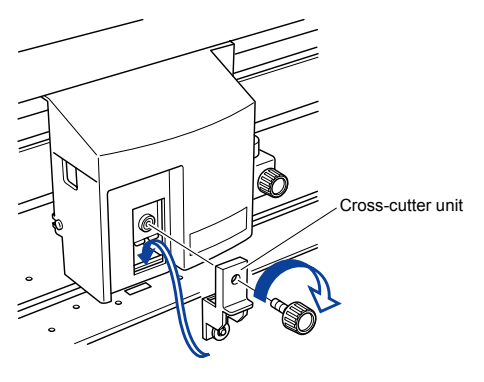

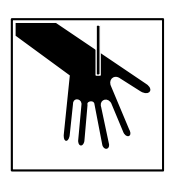

WARNING: The cross-cutter unit uses a very sharp blade. Take care not to cut yourself on the blade.

# 3. OPERATIONS

## 3.1 Control Panel

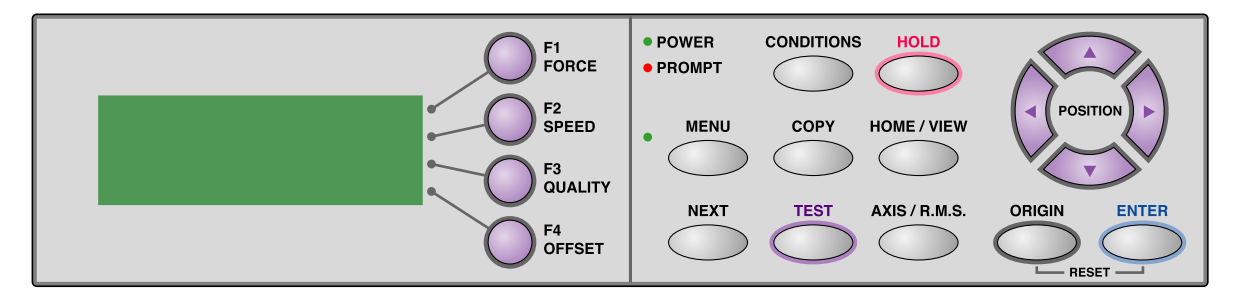

#### Indicator Lamps

POWER lamp: ..... Remains lit (green) while the plotter is on.

PROMPT lamp: .....Lights green when the cutting data goes beyond the effective cutting area.

#### **Function Keys**

These four keys [F1, F2, F3 and F4] have functions which change as each menu changes. Depending on the menu being displayed, these keys are used to:

| F1 (FORCE) key:   | When the FC7000 is in MENU mode, press the F1 key to select a function. When  |
|-------------------|-------------------------------------------------------------------------------|
|                   | the FC7000 is online, press F1 to select the Condition numbers 1 and 5. After |
|                   | pressing the CONDITIONS key, use F1 to adjust the cutting/pen FORCE.          |
| F2 (SPEED) key:   | When the FC7000 is in MENU mode, press the F2 key to select a function. When  |
|                   | the FC7000 is online, press F2 to select the Condition numbers 2 and 6. After |
|                   | pressing the CONDITIONS key, use F2 to adjust the cutting SPEED.              |
| F3 (QUALITY) key: | When the FC7000 is in MENU mode, press the F3 key to select a function. When  |
|                   | the FC7000 is online, press F3 to select the Condition numbers 3 and 7. After |
|                   | pressing the CONDITIONS key, use F3 to adjust the cutting QUALITY.            |
| F4 (OFFSET) key:  | When the FC7000 is in MENU mode, press the F4 key to select a function. When  |
|                   | the FC7000 is online, press F4 select the Condition numbers 4 and 8. After    |
|                   | pressing the CONDITIONS key, use F4 to adjust the cutting OFFSET.             |
| Position Keys     |                                                                               |

#### Position Keys

POSITION keys ...... Depending on the operating status of the FC7000, the POSITION keys have the following functions.

> When the FC7000 is in MENU mode, use the POSITION keys to change the setting values shown in the various menu displays. The POSITION keys are also used to move the pen carriage and the media. If a POSITION key is pressed once, the pen carriage moves the length of the step specified in Section 5.9, "Using the MOVE STEP Function of the FC7000 User's Manual". If the key is held down, the movement is continuous. To speed up the movement of the pen carriage, press the NEXT key together with a POSITION key.

3. OPERATIONS

#### Menu Keys

- CONDITIONS key: ....... Press CONDITIONS to change the pen conditions shown on the FC7000 display panel.
- HOLD key: ...... Press HOLD to temporarily suspend cutting or plotting. While the cutting or plotting operation is suspended, the media set lever can be lowered to enable skewed media to be reset if necessary.
- MENU key: ...... Press MENU to access the MENU mode. When this key is pressed, the MENU mode is accessed and the green LED lights. Press it again to cancel MENU mode. The green LED goes out. Use this key to set the various menu functions. If data is received after the MENU key has been pressed, that data is temporarily stored in the plotter's buffer.
- COPY key:..... Press COPY to repeat the cutting operation defined by the data in the plotter's buffer.
- HOME/VIEW key: ........... Press HOME/VIEW to move the pen carriage to the standby position. Press it again to move the pen carriage to the origin point. Press it one more time to return the pen carriage to its former position.
- NEXT key: ...... When the FC7000 is in MENU mode, press NEXT to move to the next menu page.
- TEST key:..... Press TEST to run a cutting test to check whether the currently-selected cutting conditions are compatible with the media loaded.
- AXIS/R.M.S. key:..... Press AXIS/R.M.S. to initiate automatic reading of the registration marks. If Off has been selected for the registration mark mode, this key is used to perform axis alignment.
- ORIGIN key: ...... Press ORIGIN to move the origin point. To reset the FC7000, press ORIGIN and ENTER together when the initial MENU mode screen is displayed.
- ENTER key:..... Press ENTER to register your setting after setting a function.
  - To reset the FC7000, press ENTER and ORIGIN together when the INITIAL MENU mode screen is displayed. The cutting area can also be displayed by pressing the ENTER key in Ready status.

## 3.2 Menu List

#### When the FC7000 is in MENU mode

The Main menu can be accessed by pressing the NEXT key when the plotter is in MENU mode (the MENU lamp is lit). Press the corresponding function key to select the sub menu when the desired main menu appears.

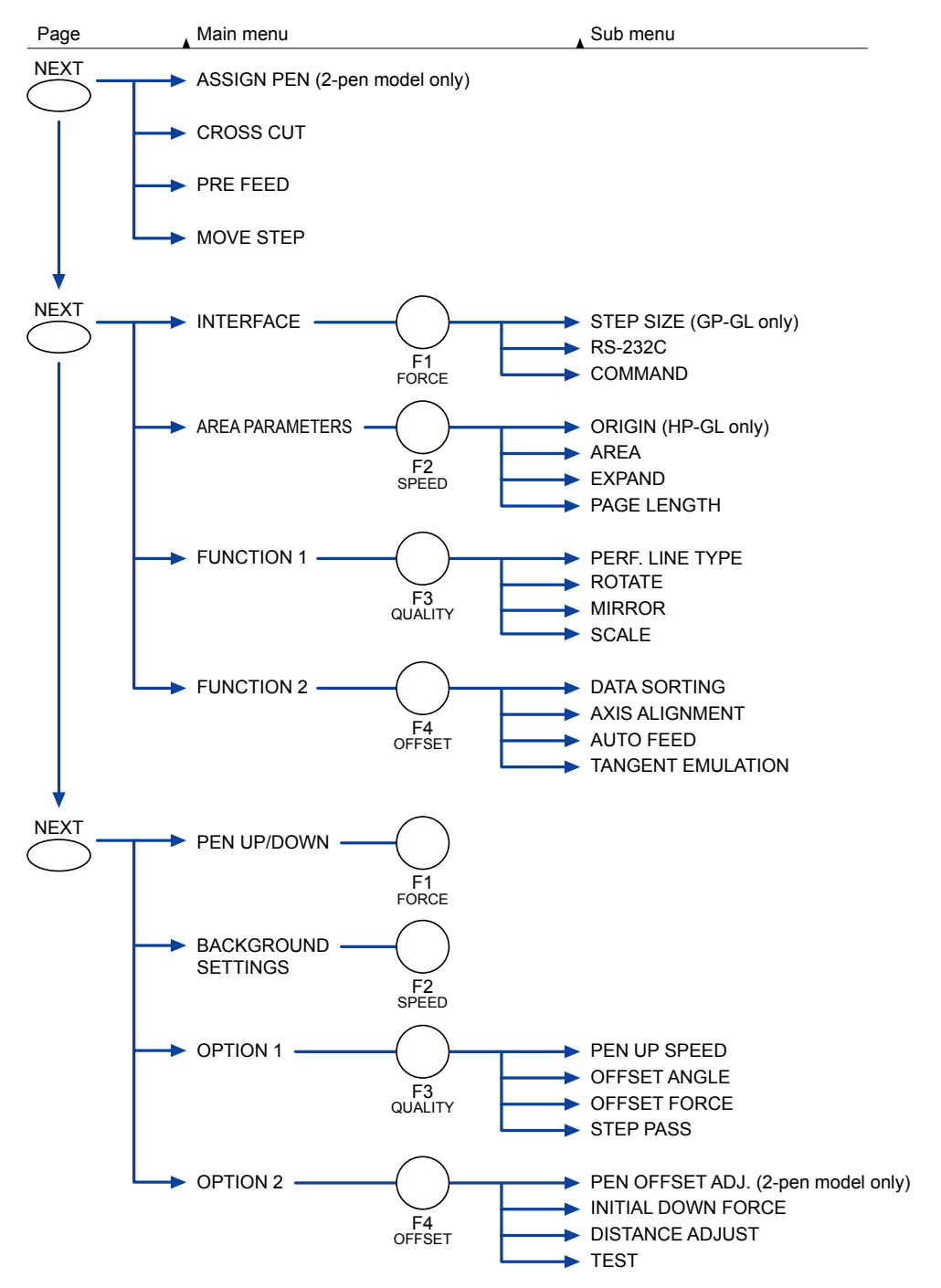

#### When the power is turned on without any media loaded

If the power is turned on without any media loaded in the plotter, the initial menu is displayed on the LCD. The initial menu configuration is as follows.

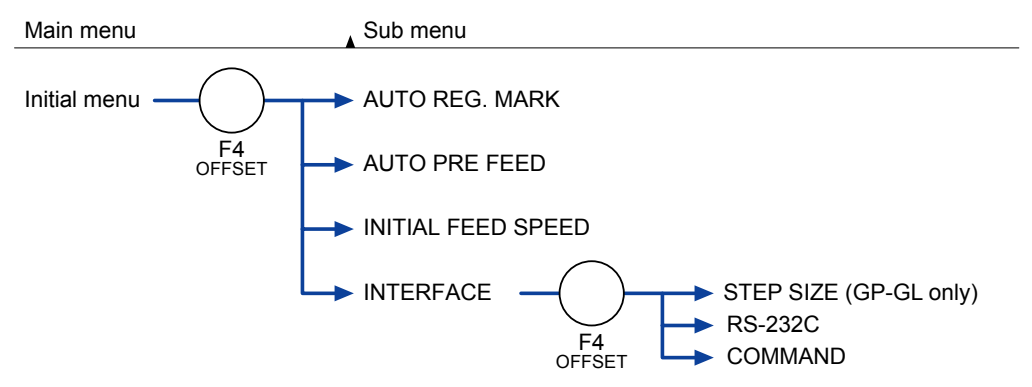

### 3.3 Description of Background Settings

The FC7000 is provided with the special functions listed below.

#### • Display Language Setting (LANGUAGE SELECTION)

This function sets the language used on the display. One of seven languages can be selected: English, French, German, Italian, Portuguese, Spanish, or Japanese.

### • Enabling/Disabling the ";" and ":" Commands (COMMAND ; and :)

Note: This function can only be specified when the COMMAND setting is GP-GL.

This function enables or disables the ";" and ":" commands when the COMMAND setting is GP-GL. If the first part of the data is lost, these commands may be having an adverse effect. In this case, set this function to DISABLED (the default setting is ENABLED).

### • Moving the Pen While Raised or Lowered in Response to the "W" Command ("W" COMMAND) Note: This function can only be specified when the COMMAND setting is GP-GL.

This function selects whether, upon receipt of the "W" command for the drawing of arcs, the plotter moves the pen to the specified starting position in the raised status or in the pen status (raised or lowered) that was in effect immediately prior to receipt of the "W" command.

When PEN DOWN is selected, the pen is moved to the starting position for the drawing of arcs in the pen status (raised or lowered) that was in effect immediately prior to receipt of the "W" command. When PEN UP is selected, the pen is moved to the starting position for the drawing of arcs in the raised status. This setting is only effective if a cutter blade has been selected in the cutter-pen settings.

#### Model ID Response (MODEL EMULATED)

Note: This function can only be specified when the COMMAND setting is HP-GL<sup>™</sup>.

This function sets the response to the "OI" command when the COMMAND setting is HP-GL™.

When 7550 is set, the "OI" command response is 7550.

When 7586 is set, the "OI" command response is 7586.

#### • Setting Priority (CONDITION PRIORITY)

This function sets whether the plotter places priority on the cutting conditions specified through command input from the computer or through manual settings (on the plotter control panel).

When MANUAL is selected, cutting is performed using the cutting conditions set at the control panel, and cutting conditions sent from the computer are ignored.

When PROGRAM is selected, the cutting conditions can be set either at the plotter's control panel or by command input from the computer. The most recent setting conditions are set. When the power is turned off, only the conditions set at the control panel are retained in the plotter's internal memory.

#### • Enabling/Disabling the Pen Select Command (PEN SELECT)

Note: This function can only be specified for a 2-pen model.

This function enables or disables the PEN SELECT command ("J" Command in GP-GL mode or the "SP" command in HP-GL<sup>™</sup> mode) for a 2-pen model.

#### • Initial Blade Tip Position Setting (INITIAL BLADE CONTROL POSITION)

The cutter blade is placed on the medium to orient it after the power is turned on or the cutter-pen conditions are set. This is referred to as "initializing" the cutter blade.

This function sets the "Initial Blade Tip Position" for this operation.

When 2 mm BELOW is selected, initial blade control is performed at a position 2 mm below the cutting start position.

When OUTSIDE is selected, initial blade control is performed outside of the effective cutting/plotting area.

#### • Setting the Display Length Unit (LENGTH UNIT)

This function enables you to set the unit for coordinates appearing on the display panel to either millimeter or inch units.

#### • Enabling/Disabling Pen Up Move (PEN UP MOVE)

This function sets whether the pen will travel to each point specified or only from the initially specified point to the last specified point when consecutive commands are received specifying pen movement while it is raised.

When ENABLED is selected, the pen travels consecutively to each coordinate specified by the data received.

When DISABLED is selected, the pen travels directly from the initially specified point to the last specified point.

#### • Enabling/Disabling the Media Sensors (MEDIA SENSOR)

This function enables or disables the media sensors that detect the size of the medium in the feed direction.

When ENABLED is selected, the feed-direction media sensors are enabled.

When DISABLED is selected, the feed-direction media sensors are disabled.

#### • Enabling/Disabling the Pinch Roller Sensors (PINCH ROLLER SENSOR)

This function enables or disables the pinch roller sensors that detect the width of the medium.

When ENABLED is selected, the pinch roller sensors are enabled.

When DISABLED is selected, the pinch roller sensors are disabled.

#### CHECKPOINT

• Since the pinch roller sensors are also used for the cross-cutting operation, crosscutting cannot be performed if DISABLED is selected.

#### Circle-Command Resolution Setting (CIRCLE RESOLUTION)

#### Note: This function can only be specified when the COMMAND setting is HP-GL™.

This function sets whether the resolution is automatically set or fixed at a constant 5 degrees when a plotter circle command is output while the COMMAND setting is HP-GL<sup>™</sup>.

#### Cross-cut Force Setting (CROSS CUT PRESSURE)

This function sets the cutting force for the cross-cut operation.

The default value is 30, but the setting should be changed to suit the media type.

Thin media: Decrease the value.

Thick media: Increase the value.

#### • Enabling or Disabling the 1/2 Pen Setting (CHECK PEN)

Note: This function can only be specified for a 2-pen model.

This function checks whether the physical PEN 2 is actually mounted in the pen station during the media detection operation on a 2-pen model.

When ENABLED is selected, a check is performed

When DISABLED is selected, a check is not performed. If DISABLED is selected, always check that

PEN 2 is mounted in the pen station before turning on the power.

#### • Fan Suction Setting (FAN POWER)

This function sets the suction force used to affix media to the plotter.

Thin media: Weak

Normal media: Normal

#### • Enabling/Disabling the Beep Setting (BEEP FOR KEY OPERATION)

This function selects whether to enable or disable the beep that is emitted whenever a control panel key is pressed.

ON: The beep sounds.

OFF: The beep does not sound.

#### • Enabling/Disabling Auto Registration Mark Recognition (MARK AUTO SCAN)

This function enables or disables the automatic sensing of registration marks from the plug-in software.

ON: The registration marks are sensed automatically.

OFF: The registration marks are not sensed automatically.

CAUTION: If DISABLED was selected for the media or pinch roller sensors, be sure to specify the cutting or plotting area. If the cutting or plotting area is not specified, the blade tip and the cutting mat may be damaged, and the pen carriage may strike the sides of the plotter.

## 3.4 Setting the Background Settings

### SETTING PROCEDURE

(1) Use the following procedure to display the background setting menus.

Load media in the plotter, and then turn on the power. Press the MENU key and then press the NEXT key until the following menu appears.

| PEN UP/DOWN>         |
|----------------------|
| BACKGROUND SETTINGS> |
| OPTION 1>            |
| OPTION 2>            |

Press the F2 key (BACKGROUND SETTINGS) to enter the setting mode.

(2) Press the NEXT key to move through the BACKGROUND SETTINGS menus in the displayed sequence.

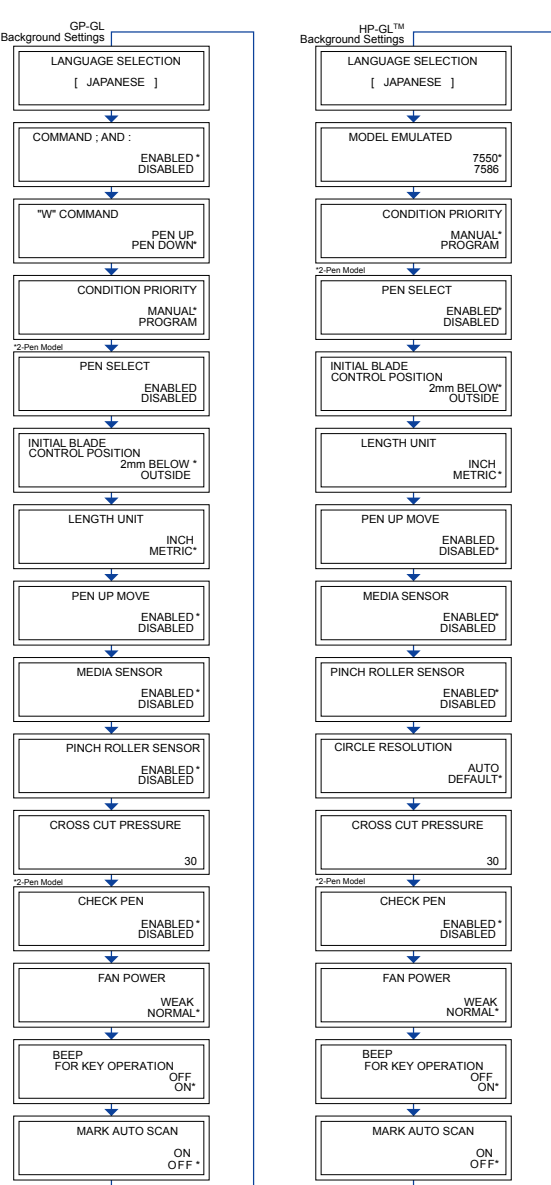

(3) At the LANGUAGE SELECTION menu, use the (△▽) POSITION keys to select the desired language and then press the ENTER key.

At the CROSS CUT PRESSURE menu, use the ( $\Delta \nabla$ ) POSITION keys to increase or decrease the value and then press the ENTER key.

For all other displays, press the F3 or the F4 key to move the asterisk to your desired choice, and then press the ENTER key. The asterisk indicates the currently selected setting. If you do not wish to change the currently displayed setting, press the NEXT key to move to the next menu.

(4) Turn off the power when all the settings are completed.

### CHECKPOINT

• These settings are retained in the plotter's memory even when the power is turned off.

# 4. RECOMMENDED PARTS LIST

### FC7000-75/100/130/160

| No. | Part No.  | Description                               | -75 | -100 | -130 | -160 | Remarks                  |
|-----|-----------|-------------------------------------------|-----|------|------|------|--------------------------|
| 1   | 772126500 | Main Board for FC7000                     | 1   | 1    | 1    | 1    | FC7000                   |
|     | 792700703 | New Main Board for the FC7000             | 1   | 1    | 1    | 1    | Same as FC7000Mk2        |
| 2   | 500052449 | Switching Power Supply Unit               | 1   | 1    | 1    | 1    | PS3122                   |
| 3   | 500052478 | LG-217D-3, Cam Sensor                     | 1   | 1    | 1    | 1    |                          |
| 4   | 500052515 | PS-117ED1                                 | 2   | 2    | 2    | 2    | Paper Sensor             |
| 5   | 682132430 | UGJMEE-A7JGR34                            | _   | 1    | 1    | 1    | X motor                  |
| 6   | 682132440 | UGJMEE-A7MGR73                            | 2   | 1    | 1    | 1    | Y motor, XY motor for 75 |
| 7   | 772126660 | Pen Board                                 | 1   | 1    | 1    | 1    |                          |
| 8   | 772126650 | Pinch Roller Sensor Board                 | 1   | 1    | 1    | 1    |                          |
| 9   | 692126531 | FFC312203A, Flexible Cable 75             | 1   | _    | _    | -    |                          |
| 10  | 692126541 | FFC312204A, Flexible Cable 100            | -   | 1    | -    | -    |                          |
| 11  | 692126551 | FFC312205A, Flexible Cable 130            | -   | _    | 1    | _    |                          |
| 12  | 692126561 | FFC312206A, Flexible Cable 160            | -   | _    | -    | 1    |                          |
| 13  | 772126700 | Pen Block Assembly                        | 1   | 1    | 1    | 1    |                          |
| 14  | 772126710 | Light Pointer Assembly                    | 1   | 1    | 1    | 1    |                          |
| 15  | 772126720 | Registration Mark Sensor Board, PR312207A | 1   | 1    | 1    | 1    |                          |
| 16  | 500052472 | TDS-05B-DC12V, Fan                        | 1   | 2    | 2    | 2    |                          |
| 17  | 772126560 | LCD Assembly                              | 1   | 1    | 1    | 1    |                          |
| 18  | 772126570 | Control Panel Board, PR312208A            | 1   | 1    | 1    | 1    |                          |
| 19  | 692126521 | FFC312202A, Control Panel Flexible Cable  | 1   | 1    | 1    | 1    |                          |
| 20  | 772126340 | Cross Cutter Assembly                     | 1   | 1    | 1    | 1    |                          |
| 21  | 621261220 | 150S2M-1150, Y Belt 75                    | 1   | _    | -    | _    |                          |
| 22  | 621262020 | Drive Roller Set 75                       | 1   | _    | _    | -    |                          |
| 23  | 621262010 | Drive Roller Shaft 75                     | 1   | _    | -    | -    |                          |
| 24  | 621271220 | 300S2M-1450, Y Belt 100                   | -   | 1    | -    | _    |                          |
| 25  | 621272020 | Drive Roller Set 100                      | -   | 1    | _    | -    |                          |
| 26  | 621272010 | Drive Roller Shaft 100                    | -   | 1    | -    | -    |                          |
| 27  | 621281220 | 300S2M-1750                               | -   | -    | 1    | -    |                          |
| 28  | 621282020 | Drive Roller Set 130                      | -   | _    | 1    | -    |                          |
| 29  | 621282010 | Drive Roller Shaft 130                    | -   | _    | 1    | -    |                          |
| 30  | 621291220 | 300S2M-2010                               | _   | -    | -    | 1    |                          |
| 31  | 621292020 | Drive Roller Set 160                      | -   | -    | -    | 1    |                          |
| 32  | 621292011 | Drive Roller Shaft 160                    | -   | -    | _    | 1    |                          |
| 33  | 095002121 | Push Roller                               | 2   | 3    | 3    | 3    |                          |
| 34  | 378413041 | 130TN15-10W, Motor Belt                   | 2   | 2    | 2    | 2    |                          |
| 35  | 095013010 | Roller BB13, Y Slider Roller              | 7   | 7    | 7    | 7    |                          |
| 36  | 621261053 | Cutting Mat 75                            | 1   | _    | _    | _    |                          |
| 37  | 621271053 | Cutting Mat 100                           | -   | 1    | -    | -    |                          |
| 38  | 621281053 | Cutting Mat 130                           | _   | _    | 1    | _    |                          |
| 39  | 621291053 | Cutting Mat 160                           | _   | _    | _    | 1    |                          |

### FC7000MK2

| No. | Part No.  | Description                               | -60 | -75 | -100 | -130 | -160 | Remarks      |
|-----|-----------|-------------------------------------------|-----|-----|------|------|------|--------------|
| 1   | 792700703 | Main Board for FC7000Mk2                  | 1   | 1   | 1    | 1    | 1    | FC7000MK2    |
| 2   | 500052449 | Switching Power Supply Unit               | 1   | 1   | 1    | 1    | 1    | PS3122       |
| 3   | 500052478 | LG-217D-3. Cam Sensor                     | 1   | 1   | 1    | 1    | 1    |              |
| 4   | 500052515 | PS-117ED1                                 | 2   | 2   | 2    | 2    | 2    | Paper Sensor |
| 5   | 682126200 | DMN37HE-003                               | 1   | 1   | _    | _    | _    | X motor      |
|     | 682132430 | UGJMEE-A7JGR34                            | -   | _   | 1    | 1    | 1    |              |
| 6   | 682126200 | DMN37HE-003                               | 1   | 1   | 1    | 1    | 1    | Y motor      |
| 7   | 772126660 | Pen Board                                 | 1   | 1   | 1    | 1    | 1    |              |
| 8   | 772126650 | Pinch Roller Sensor Board                 | 1   | 1   | 1    | 1    | 1    |              |
| 9   | 692126531 | FFC312203A, Flexible Cable 60/75          | 1   | 1   | _    | _    | _    |              |
|     | 692126541 | FFC312204A, Flexible Cable 100            | -   | _   | 1    | _    | _    |              |
|     | 692126551 | FFC312205A, Flexible Cable 130            | -   | _   | _    | 1    | _    |              |
|     | 692126561 | FFC312206A, Flexible Cable 160            | -   | _   | _    | _    | 1    |              |
| 10  | 772126700 | Pen Block Assembly                        | 1   | 1   | 1    | 1    | 1    |              |
| 11  | 772126710 | Light Pointer Assembly                    | 1   | 1   | 1    | 1    | 1    |              |
| 12  | 772126720 | Registration Mark Sensor Board, PR312207A | 1   | 1   | 1    | 1    | 1    |              |
| 13  | 500052472 | TDS-05B-DC12V, Fan                        | 1   | 1   | 2    | 2    | 2    |              |
| 14  | 772126560 | LCD Assembly                              | 1   | 1   | 1    | 1    | 1    |              |
| 15  | 772126570 | Control Panel Board, PR312208A            | 1   | 1   | 1    | 1    | 1    |              |
| 16  | 692126521 | FFC312202A, Control Panel Flexible Cable  | 1   | 1   | 1    | 1    | 1    |              |
| 17  | 772126340 | Cross Cutter Assembly                     | 1   | 1   | 1    | 1    | 1    |              |
| 18  | 621391220 | 150S2M1000, Y Belt 60                     | 1   | _   | _    | _    | _    |              |
|     | 621261220 | 150S2M-1150, Y Belt 75                    | -   | 1   | _    | _    | _    |              |
|     | 621271220 | 300S2M-1450, Y Belt 100                   | -   | _   | 1    | -    | _    |              |
|     | 621281220 | 300S2M-1750, Y Belt 130                   | -   | _   | _    | 1    | _    |              |
|     | 621291220 | 300S2M-2010, Y Belt 160                   | -   | _   | _    | _    | 1    |              |
| 19  | 621392020 | Drive Roller set 60                       | 1   | _   | _    | -    | _    |              |
|     | 621262020 | Drive Roller Set 75                       | -   | 1   | _    | -    | _    |              |
|     | 621272020 | Drive Roller Set 100                      | -   | _   | 1    | _    | _    |              |
|     | 621282020 | Drive Roller Set 130                      | -   | _   | -    | 1    | -    |              |
|     | 621292020 | Drive Roller Set 160                      | -   | -   | -    | -    | 1    |              |
| 20  | 621391340 | Drive Roller Shaft 60                     | 1   | -   | -    | -    | _    |              |
|     | 621262010 | Drive Roller Shaft 75                     | -   | 1   | _    | _    | _    |              |
|     | 621272010 | Drive Roller Shaft 100                    | -   | _   | 1    | -    | -    |              |
|     | 621282010 | Drive Roller Shaft 130                    | -   | -   | -    | 1    | -    |              |
|     | 621292011 | Drive Roller Shaft 160                    | -   | _   | _    | _    | 1    |              |
| 21  | 095002121 | Push Roller                               | 2   | 2   | 3    | 3    | 3    |              |
| 22  | 378413041 | 130TN15-10W, Motor Belt                   | 2   | 2   | 2    | 2    | 2    |              |
| 23  | 095013010 | Roller BB13, Y Slider Roller              | 7   | 7   | 7    | 7    | 7    |              |
| 24  | 621390050 | Cutting Mat 60                            | 1   | _   | _    | -    | _    |              |
|     | 621261053 | Cutting Mat 75                            | -   | 1   | _    | _    | _    |              |
|     | 621271053 | Cutting Mat 100                           | -   | -   | 1    | -    | -    |              |
|     | 621281053 | Cutting Mat 130                           | -   | _   | _    | 1    | _    |              |
|     | 621291053 | Cutting Mat 160                           | -   | _   | _    | -    | 1    |              |
# 5. LIST OF TOOLS

# 5.1 Tools

| No. | Adjustment Item                 | Jig                      | Tool                        |  |
|-----|---------------------------------|--------------------------|-----------------------------|--|
| 1   | Pen force adjustment            | Cutter Pen Holder (CB09) | Colex gauge (50,300,500 gf) |  |
| 2   | Distance adjustment             |                          | Glass scale                 |  |
| 3   | Pen block height adjustment     | 10 mm height block       |                             |  |
| 4   | Firmware update                 |                          | PC, USB I/F cable           |  |
| 5   | X-drive belt tension adjustment |                          | Push-pull gauge (2 kg)      |  |
| 6   | Y-drive belt tension adjustment |                          | Push-pull gauge (2 kg)      |  |
| 7   | Replacing the main board        |                          | Screwdriver                 |  |
| 8   | Replacing the vacuum fan        |                          |                             |  |

# **5.2 Greasing And Gluing Points**

| No. | Grease or Glue Point                   | Grease or Glue name         | Application quantity |  |
|-----|----------------------------------------|-----------------------------|----------------------|--|
| 1   | Cam                                    | Shinetu silicon grease G501 | Suitable quantity    |  |
| 2   | X-drive motor pulley                   | Shinetu silicon grease G501 | Suitable quantity    |  |
| 3   | Y-drive motor pulley                   | Shinetu silicon grease G501 | Suitable quantity    |  |
| 4   | X-drive pulley                         | Shinetu silicon grease G501 | Suitable quantity    |  |
| 5   | Y-drive pulley                         | Shinetu silicon grease G501 | Suitable quantity    |  |
| 6   | Y-tension pulley                       | Shinetu silicon grease G501 | Suitable quantity    |  |
| 7   | Y-rail, pinch roller assy sliding area | Shinetu silicon grease G501 | Suitable quantity    |  |
| 8   | Y-motor drive pulley set screws        | Loctite 222                 | Small quantity       |  |
| 9   | X-motor drive pulley set screws        | Loctite 222                 | Small quantity       |  |
| 10  | X-drive pulley set screws              | Loctite 222                 | Small quantity       |  |

# 6. DISASSEMBLY AND REASSEMBLY

# 6.1 Exterior Parts

### 6.1.1 How to Replace the Right Side Cover

### How to detach the right side cover

- (1) Remove the two M4L6 binding head screws from the right side cover.
- (2) Remove the two M3L6 binding head screws from the right side plate.

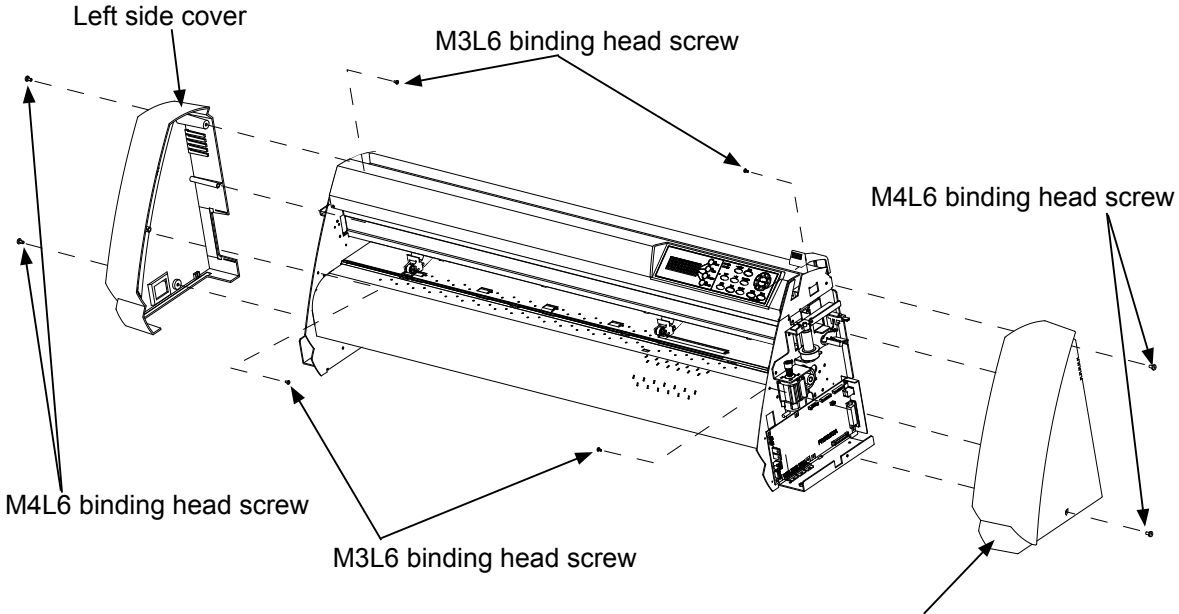

Right side cover

### How to reinstall the right side cover

- (1) Mount the right side cover to the right side plate.
- (2) Fasten the two M4L6 binding head screws and the two M3L6 binding head screws.

### 6.1.2 How to Replace the Left Side Cover

#### How to detach the left side cover

- (1) Remove the two M4L6 binding head screws from the left side cover.
- (2) Remove the two M3L6 binding head screws from the left side plate.

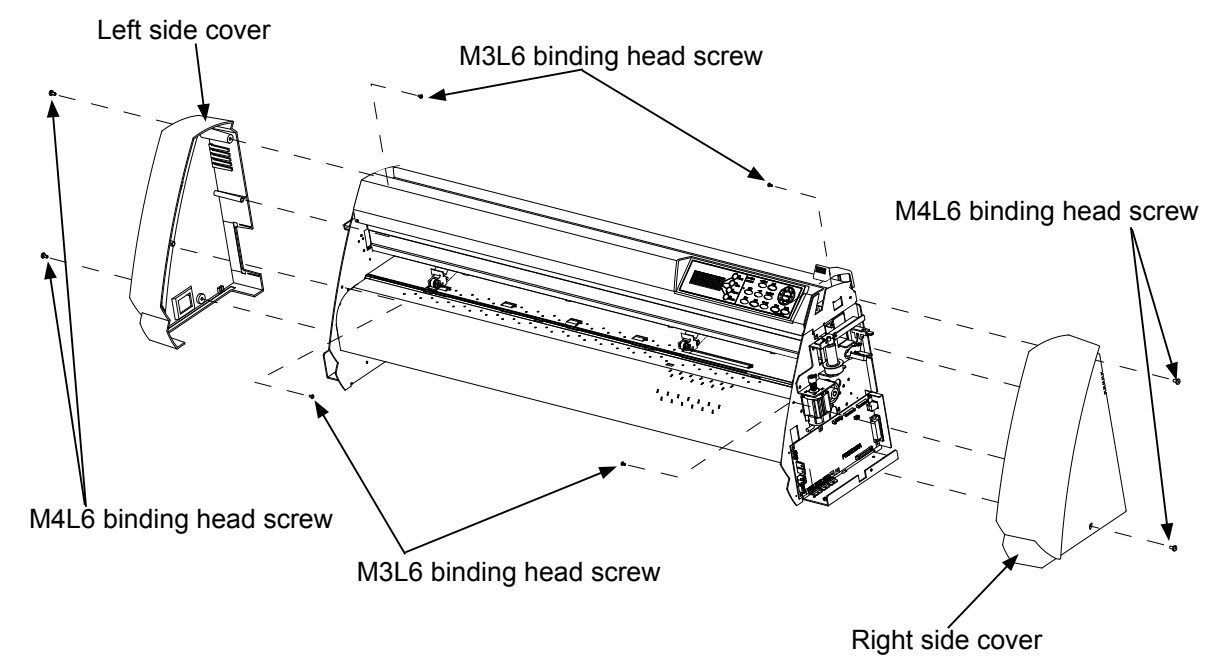

### How to reinstall the left side cover

- (1) Mount the left side cover to the left side plate.
- (2) Fasten the two M4L6 binding head screws and the two M3L6 binding head screws.

### 6.1.3 How to Replace the Center Cover

#### How to detach the center cover

(1) Detach the right side cover (see Subsection 6.1.1).

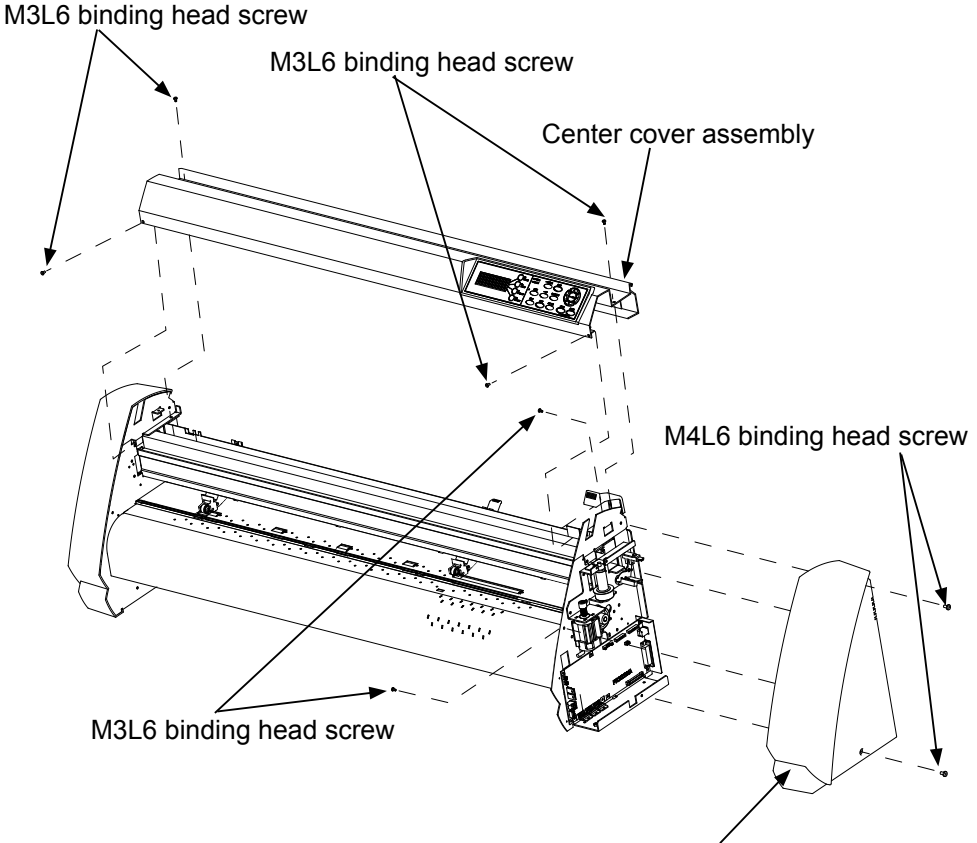

Right side cover

(2) Disconnect the cables from connector J2 and J3 on the main board.

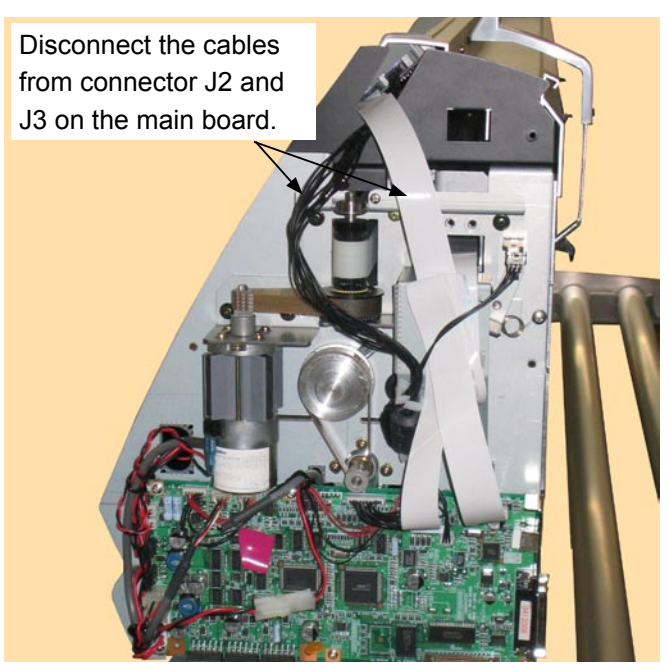

- (3) Remove the four M3L6 binding head screws from the center cover assembly.
- (4) Detach the center cover assembly.

#### How to reinstall the center cover assembly

(1) Reattach the center cover assembly in the reverse order in which it was detached.

### 6.1.4 How to Replace the Front Guide

### How to detach the front guide

- Remove the four M3L6 binding head screws from the front guide for the FC7000-75. (Remove the five M3L6 binding head screws from the front guide for the FC7000-100. Remove the six M3L6 binding head screws from the front guide for the FC7000-130. Remove the seven M3L6 binding head screws from the front guide for the FC7000-160.)
- (2) Detach the front guide.

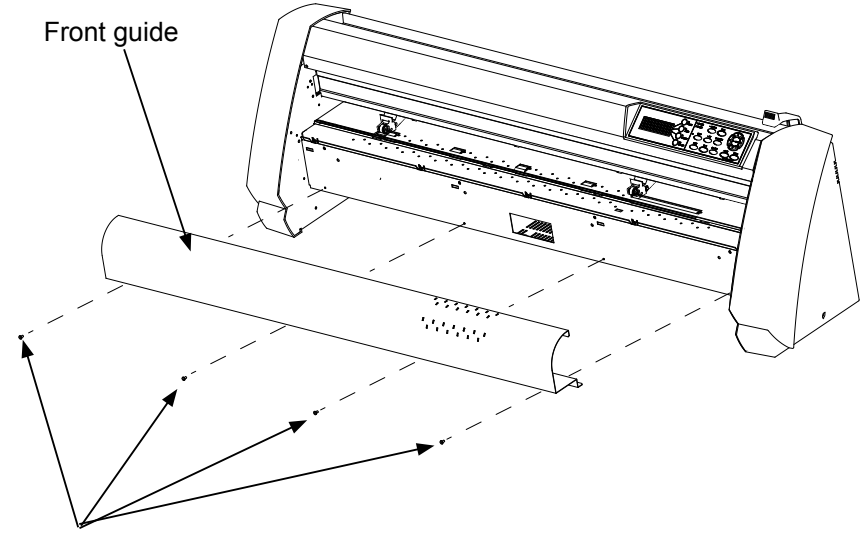

M3L6 binding head screw

### How to reinstall the front guide

(1) Reattach the front guide in the reverse order in which it was detached.

## 6.1.5 How to Replace the Rear Guide

### How to detach the rear guide

- Remove the four M3L6 binding head screws from the rear guide for the FC7000-75.
   (Remove the five M3L6 binding head screws from the rear guide for the FC7000-100.
   Remove the six M3L6 binding head screws from the rear guide for the FC7000-130.
   Remove the seven M3L6 binding head screws from the rear guide for the FC7000-160.)
- (2) Detach the rear guide.

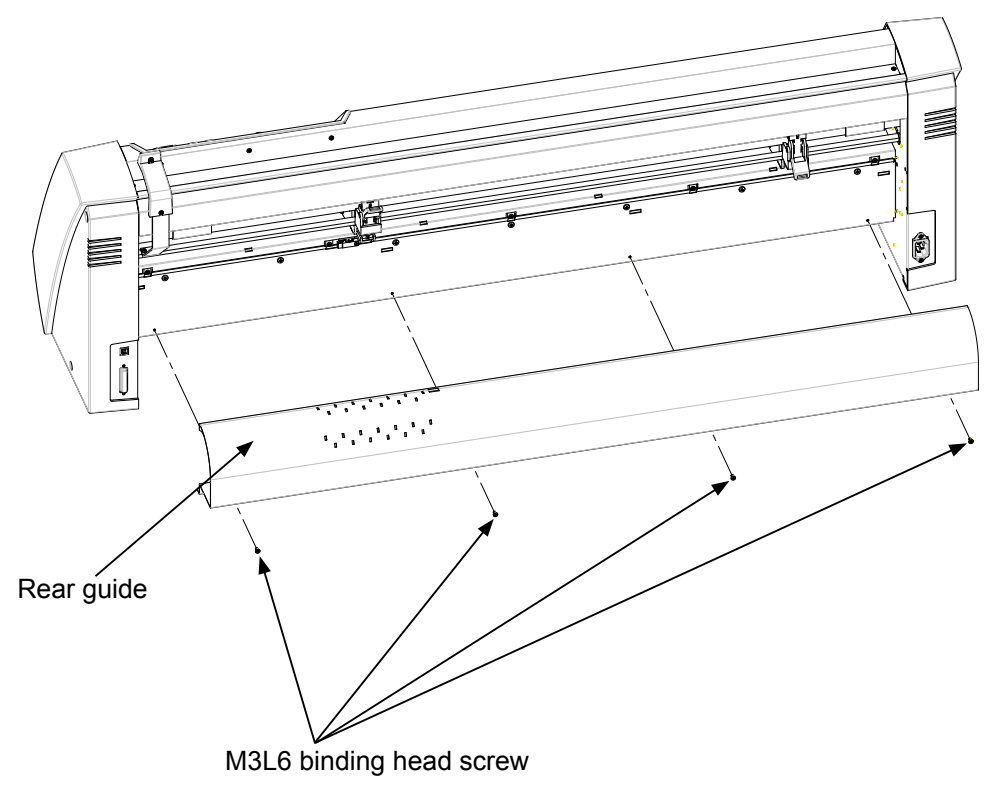

### How to reinstall the rear guide

(1) Reattach the rear guide in the reverse order in which it was detached.

### 6.1.6 How to Replace the Rear Writing Panel

### How to detach the rear writing panel

- (1) Detach the rear guide (see Subsection 6.1.5).
- (2) Remove the M3L6 binding head screw from the top of the rear writing panel.
- (3) Remove the five M3L6 binding head screws from the rear of the rear writing panel for the FC7000-75. (Remove the five M3L6 binding head screws from the rear of the rear writing panel for the FC7000-100. Remove the six M3L6 binding head screws from the rear of the rear writing panel for the FC7000-130. Remove the seven M3L6 binding head screws from the rear of the rear writing panel for the FC7000-160.)
- (4) Detach the rear writing panel.

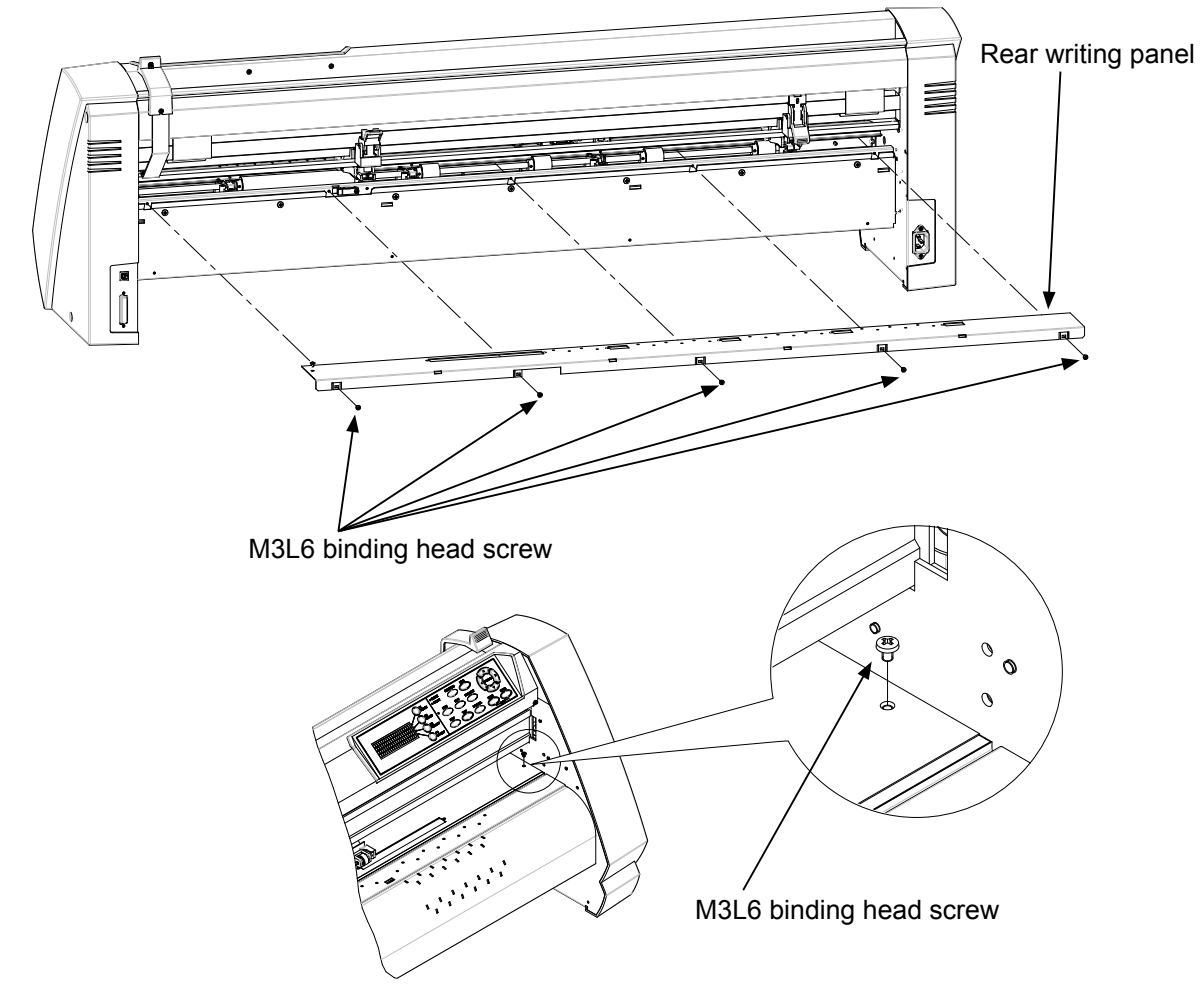

### How to reinstall the rear writing panel

(1) Reattach the rear writing panel in the reverse order in which it was detached.

### 6.1.7 How to Replace the Front Writing Panel Assembly

### How to detach the front writing panel assembly

- (1) Detach the front guide (see Subsection 6.1.4).
- (2) Detach the rear writing panel (see Subsection 6.1.6).
- (3) Remove the five M3L6 binding head screws from the front writing panel assembly for the FC7000-75. (Remove the six M3L6 binding head screws from the front writing panel assembly for the FC7000-100. Remove the seven M3L6 binding head screws from the front writing panel assembly for the FC7000-130. Remove the eight M3L6 binding head screws from the front writing panel assembly for the FC7000-160.)
- (4) Loosen the five M3L6 binding head screws at the top of the front writing panel assembly for the FC7000-75.

(Loosen the six M3L6 binding head screws at the top of the front writing panel assembly for the FC7000-100.

Loosen the seven M3L6 binding head screws at the top of the front writing panel assembly for the FC7000-130.

Loosen the eight M3L6 binding head screws at the top of the front writing panel assembly for the FC7000-160.

(5) Detach the front writing panel assembly.

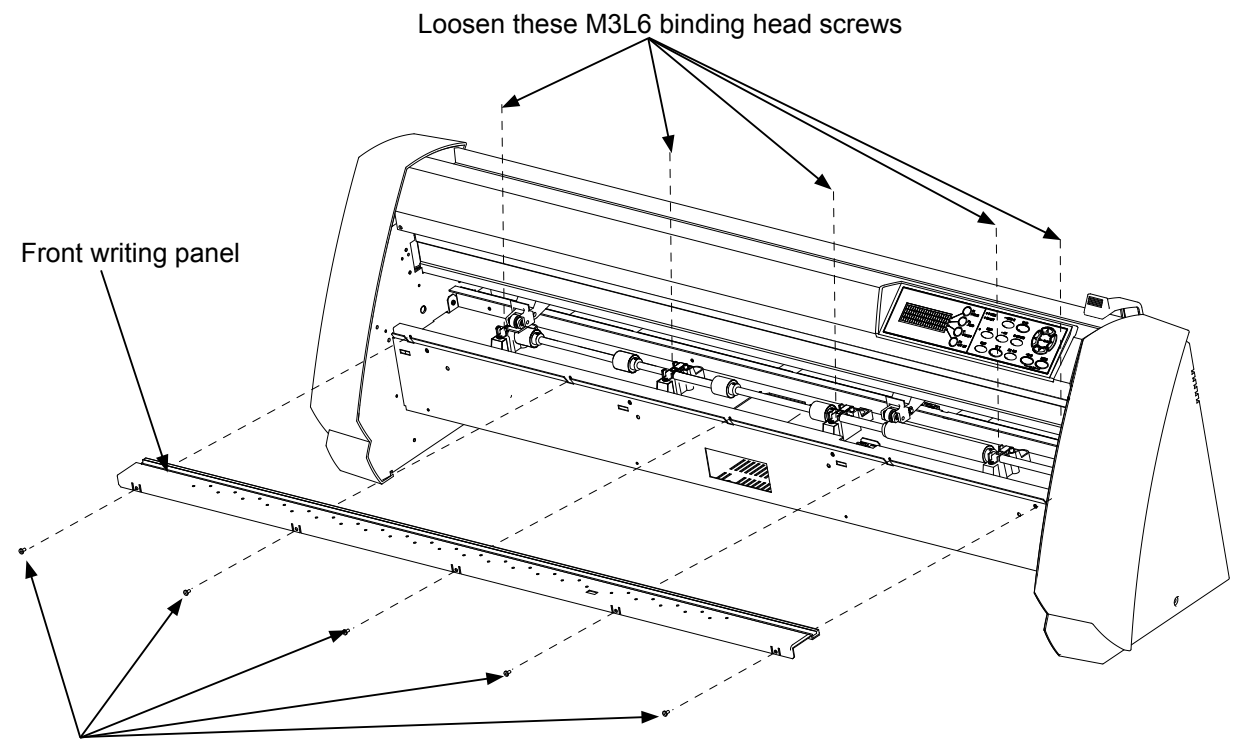

M3L6 binding head screw

### How to reinstall the front writing panel assembly

(1) Reattach the front writing panel in the reverse order in which it was detached.

# 6.2 Mechanical Parts

### 6.2.1 How to Replace the Rear Media Sensor

### How to detach the rear media sensor

- (1) Detach the rear guide (see Subsection 6.1.5).
- (2) Remove the M3L10 binding head screw attaching the rear media sensor.
- (3) Disconnect the sensor from the connector.

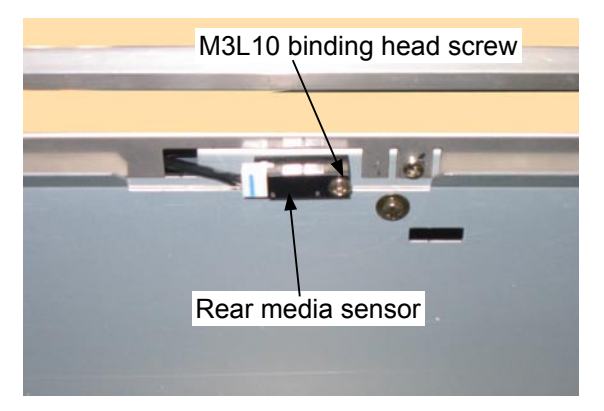

#### How to reinstall the rear media sensor

(1) Reattach the rear media sensor in the reverse order in which it was detached.

### 6.2.2 How to Replace the Front Media Sensor

### How to detach the front media sensor

- (1) Detach the front writing panel (see Subsection 6.1.7).
- (2) Remove the M3L6 binding head screw attaching the front media sensor bracket.

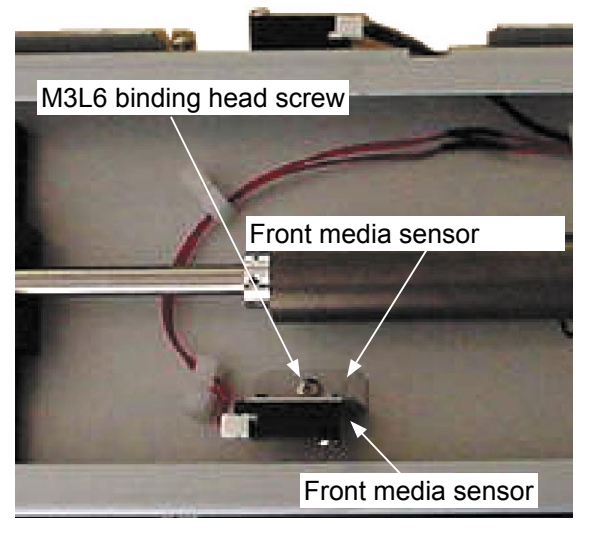

(3) Remove the M3L10 binding head screw attaching the front media sensor.

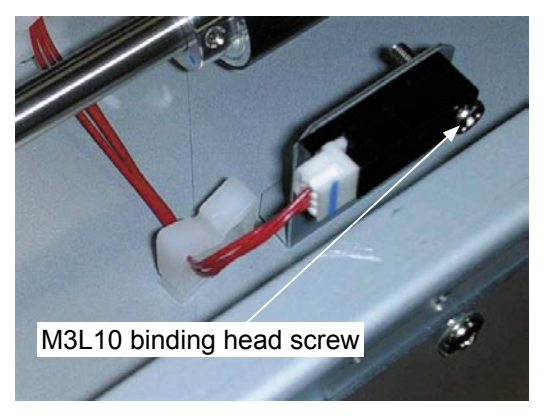

(4) Disconnect the sensor from the connector.

#### How to reinstall the front media sensor

(1) Reattach the front media sensor in the reverse order in which it was detached.

### 6.2.3 How to Replace the Pinch Roller

### How to detach the pinch roller

(1) Detach the right side of the E-ring from the pinch roller shaft.

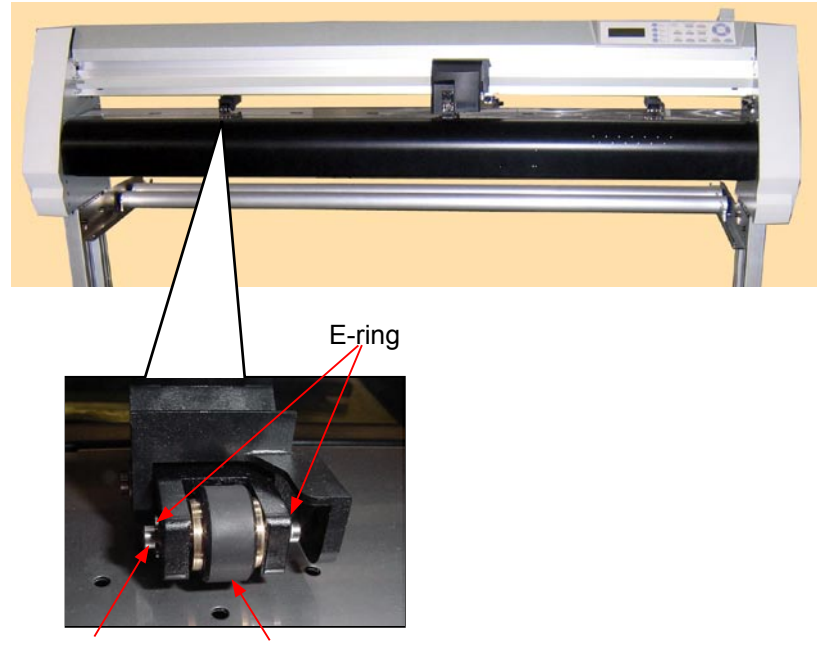

Pinch roller shaft Pinch roller

- (2) Detach the pinch roller shaft from the pinch roller arm from the left side.
- (3) Detach the pinch roller.

### How to reinstall the pinch roller

(1) Reattach the pinch roller in the reverse order in which it was detached.

### 6.2.4 How to Replace the Control Panel Board, LCD Assembly

### How to detach the control panel board, LCD assembly

- (1) Detach the right side cover (see Subsection 6.1.1).
- (2) Detach the center cover (see Subsection 6.1.3).
- (3) Remove the three M3L6 binding head screws attaching the control panel board from the top of the center cover.

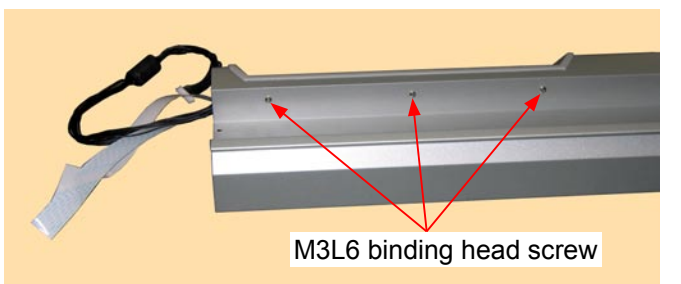

(4) Remove the three M3L6 binding head screws holding the control panel bracket and the center cover.

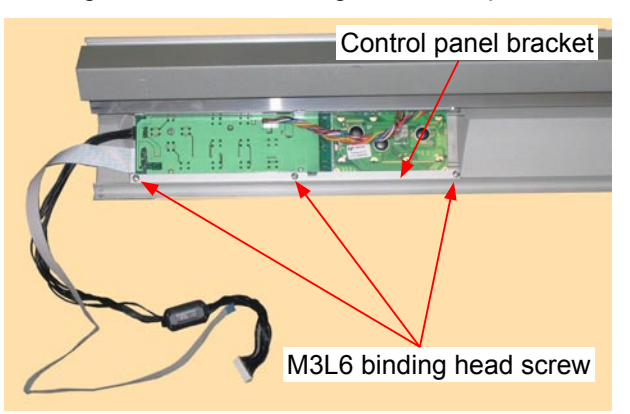

- (5) Detach the control panel board assembly from the center cover.
- (6) Remove the three M3L6 binding head screws holding the control panel bracket to the control panel cover.

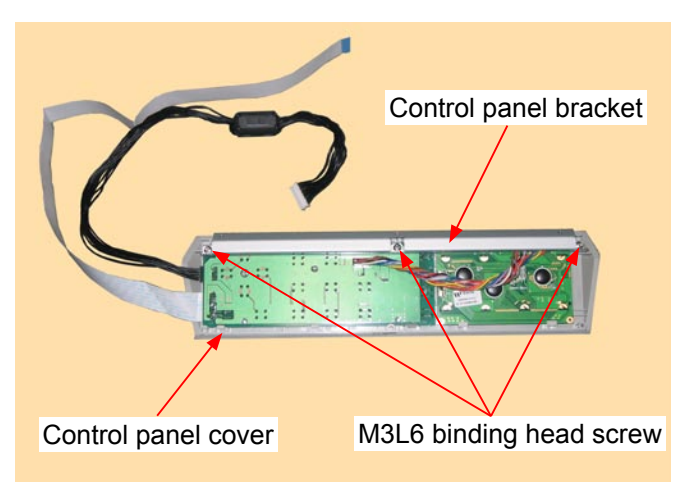

(7) Detach the control panel bracket from the control panel cover.

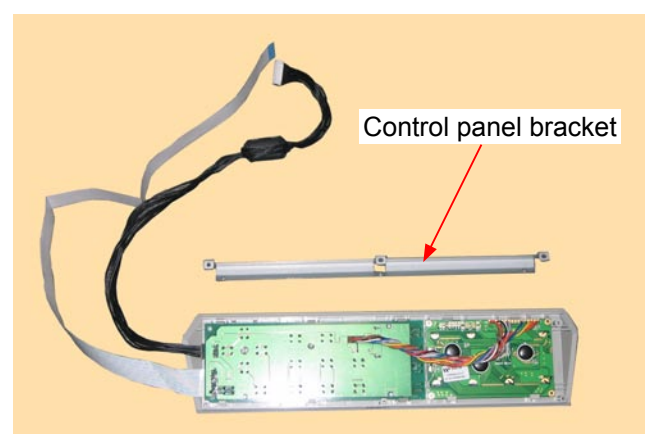

- (8) Disconnect the cable from the LCD assembly.
- (9) Detach the control panel board from the control panel cover.

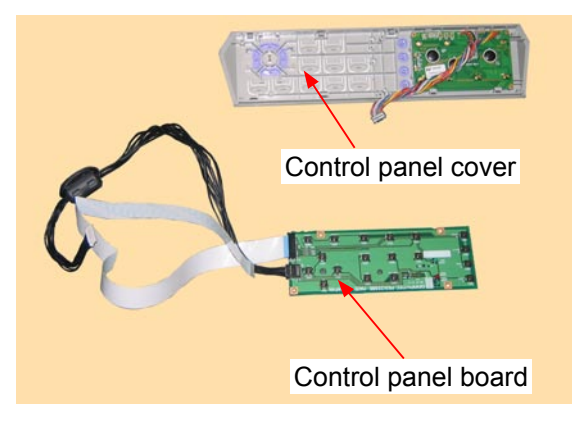

(10) Detach the LCD assembly from the control panel cover.

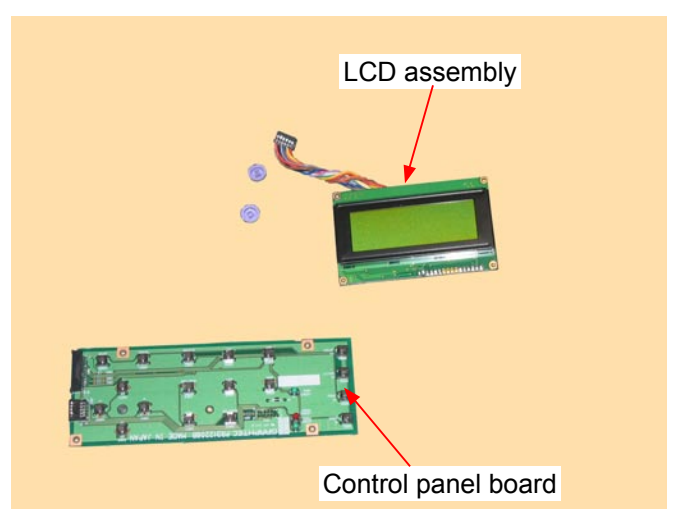

### How to reinstall the control panel board, LCD assembly

(1) Reattach the control panel board and LCD assembly in the reverse order in which they were detached.

### 6.2.5 How to Replace the Pen Block

#### How to detach the pen block

- (1) Detach the right side cover (see Subsection 6.1.1).
- (2) Detach the center cover (see Subsection 6.1.3).
- (3) Loosen the two M3L6 binding head screws attaching the pen block cover.

M3L6 binding head screw

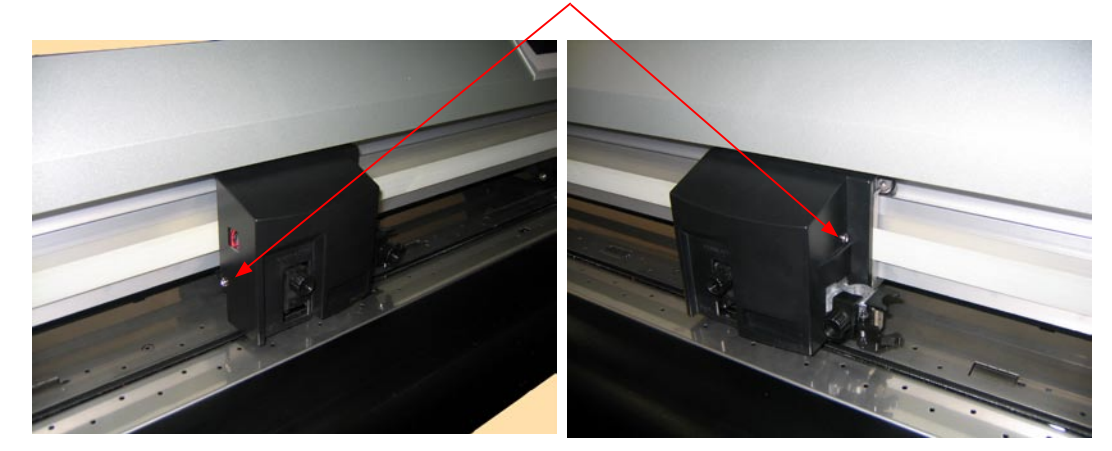

- (4) Detach the pen block cover.
- (5) Disconnect the cables from connector J502, J504, J505 and J506 on the Y-relay board.

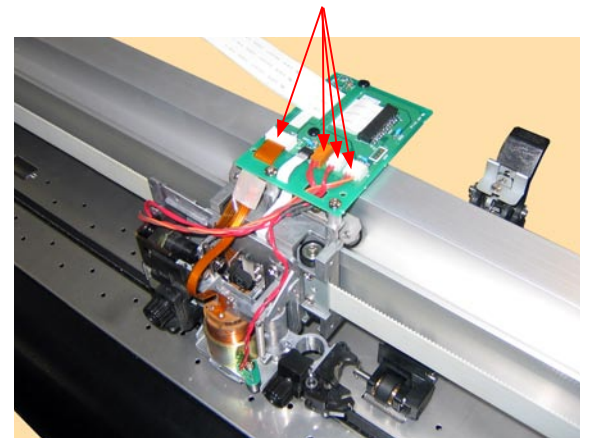

Disconnect these cables from the connectors.

(6) Remove the two M4L6 binding head screws attaching the Y-relay block.

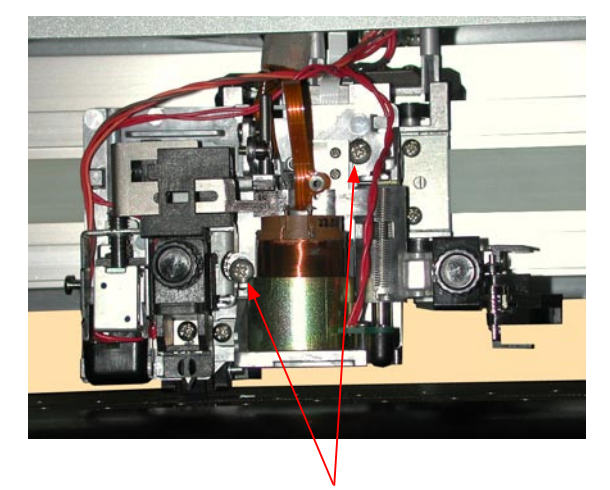

M4L6 binding head screw

#### How to reinstall the pen block

- (1) Attach the pen block to the Y-slider.
- (2) Fasten the two M4L6 binding head screws to attach the pen block so that there is a gap of 10 mm between the bottom of the pen block and the cutting mat. Perform a visual check to make sure that the pen block is not mounted at an angle.

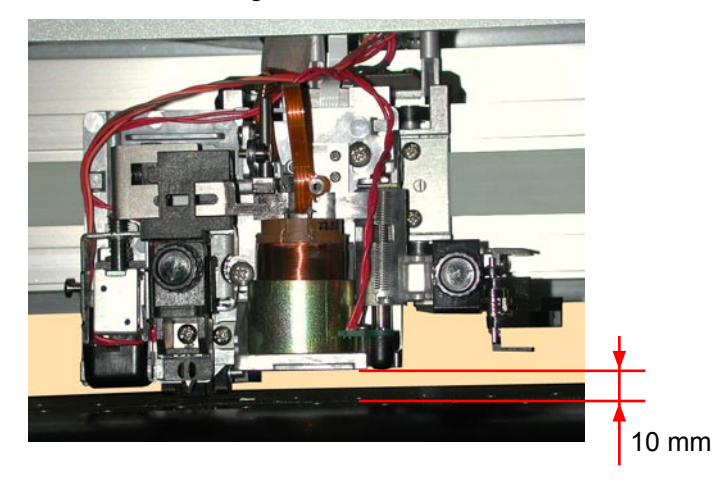

- (3) Reattach the other parts in the reverse order in which they were detached.
- (4) Perform the pen force adjustment (see Section 7.3.7).
- (5) Perform the auto registration mark sensor sensitivity adjustment (see Section 7.3.9).
- (6) Perform the auto registration mark sensor offset adjustment (see Section 7.3.10).

### 6.2.6 How to Replace the Y-belt

### How to detach the Y-belt

- (1) Detach the right and left side covers (see Subsection 6.1.1 and Subsection 6.1.2).
- (2) Detach the center cover (see Subsection 6.1.3).
- (3) Detach the pen block (see Subsection 6.2.5).
- (4) Loosen the two M3L35 binding head screws adjusting the Y-belt tension.

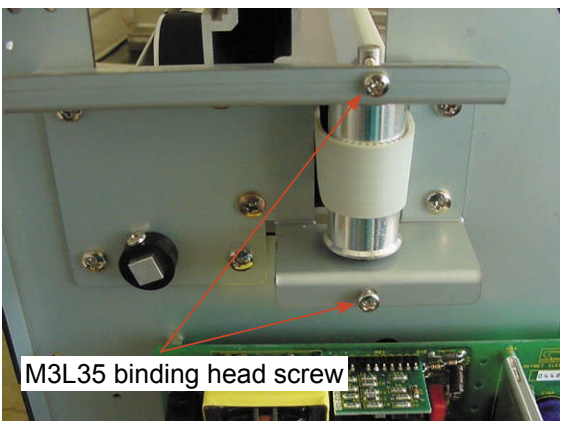

(5) Remove the four M3L6 binding head screws attaching the right and left Y-belt stopper plates to the slider.

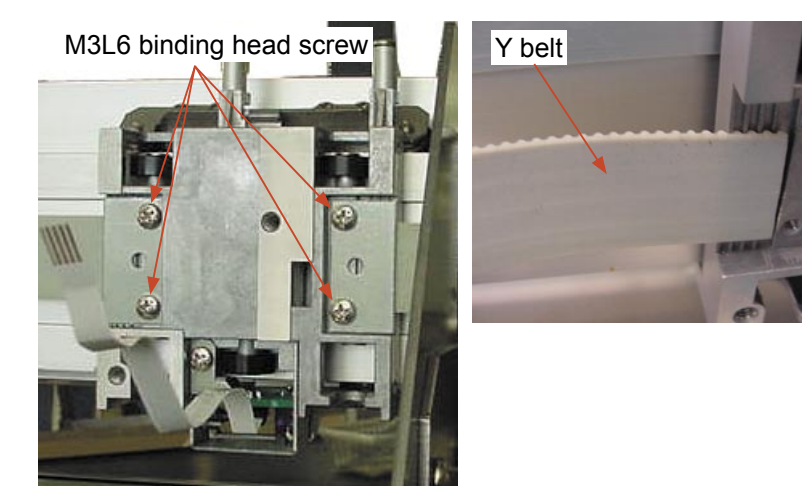

(6) Detach the Y-belt from the unit.

#### How to reinstall the Y-belt

(1) Shave 2 to 3 mm off both ends of the Y-belt until the wire comes out as shown below.

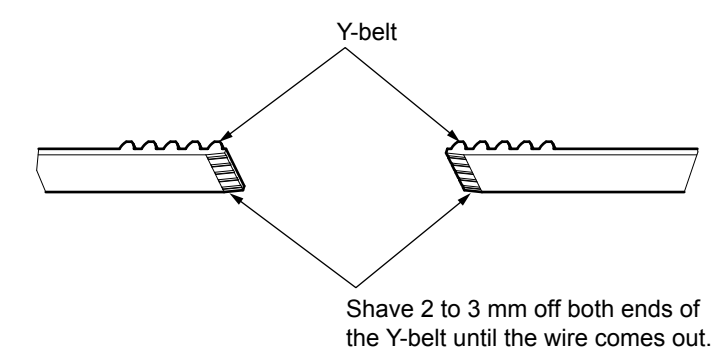

- (2) Hang the Y-belt on both sides of the pulley.
- (3) Attach both ends of the Y-belt to the Y-slider so that four notches of the Y-belt fit into the Y-slider, then attach with the Y-belt stopper plates removed in step (5) in the previous subsection.

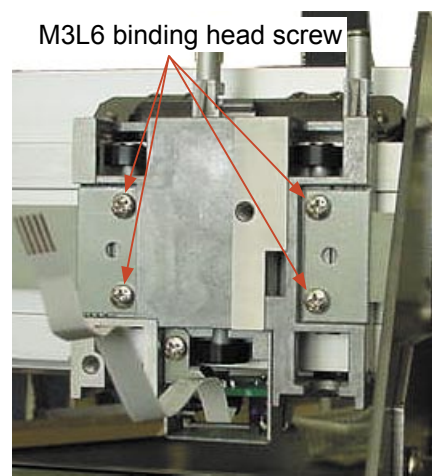

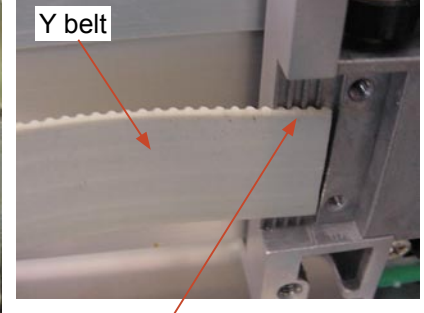

Four notches of the Y-belt fit into the Y-slider.

- (4) Attach the pen block (see Subsection 6.2.5).
- (5) Reattach the other parts in the reverse order in which they were detached.
- (6) Perform the Y-belt tension adjustment. (see Subsection 7.2.1).

### 6.2.7 How to Replace the Pinch Roller Sensor

#### How to detach the pinch roller sensor

- (1) Detach the center cover (see Subsection 6.1.3).
- (2) Detach the pen block (see Subsection 6.2.5).
- (3) Disconnect the pinch roller flexible cable from the Y-relay board.
- (4) Remove the pinch roller flexible cable that is attached with double-sided adhesive tape to the Y-slider.
- (5) Remove the M3L6 binding head screw attaching the pinch roller sensor bracket to the slider.

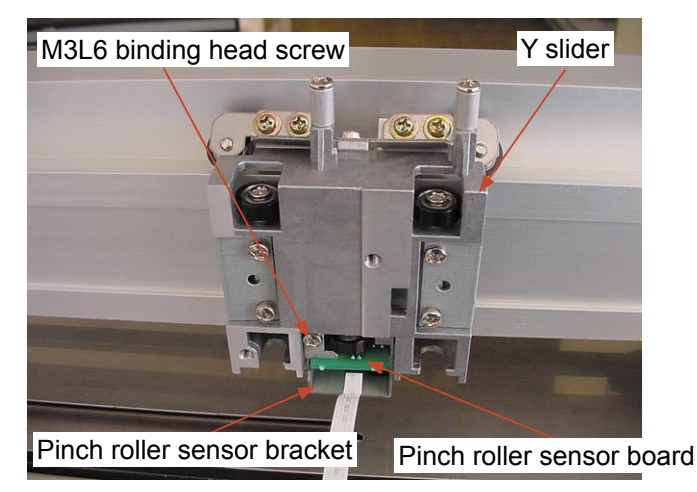

(6) Remove the two M3L6 binding head screws attaching the pinch roller sensor guard.

Pinch roller sensor guard

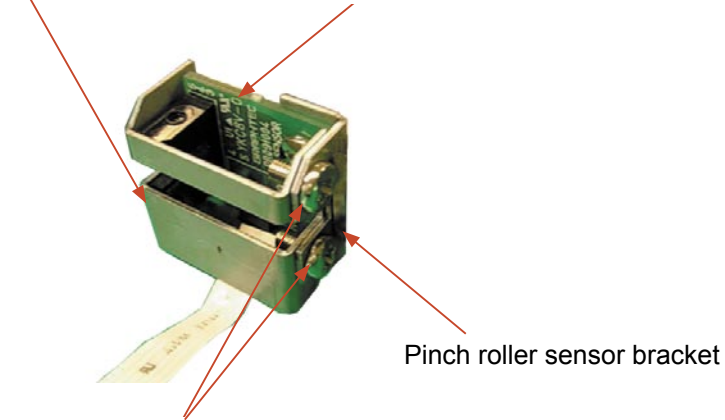

Pinch roller sensor board

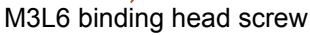

(7) Remove the M3L6 binding head screw attaching the pinch roller sensor board.

M3L6 binding head screw

(8) Disconnect the pinch roller flexible cable from the pinch roller sensor board.

#### How to reinstall the pinch roller sensor

- (1) Attach the pinch roller bracket to the pinch roller sensor board.
- (2) Connect the pinch roller flexible cable to the pinch roller sensor board.
- (3) Attach the pinch roller sensor guard to the pinch roller sensor board bracket.
- (4) Attach the pinch roller bracket to the Y-slider.

Fit the top and left edges of the pinch roller bracket to the Y-slider as shown in the figure below.

M3L6 binding head screw

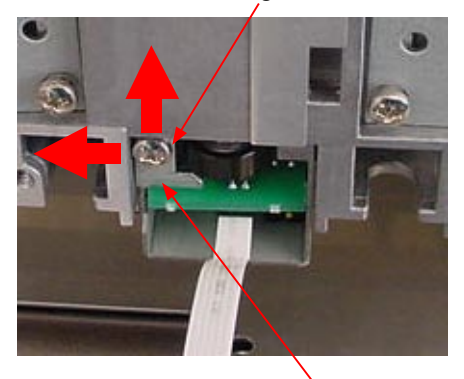

Pinch roller sensor bracket

- (5) Attach the pen block (see Subsection 6.2.5).
- (6) Reattach the other parts in the reverse order in which they were detached.

### 6.2.8 How to Replace the Y-relay Board

### How to detach the Y-relay board

- (1) Detach the center cover (see Subsection 6.1.3).
- (2) Remove the two plastic rivets attaching the flexible cable holding plate.

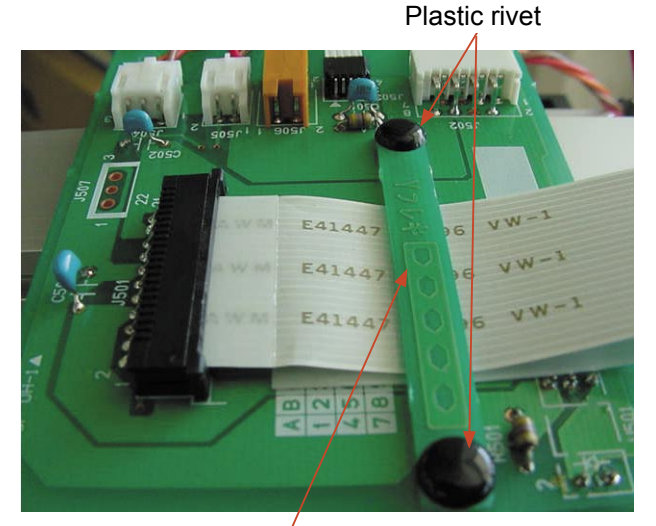

Flexible cable holding plate

- (3) Disconnect all the cables from the Y-relay board.
- (4) Remove the two M3L35 binding head screws attaching the Y-relay board.

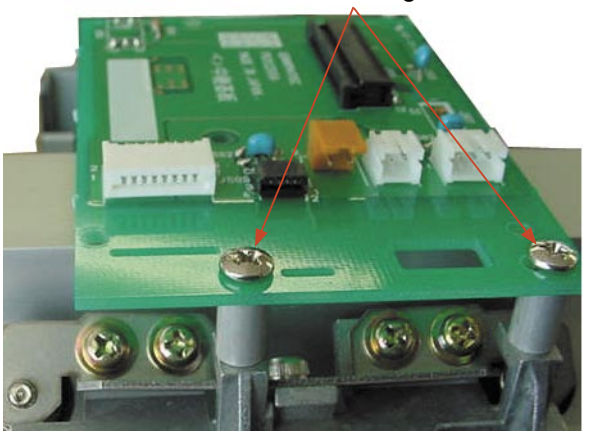

M3L35 binding head screw

(5) Detach the Y-relay board from the Y-slider.

### How to reinstall the Y-relay board

(1) Reattach the Y-relay board in the reverse order in which it was detached.

### 6.2.9 How to Replace the Cam Sensor

#### How to detach the cam sensor

- (1) Detach the right side cover (see Subsection 6.1.1).
- (2) Disconnect the cable from the cam sensor.

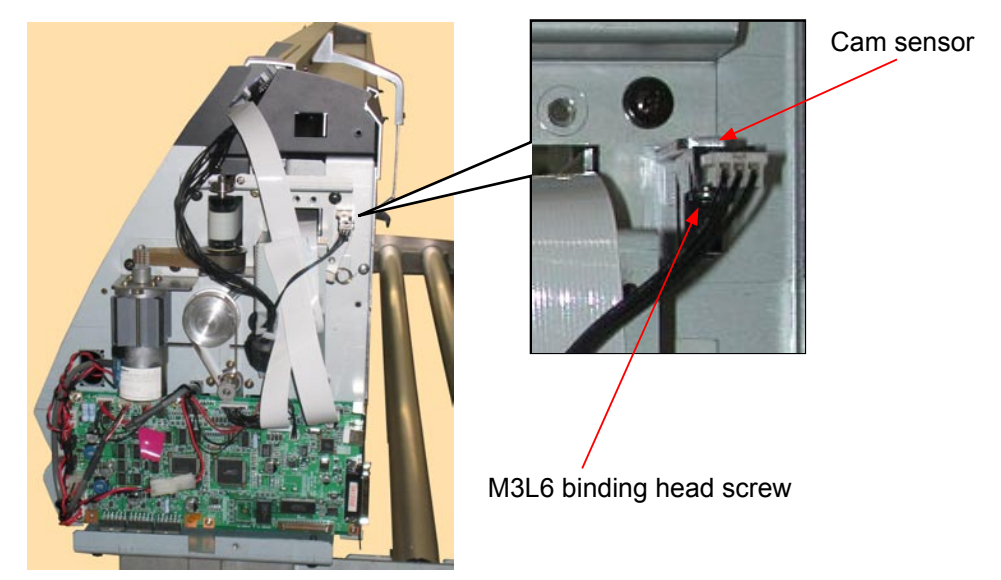

(3) Remove the M3L6 binding head screw attaching the cam sensor.

#### How to reinstall the cam sensor

(1) Reattach the cam sensor in the reverse order in which it was detached.

### 6.2.10 How to Replace the Y-motor

#### How to detach the Y-motor

- (1) Detach the right side cover (see Subsection 6.1.1).
- (2) Disconnect the Y-motor cables from connector J7 and J13 on the main board.
- (3) Loosen the two M3L4WP set screws to detach the Y-motor pulley.

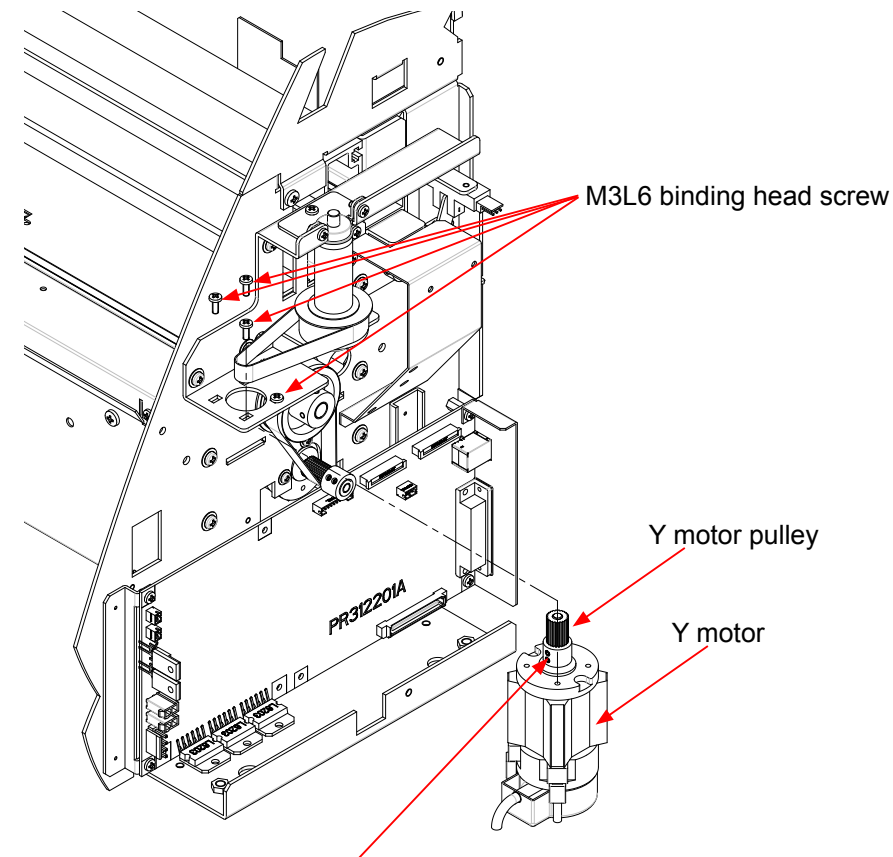

M3L4WP set screw

- (4) Remove the four M3L6 binding head screws holding the Y-motor.
- (5) Detach the Y-motor pulley, then detach the Y-motor.

#### How to reinstall the Y-motor

- (1) Attach the Y-motor to the Y-motor bracket.
- (2) Hang the Y-drive belt on the Y-motor pulley and the Y-idler pulley.
- (3) Attach the Y-motor pulley to the Y-motor.
- (4) Tighten the two M3L4WP set screws that hold the Y-motor pulley.
- (5) Spread a suitable quantity of Loctite 222 on the two M3L4WP set screws that hold the Y-motor pulley.
- (6) Spread a suitable quantity of the Shinetu silicon grease G501 on the Y-motor pulley and Y-idler pulley.
- (7) Perform the Y-drive belt tension adjustment. (see Subsection 7.2.2).
- (8) Reattach the other parts in the reverse order in which they were detached.

### 6.2.11 How to Replace the X-motor

### How to detach the X-motor

- (1) Detach the right side cover (see Subsection 6.1.1).
- (2) Detach the main board (see Subsection 6.2.12).
- (3) Loosen the two M3L4WP set screws holding the X-motor pulley, then detach the X-motor pulley.

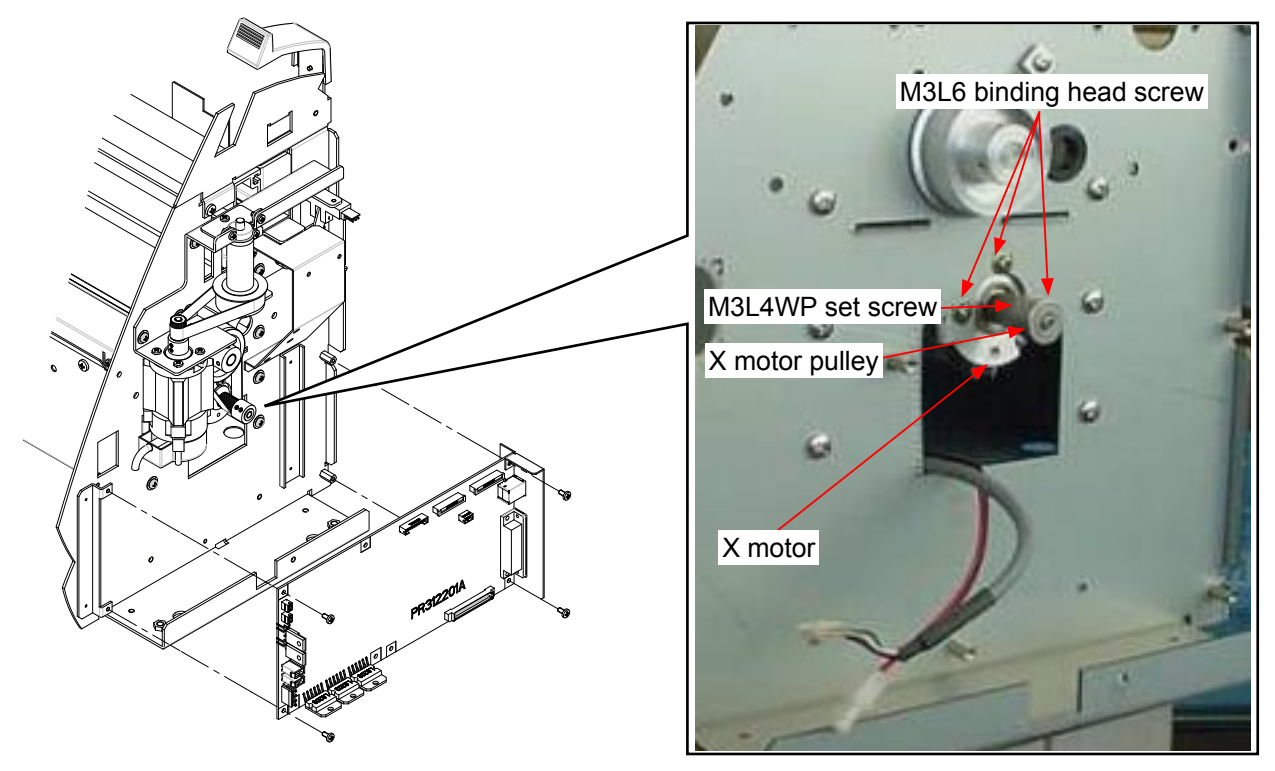

(4) Remove the three M3L6 binding head screws holding the X-motor, then detach the X-motor.

#### How to reinstall the X-motor

- (1) Attach the X-motor to the right side plate.
- (2) Hang the X-drive belt on the X-drive pulley.
- (3) Attach the X-motor pulley to the X-motor.
- (4) Tighten the two M3L4WP set screws that hold the X-motor pulley.
- (5) Spread a suitable quantity of Loctite 222 on the two M3L4WP set screws that hold the X-motor pulley.
- (6) Perform the X-drive belt tension adjustment. (see Subsection 7.2.3).
- (7) Tighten the mounting screws that hold the X-motor.
- (8) Spread a suitable quantity of the Shinetu silicon grease G501 on the X-motor pulley.
- (9) Move the X-drive pulley and check the tension of the X-drive belt.
- (10) Reattach the other parts in the reverse order in which they were detached.

# 6.2.12 How to Replace the Main Board

#### How to detach the main board

- (1) Detach the right side cover (see Subsection 6.1.1).
- (2) Disconnect all the cables and flexible cables from their connectors on the main board.
- (3) Remove the four M3L6 binding head screws holding the main board to the chassis.
- (4) Detach the main board from the chassis.

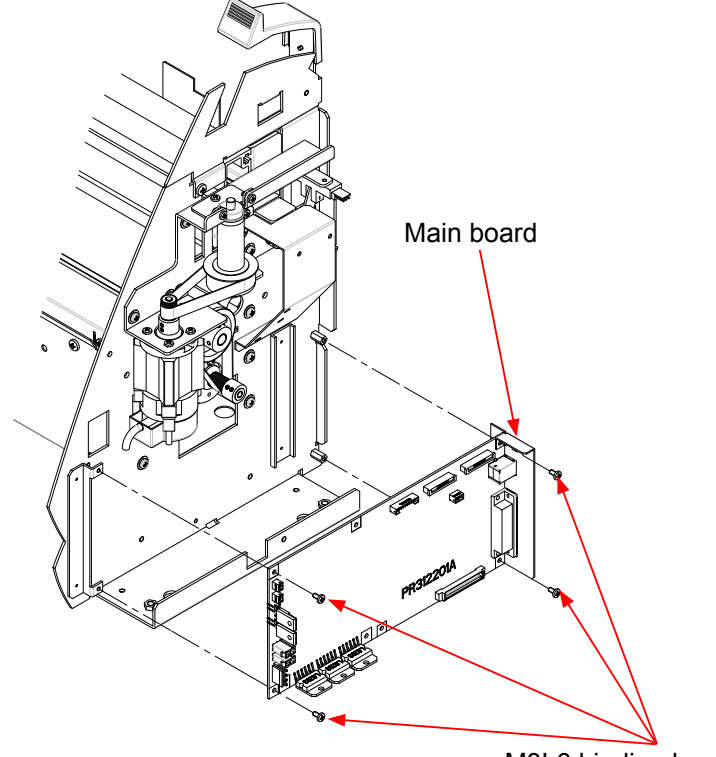

M3L6 binding head screw

#### How to reinstall the main board

- (1) Reattach in the reverse order in which it was detached.
- (2) Perform any adjustments required (see Section 7.1).

### 6.2.13 How to Replace the Vacuum Fan

### How to detach the vacuum fan

- (1) Detach the front guide (see Subsection 6.1.4).
- (2) Disconnect the vacuum fan from the relay connector.

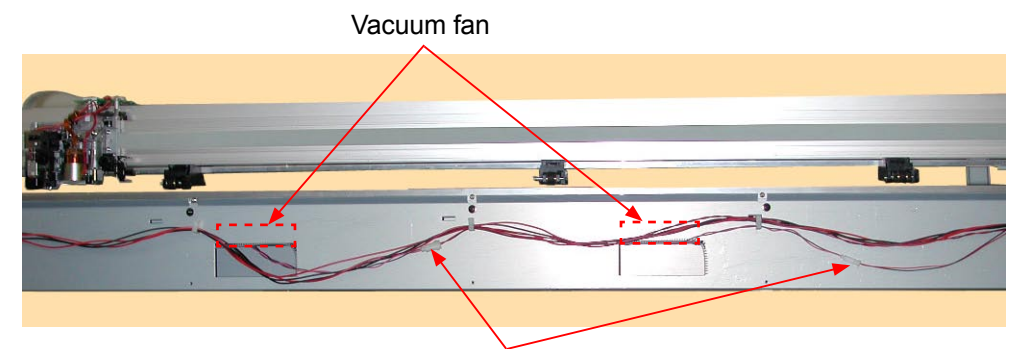

Relay connector

(3) Use a long screwdriver to remove the two M3L35 binding head screws holding the vacuum fan as shown in the figure below.

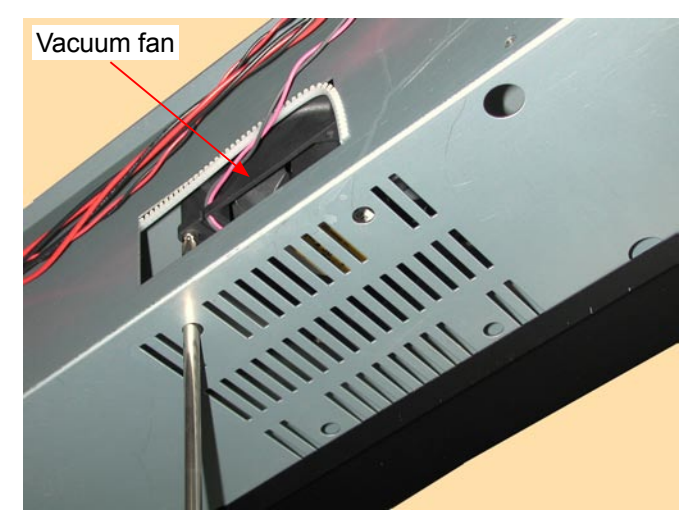

(4) Detach the vacuum fan.

#### How to reinstall the vacuum fan

(1) Reattach in the reverse order in which it was detached.

### 6.2.14 How to Replace the Drive Roller

### How to detach the drive roller

- (1) Detach the right and left side covers (see Subsection 6.1.1).
- (2) Detach the front guide and rear guide (see Subsection 6.1.4 and Subsection 6.1.5).
- (3) Detach the rear and front writing panels. (see Subsection 6.1.6 and Subsection 6.1.7).
- (4) Loosen the three M3L6 binding head screws holding the X-motor to loosen the X drive belt.
- (5) Remove the two M3L4WP set screws holding the X-drive pulley and detach the X-drive pulley from the drive roller.

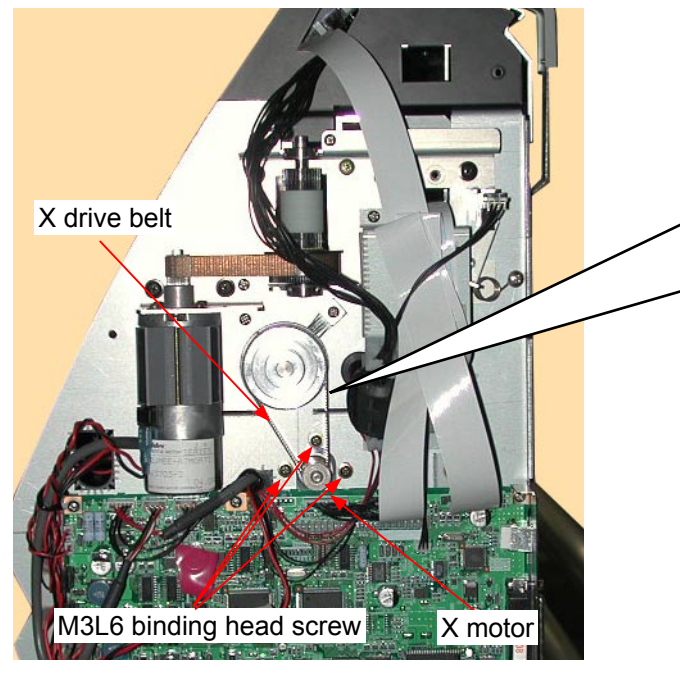

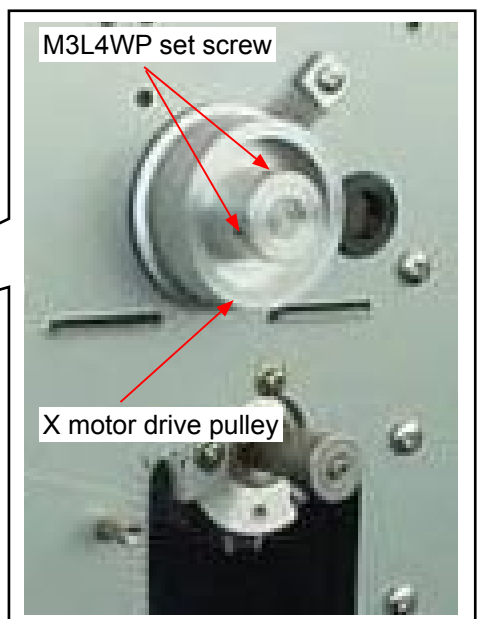

- (6) Remove the X drive belt from the X-motor pulley.
- (7) Remove the M3L6 binding head screws holding the bearing covers and detach the bearing covers from the pillow blocks. (Don't remove the M3L6 binding head screws holding the pillow blocks.)

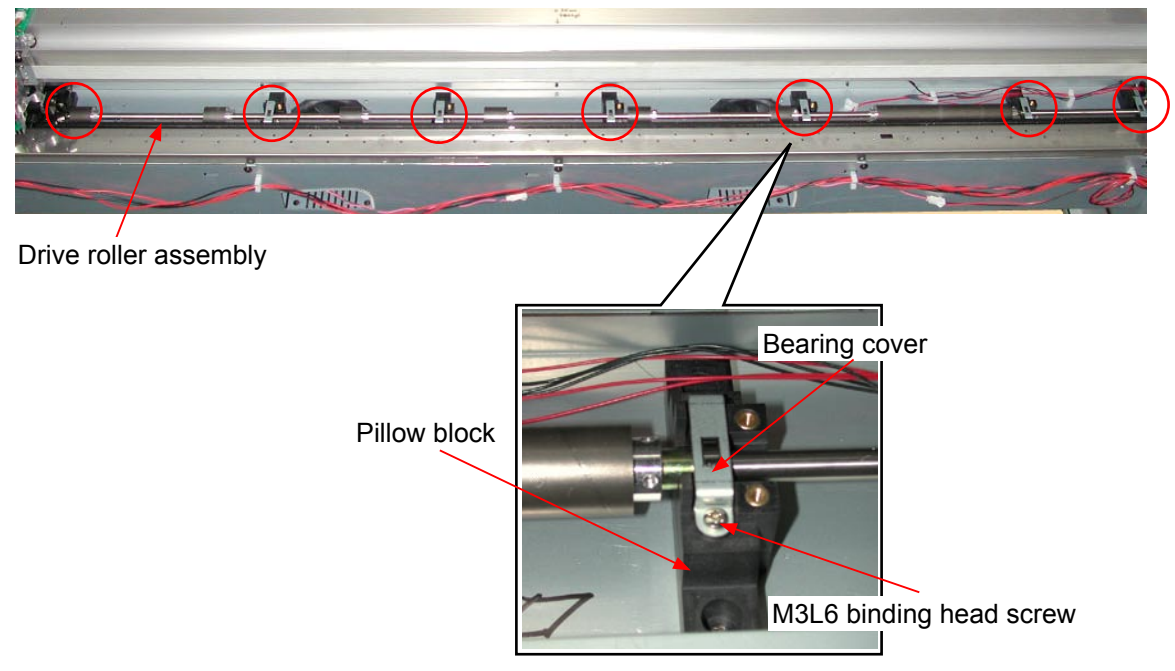

(8) Slide out the X-drive roller to the left side and detach the X drive roller assembly from the unit.

#### How to reinstall the drive roller

- (1) Reattach in the reverse order in which it was detached.
- (2) Spread a suitable quantity of Loctite 222 on the two M3L4WP set screws holding the X-drive pulley.
- (3) Perform the X-drive belt tension adjustment. (see Subsection 7.2.3).
- (4) Spread a suitable quantity of the Shinetu silicon grease G501 on the X-motor pulley.
- (5) Move the X-drive pulley and check the tension of the X-drive belt.
- (6) Reattach the other parts in the reverse order in which they were detached.

### 6.2.15 How to Replace the Cutting Mat

### How to detach the cutting mat

(1) Peel off the cutting mat from the cutting mat base.

### How to reinstall the cutting mat

- (1) Clean the surface of the cutting mat base with alcohol where the cutting mat was attached.
- (2) Attach the new cutting mat to the cutting mat base.
- (3) Make sure that there is no air between the cutting mat and the cutting mat base.

### 6.2.16 Home Dog Position

### Home dog position

Adjust the home dog position when you remove or replace the dog as shown below. If you have an error about the pinch roller position, confirm position of this dog.

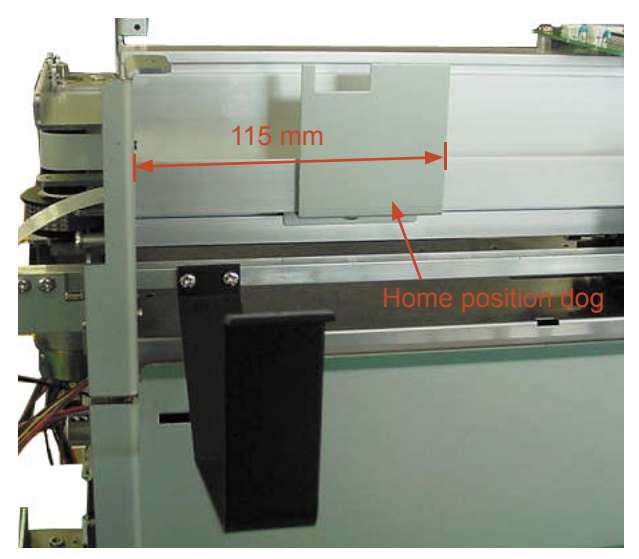

## 6.2.17 Cross Cutter Dog Position

### Cross cutter dog position

Adjust the cross cutter position dog when you remove or replace the dog as shown below.

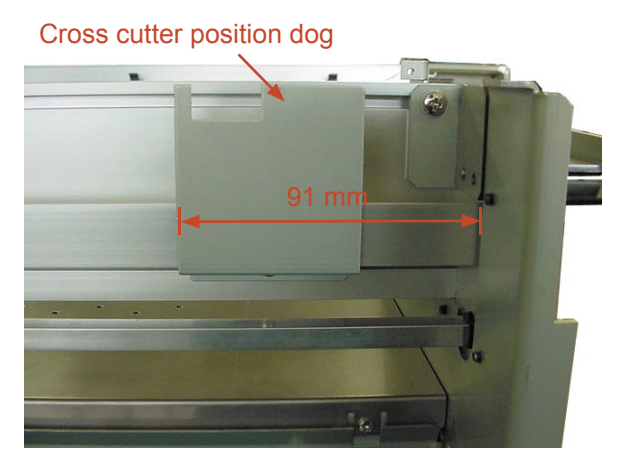

# 7. ADJUSTMENTS

# 7.1 List of Items Requiring Readjustment

If you replaced any of the units listed in the table below or altered their sensor positions, be sure to readjust

### the corresponding items.

|                                  | Main board | Light<br>pointer | Pen block | Pinch roller<br>sensor | X,Y motor | Drive roller |            | Auto         |
|----------------------------------|------------|------------------|-----------|------------------------|-----------|--------------|------------|--------------|
| Unit name                        |            |                  |           |                        |           |              | X,Y Motor  | registration |
| Item                             |            |                  |           |                        |           |              | drive belt | mark         |
|                                  |            |                  |           |                        |           |              |            | sensor       |
| NOV-RAM clear                    | М          |                  |           |                        |           |              |            |              |
| Pen force adjustment             | М          |                  | M         |                        |           |              |            |              |
| Distance adjustment              | М          |                  |           |                        |           | М            | М          |              |
| Auto registration mark sensor    | N          |                  | N         | N                      |           |              |            |              |
| adjustment                       |            |                  |           |                        |           |              |            | IVI          |
| Light pointer adjustment         | N          | М                | N         |                        |           |              |            |              |
| Firmware upgrade                 | М          |                  |           |                        |           |              |            |              |
| Belt tension adjustment          |            |                  |           |                        | М         | М            | М          |              |
| Pinch roller pressure adjustment |            |                  |           |                        |           | М            |            |              |
| 2-Pen option adjustment          | N          |                  | N         |                        |           |              |            |              |
| DIP switch setting               | N          |                  |           |                        |           |              |            |              |
| Servo gain adjustment            | N          |                  |           |                        | N         |              |            |              |

No mark: Unnecessary M: Must always be adjusted N: To be adjusted as necessary

Note: The main board must have the latest version of firmware unless otherwise specified.

# 7.2 Mechanical Adjustments

### 7.2.1 Y-Belt Tension Adjustment

### How to adjust the Y-belt tension

Belt tension adjustment is required to set proper tension of the belt to maintain machine performance, reduce overshoot, and correct any out-of-phase condition in the Y-axis.

- (1) Detach the right side cover (see Subsection 6.1.1).
- (2) With the Y-slider on the Y-rail and the belt attached, adjust the Y-tension pulley adjustment screws that hold the Y-tension pulley onto the left side plate in order to tighten the Y-slider belt. Do not over-tighten. Move the Y-slider from left to right several times to verify that the tension is set correctly.
- (3) Move the Y-slider all the way to the right and pull the belt 20 mm towards the center using a force gauge. Adjust the Y-tension pulley adjustment screws evenly until the tension reads as follows:
  Specification of the Belt Tension

| Model      | Force gauge reading specification |  |  |  |
|------------|-----------------------------------|--|--|--|
| FC7000-75  | 700 g+50                          |  |  |  |
| FC7000-100 | 700 g+50                          |  |  |  |
| FC7000-130 | 700 g+50                          |  |  |  |
| FC7000-160 | 700 g+50                          |  |  |  |

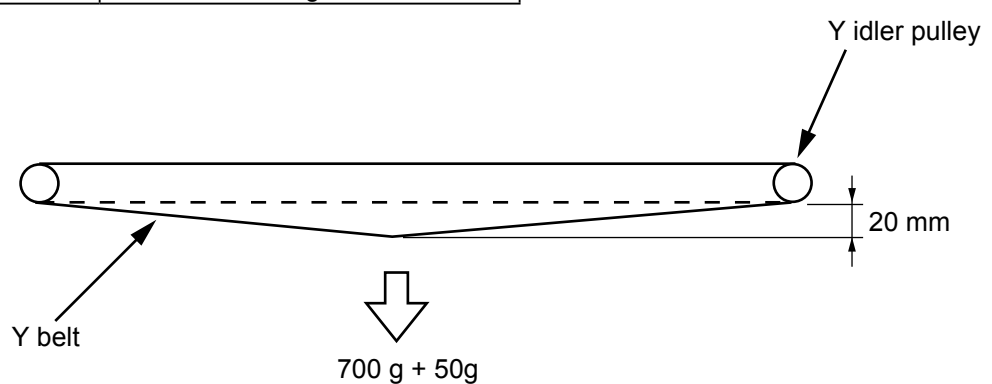

(4) Verify that the Y-slider belt is centered and does not move up and down when the Y-slider is moved from left to right several times. The Y-slider belt should not move up and down more than 1.5 mm.

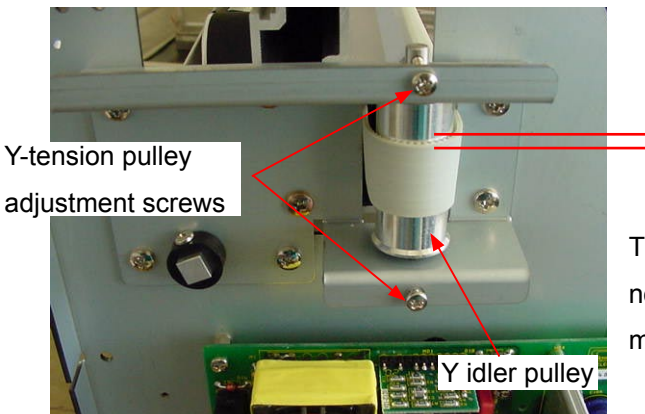

The Y-slider belt should not move up and down more than 1.5 mm.

- (5) If the Y-slider belt continues to move up and down or exhibits less clearance, re-adjust the Y-tension pulley adjustment screws and check the belt tension again.
- (6) Reattach the right side cover.

### 7.2.2 Y-Drive Belt Tension Adjustment

### How to adjust the Y-Drive belt tension

- (1) Detach the right side cover (see Subsection 6.1.1).
- (2) Loosen the four M3L6 binding head screws that hold the Y-motor.
- (3) Use the force gauge to pull the Y-drive motor pulley flange with a 2.25 kg force.

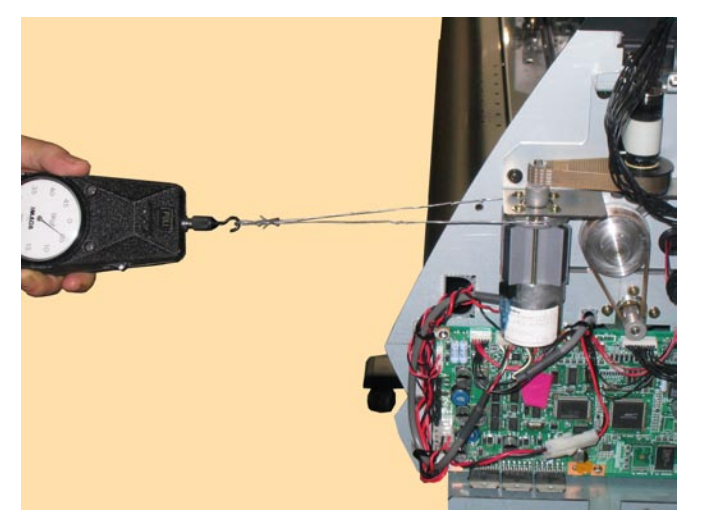

- (4) Tighten the four M3L6 binding head screws that hold the Y-motor.
- (5) Spread a suitable quantity of the Shinetu silicon grease G501 on the Y-motor pulley.
- (6) Move the pen block and check the tension of the Y-drive belt.
- (7) Reattach the right side cover.

### 7.2.3 X-Drive Belt Tension Adjustment

### How to adjust the X-Drive belt tension

- (1) Detach the right side cover (see Subsection 6.1.1).
- (2) Loosen the three M3L6 binding head screws that hold the X-motor.
- (3) Use the force gauge to push the X-drive motor pulley flange with a 2.25 kg force as shown in the figure below.

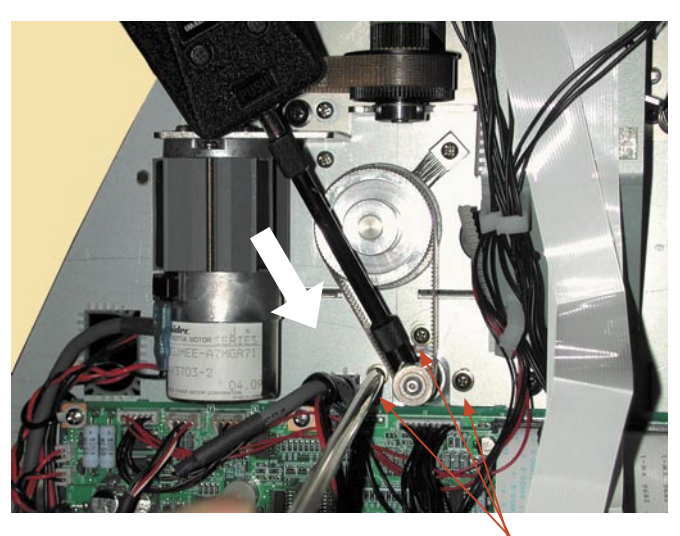

M3L6 binding head screw

- (4) Tighten the mounting screws that hold the X-motor.
- (5) Spread a suitable quantity of the Shinetu silicon grease G501 on the X-motor pulley.
- (6) Move the X-drive pulley and check the tension of the X-drive belt.
- (7) Reattach the right side cover.

### 7.2.4 Pinch Roller Pressure Adjustment

### How to adjust the pinch roller pressure

- (1) Detach the center cover (see Subsection 6.1.3).
- (2) Change the hold-down force switching lever to the Strong position.

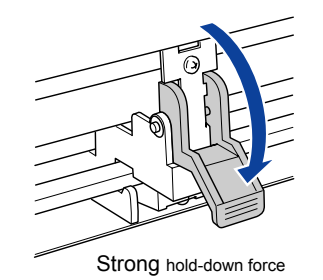

- (3) Place the pinch roller on the grit roller.
- (4) Sandwich the stainless steel plate jig as shown in the figure below and catch the push pressure wire jig on the pinch roller shaft.

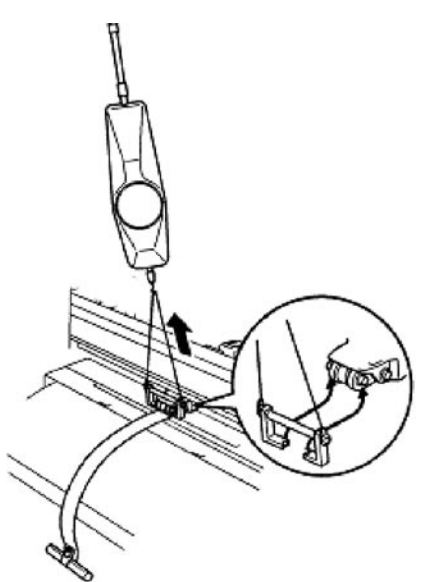

- (5) Pull the wire of the push pressure wire jig in the direction of the arrow with the 10 kgf push-pull gauge.
- Note \*Be sure to pull in the correct direction.
   \*Be sure to pull at the angle shown in the figure above (the angle at which the wire jig is almost touching the Y rail).
- (6) Read out the value at which the stainless steel plate jig slips out.
   The pinch roller pressure should be 6.5 kg ±0.25 force.
   The pressure difference between each pinch roller should be less than 0.4 kg.

(7) If the measurement does not match this value, adjust the pinch roller pressure adjustment screw and check again.

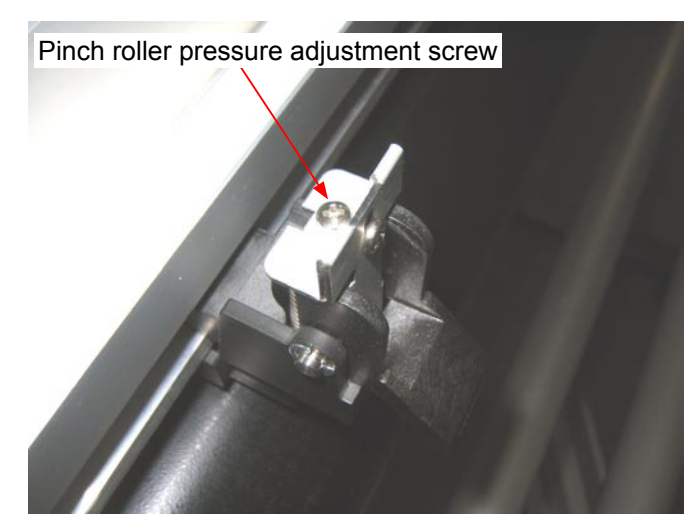

(8) Reattach the center cover.
## 7.3 Electrical Adjustments

## 7.3.1 Position of the DIP Switch and Connectors

#### FC7000

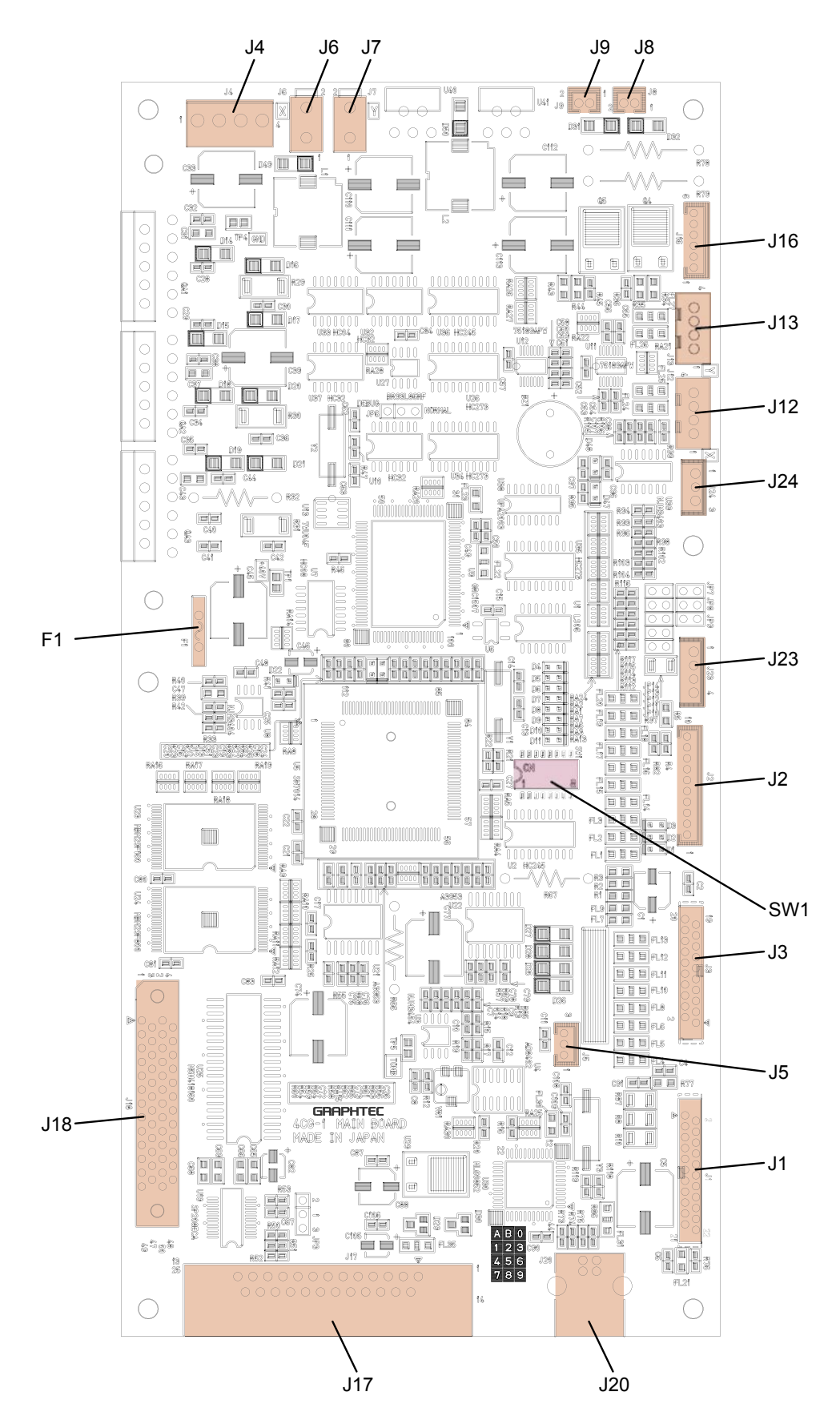

#### FC7000MK2

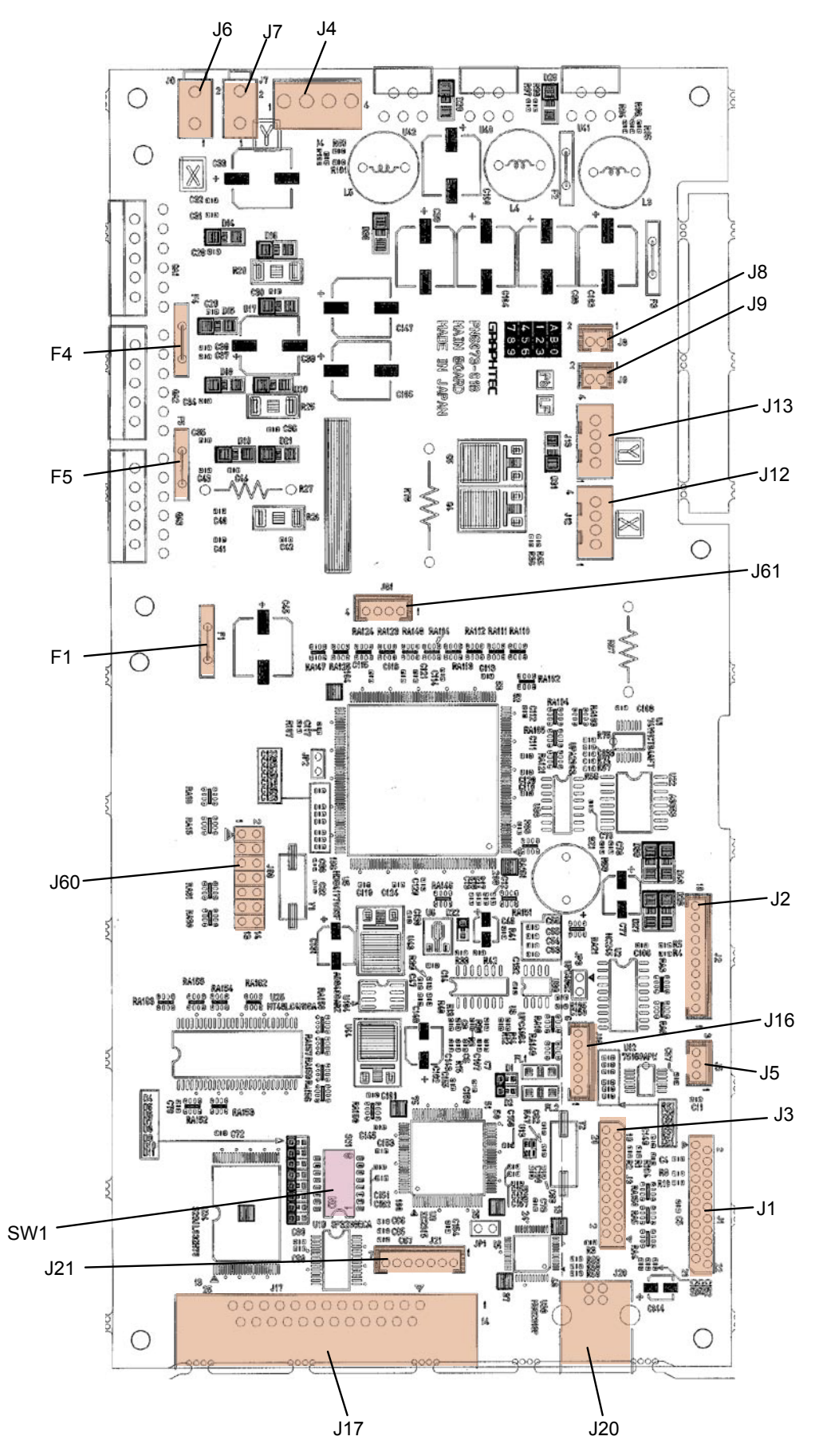

## 7.3.2 DIP Switch Settings

The black circles indicate the position of each switch.

#### Factory presets (Normal Mode)

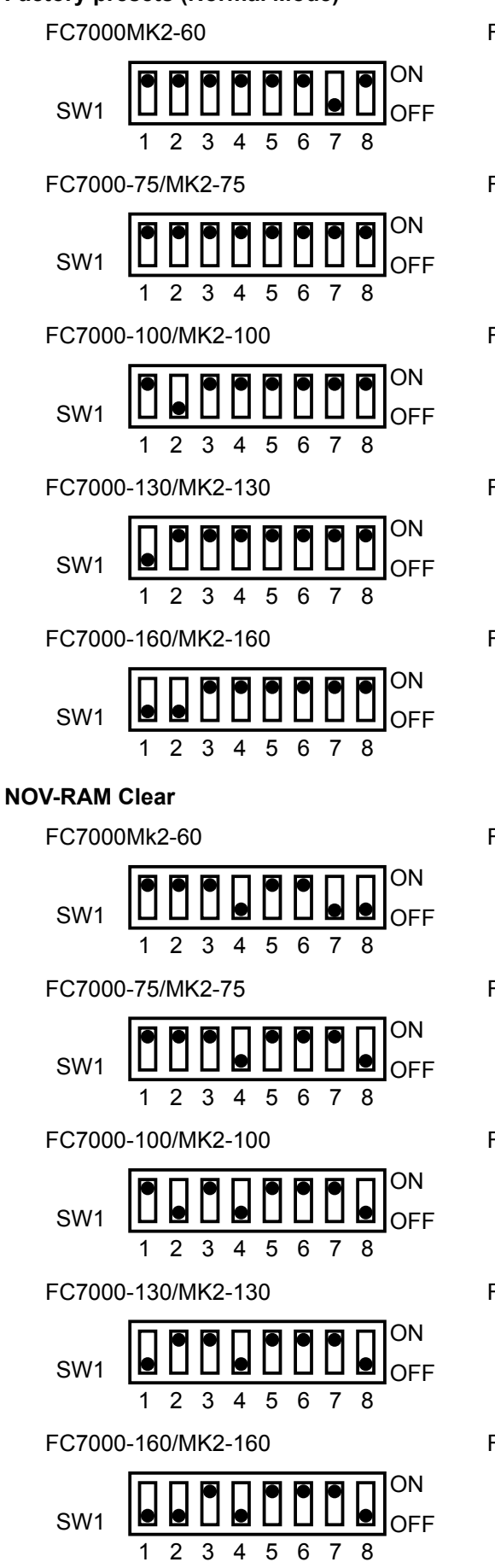

FC7000MK2-60 (2-Pen Model) ON SW1 OFF 2 3 4 5 6 7 8 FC7000-75/MK2-75 (2-Pen Model) ON SW1 OFF 5 2 3 6 7 8 1 FC7000-100/MK2-100 (2-Pen Model) ON SW1 OFF 3 5 8 2 6 1 4 7 FC7000-130/MK2-130 (2-Pen Model) ON SW1 OFF 2 3 5 6 8 4 7 1 FC7000-160/MK2-160 (2-Pen Model) ON SW1 OFF 2 3 5 8 FC7000Mk2-60 (2-Pen Model) ON SW1 OFF 5 2 3 4 6 7 8 FC7000-75/MK2-75 (2-Pen Model) ON SW1 OFF 5 2 3 4 6 7 8 1 FC7000-100/MK2-100 (2-Pen Model) ΟN SW1 OFF 2 3 4 5 6 7 1 8 FC7000-130/MK2-130 (2-Pen Model) ON SW1 OFF 2 3 4 5 6 7 8 1 FC7000-160/MK2-160 (2-Pen Model) ON SW1

FC7000-UM-251-9370

1 2 3 4 5 6 7 8 OFF

## 7.3.3 Checking the Power Supply Board Voltage Levels

- (1) Detach the left side cover (see Subsection 6.1.2).
- (2) Turn on the power switch and then check the voltage levels.

![](_page_75_Picture_4.jpeg)

(3) The output voltage levels of the pins are shown in the table below.

| Connector name | Pin No. | Name     | Output voltage                 |
|----------------|---------|----------|--------------------------------|
|                | 1       | AC (L)   | AC power voltage (Depends on   |
| CN1            | 2       | Not used | , a server voltage (Bepende en |
|                | 3       | AC (N)   | the supply voltage.            |
|                | 1       | +40 V    | DC +40V                        |
| CND            | 2       | +40 V    | DC +40V                        |
| CINZ           | 3       | GND      | -                              |
|                | 4       | GND      | -                              |

## 7.3.4 Explanation of the Values of the Main Board Settings

#### (Default factory settings)

The default factory settings are recorded in the location shown below.

![](_page_76_Picture_4.jpeg)

The contents of an example record are shown below.

| 25   | 47    | 100  | 228 |
|------|-------|------|-----|
| X= 0 | X= 80 | X= - |     |
| Y= 4 | Y= 50 | Y= - |     |

#### Explanation of the values

| Pen force values |              |                              |        |              |       |                                |                     |
|------------------|--------------|------------------------------|--------|--------------|-------|--------------------------------|---------------------|
| 10 g             | 40g          | 40g 120 g 300 g 450 g (400g) |        |              |       |                                |                     |
| Distance a       | djustment va | lues                         | Gain a | adjustment v | alues | Auto registration mark positio | n adjustment values |
| XXX              |              | X                            |        |              |       |                                |                     |
|                  | Y            |                              |        | Y            |       | Y                              |                     |

346

You can input the same values when you have replaced the main board without making any adjustments.

If you have changed any values by making adjustments, record those values for the next maintenance check.

## 7.3.5 Clearing the Non-Volatile RAM

When you replace the main board, you must clear the Non-Volatile RAM (NOV-RAM). If you clear the Non-Volatile RAM, you will lose the setup parameters for each adjustment. Input the adjustment values to the main board after you clear the Non-Volatile RAM.

#### How to clear the Non-Volatile RAM.

(1) Set SW1 to the NOV-RAM clear mode as shown below.

![](_page_77_Figure_5.jpeg)

- (2) Turn on the power to the plotter.
- (3) The NOVRAM CLEAR START menu appears. The plotter immediately starts to clear the parameters on the NOV-RAM, and then sets the default values.

![](_page_77_Picture_8.jpeg)

(4) When the programming is complete, the NOVRAM CLEAR END menu appears.

![](_page_77_Picture_10.jpeg)

(5) Turn off the power to the plotter.

(6) Return the SW1 setting to the normal mode as shown below.

![](_page_78_Figure_2.jpeg)

![](_page_78_Figure_3.jpeg)

![](_page_78_Figure_4.jpeg)

## 7.3.6 How to Enter the Adjustment Menu

(1) Turn on the power while pressing the TEST and ENTER keys.

Or

After turning on the power, press the TEST key and the ENTER key simultaneously within 2 seconds.

- (2) Load a sheet of paper in the plotter.
- (3) The plotter displays the menu shown below.

![](_page_79_Figure_7.jpeg)

(4) Press the MENU key to display the menu shown below.

| SENSOR TEST |
|-------------|
| KEY TEST    |
| PEN FORCE   |
| XY GAIN     |

#### Adjustment Menu List

![](_page_80_Figure_2.jpeg)

## 7.3.7 Adjusting the Pen Force

This adjustment will set the pen force.

If you replace the main board, use the following procedure to input the recorded adjustment values.

If you replace the moving coil and/or the pen block assembly, you must adjust the pen force using the following procedure.

#### How to adjust the pen force

- (1) Mount a 0.9 mm diameter cutter pen in the pen holder.
- (2) Load a sheet of paper in the plotter.
- (3) Enter the adjustment menu (see Section 7.3.6).
- (4) Press the MENU key to display the menu shown below.

| 0 | SENSOR | TEST  |
|---|--------|-------|
|   | KEY    | TEST  |
|   | PEN I  | FORCE |
|   | XY     | GAIN  |

(5) Press the F3 key to display the menu shown below. Don't select AUTO!

> PEN PRESS ADJUST AUTO with gauger> MANUAL>

(6) Press the F4 key to display the menu shown below.

PRS 10g D/A= 20

(7) The pen is lowered. If you have replaced the moving coil and/or the pen block assembly, use the force gauge to measure the actual force. If you have only replaced the main board, input the adjustment values that were recorded.

Use the UP ARROW key or DOWN ARROW key to change the force setting. The number on the LCD will increase or decrease. If you have replaced the moving coil and/or the pen block assembly, measure the actual pen force again.

If you replaced the moving coil and/or the pen block assembly, adjust the 10g-pen force. If the measured value is within the specification range (10±2g) or if you have input the recorded value, press the ENTER key to store the setting. The next specified pen force appears.

- (8) Adjust the 40g-pen force. If the measured value is within the specification range (40±4g) or if you have input the recorded value, press the ENTER key to store the setting. The next specified pen force appears.
- (9) Adjust the 120g-pen force. If the measured value is within the specification range (120±10g) or if you have input the recorded value, press the ENTER key to store the setting. The next specified pen force appears.

- (10) Adjust the 300g-pen force. If the measured value is within the specification range (300±20g) or if you have input the recorded value, press the ENTER key to store the setting. The next specified pen force appears.
- (11) Adjust the 450 (400) g-pen force. If the measured value is within the specification range (FC7000: 450 ±20g, FC7000Mk2 and FC7000 with new main board, 9 Series: 400±20g) or if you have input the recorded value, press the ENTER key to store the setting.
- Note: When adjusting the pen force, it is important to do it quickly. Delaying the pen force adjustment changes the temperature of the actuator and causes artificially lower readings. When this happens the actual pen force may be higher than the specification. This is especially true for the upper pen force adjustment.
- (12) Press the NEXT key to complete this adjustment.
- (13) Turn off the power to exit from the adjustment menu.

#### Specification of the actual pen force

|                     |             | Actual force range            |             |             |  |
|---------------------|-------------|-------------------------------|-------------|-------------|--|
| Specified pen force | FC7000      | FC7000 with new<br>Main boaed | FC7000MK2   | 9 Series    |  |
| 10g                 | 8 to 12g    | 8 to 12g                      | 8 to 12g    | 8 to 12g    |  |
| 40g                 | 36 to 44g   | 36 to 44g                     | 36 to 44g   | 36 to 44g   |  |
| 120g                | 110 to 130g | 110 to 130g                   | 110 to 130g | 110 to 130g |  |
| 300g                | 280 to 320g | 280 to 320g                   | 280 to 320g | 280 to 320g |  |
| 450g (400g)         | 430 to 470g | 380 to 420g                   | 380 to 420g | 380 to 420g |  |

## 7.3.8 Adjusting the Distance Accuracy

This adjustment will set the distance accuracy.

If you replace the main board, use the following procedure to input the recorded adjustment values.

If you replace the drive roller, you must adjust the distance accuracy using the following procedure.

#### How to adjust the distance accuracy

- (1) Enter the adjustment menu (see Section 7.3.6).
- (2) Press the MENU key to display the menu shown below.

![](_page_83_Figure_8.jpeg)

- (3) Load an A2 or larger size sheet of paper in the plotter. The paper color must be white, and it is recommended that high-quality paper made for ink-jet printers be used.
- (4) Mount a disposable ink pen (0.2 mm tip size) in the pen holder.
- (5) Set the plotting conditions to the following settings:

Force: 12, Speed: 40, Quality: 1, Tool: Pen

(6) Lower the media set lever to raise the pinch rollers, and then raise the media set lever to detect the paper size.

The menu shown below is displayed after the media set lever is raised.

![](_page_83_Figure_15.jpeg)

(7) Press the MENU key to display the menu shown below.

| SENSOR TEST |
|-------------|
| KEY TEST    |
| PEN FORCE   |
| XY GAIN     |

(8) Press the NEXT key to display the menu shown below.

|    | DISTAN | ICE | AD. | JUST |
|----|--------|-----|-----|------|
| RM | SENSOR | LE\ | /EL | ADJ  |

**1-PEN MODEL** 

| 1/2 | PEN  | P03 | SITI | ON  | ADJ |
|-----|------|-----|------|-----|-----|
|     | DIS  | TAN | ICE  | ADJ | UST |
| 2   | PEN  | EXC | CHAN | IGE | ADJ |
| RM  | SENS | OR  | LE/  | /EL | ADJ |

2-PEN MODEL

(9) Press the F2 key to start the test. The plotter immediately plots the test pattern, and the following menu appears.

![](_page_84_Figure_2.jpeg)

- (10) Remove the paper and measure the Y-axis distance. If you have replaced the main board only, use the recorded values.
- (11) Input the values using the POSITION keys.

Press the LEFT or RIGHT ARROW key to select the Y-axis or X-axis distance adjustment.

The UP and DOWN ARROW keys are used to change the Y-axis or X-axis adjustment value.

The formula of the input value is as follows:

Input value for X-axis = (300mm - measured X distance) x 10

Input value for Y-axis = (300mm - measured Y distance) x 10

For example:

If you measured 299.0mm for the Y-axis then input 10 for the adjustment value.

Adjustable range: -9.9 mm to +9.9mm , 0.1-mm steps

(12) Press the ENTER key to store the setting. The following menu appears.

![](_page_84_Picture_14.jpeg)

The value of the XY LENG L is showing the calculated value, so you do not need to adjust this value.

- (13) If you wish to complete this adjustment, press the NEXT key. If you wish to plot the adjusted test pattern, press the ENTER key.
- (14) Turn off the power to exit from the adjustment menu.

## 7.3.9 Adjusting the Auto-Registration Mark Sensor Sensitivity

If you replace the main board, you need to adjust the sensitivity.

#### How to adjust the auto-registration mark sensor sensitivity

- (1) Load an A4 (Letter) or larger size sheet of paper in the plotter. The paper color must be white, and it is recommended that high-quality paper made for ink-jet printers be used.
- (2) Enter the adjustment menu (see Section 7.3.6).
- (3) Press the MENU key to display the menu shown below.

| SENSOR | TEST |
|--------|------|
| KEY    | TEST |
| PEN F  | ORCE |
| XY     | GAIN |

(4) Press the NEXT key to display the menu shown below.

|    | DISTAN | ICE AD. | JUST |
|----|--------|---------|------|
| RM | SENSOR | LEVEL   | ADJ  |

![](_page_85_Figure_10.jpeg)

1-PEN MODEL

2-PEN MODEL

(5) Press the F4 key to start the registration mark sensor gain adjustment. The plotter immediately adjusts the registration mark sensor gain automatically. Press the ENTER key immediately to display the menu shown below. The plotter displays the menu shown below while pressing the ENTER key is hold down.

![](_page_85_Picture_14.jpeg)

Confirm that the output level is between 50 to 60.

(6) The plotter displays the menu shown below when this adjustment has been completed.

![](_page_85_Picture_17.jpeg)

1-PEN MODEL

1/2 PEN POSITION ADJ DISTANCE ADJUST 2 PEN EXCHANGE ADJ RM SENSOR LEVEL ADJ

2-PEN MODEL

(7) Turn off the power to exit from the adjustment menu.

## 7.3.10 Adjusting the Offset of the Auto-Registration Mark Sensor

If you replace the Auto-registration mark sensor or the main board, you need to adjust the offset.

#### How to adjust the auto-registration mark sensor

- (1) Enter the adjustment menu (see Section 7.3.6).
- (2) Press the MENU key to display the menu shown below.

![](_page_86_Figure_6.jpeg)

- (3) Load an A2 or larger size sheet of paper in the plotter. The paper color must be white, and it is recommended that high-quality paper made for ink-jet printers be used.
- (4) Mount a disposable ink pen (0.2 mm tip size) in the pen holder.
- (5) Set the plotting conditions to the following settings:Force: 12, Speed: 40, Quality: 1, Tool: Pen
- (6) Lower the media set lever to raise the pinch rollers, and then raise the media set lever to detect the paper size.

The menu shown below is displayed after the media set lever is raised.

| CONDITION |     | 12 |
|-----------|-----|----|
|           |     | 40 |
| READY     |     | 1  |
|           | PEN |    |

(7) Press the MENU key to display the menu shown below.

| SENSOR TEST |
|-------------|
| KEY TEST    |
| PEN FORCE   |
| XY GAIN     |

(8) Press the NEXT key until the menu shown below is displayed.

| RM    | SE  | NSC  | DR | P0 | S  | ADJ |
|-------|-----|------|----|----|----|-----|
| C -   | CU  | ITTE | ER | Ρ0 | S  | ADJ |
| 2     | 2 P | ΡEΝ  | ΤH | RE | SH | OLD |
| C-CUT | TE  | R    | ΤH | RE | SH | OLD |

(9) Use the ARROW keys to move the pen to an open area to plot the adjustment pattern.

(10) Press the F1 key to plot the adjustment pattern shown below.

![](_page_87_Figure_2.jpeg)

- (11) The plotter immediately adjusts the registration mark sensor position automatically, and adds a vertical line and a horizontal line to the scanned plotted pattern.
- (12) Measure the offset between the lines and confirm that they are within 0.25 mm.
- (13) Turn off the power to exit from the adjustment menu.

## 7.3.11 Adjusting the Cross Cutter Home Position

This adjustment will set the cross cutter home position value.

If you replace the main board, use the following procedure to input the recorded adjustment values.

#### How to adjust the cross cutter home position

- (1) Enter the adjustment menu (see Section 7.3.6).
- (2) Load an A3 or larger size sheet of paper in the plotter. The paper must cover the front and rear media sensors.
- (3) Lower the media set lever to raise the pinch rollers, and then raise the media set lever to detect the paper size.

The menu shown below is displayed after the media set lever is raised.

![](_page_88_Figure_9.jpeg)

(4) Press the MENU key to display the menu shown below.

| SENSOR TEST |
|-------------|
| KEY TEST    |
| PEN FORCE   |
| XY GAIN     |
|             |

(5) Press the NEXT key until the menu shown below is displayed.

![](_page_88_Picture_13.jpeg)

(6) Press the F2 key to display the menu shown below.

The menu shown below is displayed after the paper size is detected.

| SENSO | R TEST |
|-------|--------|
| KE    | Y TEST |
| PEN   | FORCE  |
| X     | Y GAIN |

(7) Press the NEXT key until the menu shown below is displayed.

![](_page_88_Picture_18.jpeg)

(8) Press the F2 key to display the menu shown below.

The pen head moves to the left side of the cross cutter home position.

![](_page_88_Figure_21.jpeg)

- (9) Confirm the gap between the cross cutter dog and the cross cutter release plate.
- (10) Press the F4 key to confirm the gap.
- (11) Adjust the gap to a value in the range of 0 mm to 0.2 mm.Press the UP or DOWN ARROW key to adjust the gap.
  - (1 unit = 0.05 mm)

![](_page_89_Picture_5.jpeg)

(12) Press the F4 key to confirm the gap.

If the cross cutter dog presses on the cutter release plate too much, a position alarm error will be displayed.

At this time reduce the C-CUTTER POS ADJ value.

- (13) Press the ENTER key to store the setting.
- (14) Turn off the power to exit from the adjustment menu.

## 7.3.12 Adjusting the Offset of the Light Pointer Position

If you replace the light pointer or the main board, you need to adjust the offset.

#### How to adjust the offset of the light pointer position

- (1) Enter the adjustment menu (see Section 7.3.6).
- (2) Press the MENU key to display the menu shown below.

![](_page_90_Figure_6.jpeg)

- (3) Load an A2 or larger size sheet of paper in the plotter.
- (4) Mount a disposable ink pen (0.2 mm tip size) in the pen holder.
- (5) Set the plotting conditions to the following settings:

Force: 12, Speed: 40, Quality: 1, Tool: Pen

(6) Lower the media set lever to raise the pinch rollers, and then raise the media set lever to detect the paper size.

The menu shown below is displayed after the media set lever is raised.

| CONDITION |     | 12 |
|-----------|-----|----|
|           |     | 40 |
| READY     |     | 1  |
|           | PEN |    |

(7) Press the MENU key to display the menu shown below.

![](_page_90_Picture_15.jpeg)

(8) Press the NEXT key until the menu shown below is displayed.

|   | LED | PEN   | PC | )S | ADJ  |
|---|-----|-------|----|----|------|
| 2 | PEN | ΤΥΡΕ  | MA | ۱C | INE  |
|   | RM  | SENSO | )R | LE | EVEL |
|   |     | F     | RM | DE | BUG  |

- (9) Use the POSITION keys to move the pen to an open area to plot the adjustment pattern.
- (10) Press the F1 key to plot the adjustment pattern shown below.

(11) Move the light pointer to the center of the adjustment pattern using the POSITION keys, and then press the ENTER key to register the position.

![](_page_90_Figure_22.jpeg)

(12) Turn off the power to exit from the adjustment menu.

## 7.3.13 Confirming the 2-Pen Model (2-pen model)

This setting will confirm that the plotter is a 2-pen model.

If you replace the main board, use the following procedure to make the 2-pen model setting.

- (1) Load an A2 or larger size sheet of paper in the plotter.
- (2) Enter the adjustment menu (see Section 7.3.6).
- (3) Press the MENU key to display the menu shown below.

![](_page_91_Picture_7.jpeg)

(4) Press the NEXT key until the menu shown below is displayed.

|   | LED | PEN  | ΡO | S  | ADJ |
|---|-----|------|----|----|-----|
| 2 | PEN | ΤΥΡΕ | MA | CH | INE |
|   | RM  | SENS | OR | LΕ | VEL |
|   |     |      | RM | DE | BUG |

(5) Press the F2 key to display the menu shown below.

| 2 | PEN | SYSTEM   |
|---|-----|----------|
|   |     | ENABLED  |
|   |     | DISABLED |
|   |     |          |

(6) Change DIP switch 6 of SW1 from ON to OFF if the 2-pen system is disabled.

![](_page_91_Figure_13.jpeg)

(7) Turn off the power to exit from the adjustment menu.

## 7.3.14 Adjusting the Pen Exchange Y Direction Value (2-pen model)

This adjustment will set the pen exchange Y direction value.

This value is used for the 2nd pen pen exchange.

If you replace the main board, use the following procedure to input the recorded adjustment values.

- (1) Confirm that DIP switch 6 of SW1 is OFF. (2-pen model mode)
- (2) Enter the adjustment menu (see Section 7.3.6).
- (3) Press the MENU key to display the menu shown below.

| SENSOR TEST |
|-------------|
| KEY TEST    |
| PEN FORCE   |
| XY GAIN     |

- (4) Load an A2 or larger size sheet of paper in the plotter.
- (5) Mount a disposable ink pen (0.2 mm tip size) in the 2nd pen station.
- (6) Set the plotting conditions to the following settings:

Force: 12, Speed: 40, Quality: 1, Tool: Pen

(7) Lower the media set lever to raise the pinch rollers, and then raise the media set lever to detect the paper size.

The menu shown below is displayed after the media set lever is raised.

![](_page_92_Figure_15.jpeg)

(8) Press the MENU key to display the menu shown below.

| SENSOR TEST |
|-------------|
| KEY TEST    |
| PEN FORCE   |
| XY GAIN     |

(9) Press the NEXT key until the menu shown below is displayed.

| 1/2 | PEN POSITION ADJ |
|-----|------------------|
|     | DISTANCE ADJUST  |
| 2   | PEN EXCHANGE ADJ |
| RM  | SENSOR LEVEL ADJ |

(10) Press the F3 key to display the following menu for moving the second pen holder to the second pen station.

| PEN     | ISEL | . E | ACTION> |
|---------|------|-----|---------|
| PENSELE | POS  |     |         |
| +       | 70   | (0  | .05mm)  |
|         |      |     |         |

(11) Press the F1 key; the 2nd pen holder moves to the 2nd pen station and takes the second pen. Press the F2 key; the 2nd pen holder stops at the exchange position. (12) Measure the gap between the 2nd pen holder and the 2nd pen station.

![](_page_93_Picture_2.jpeg)

- (13) Adjust the gap to a value of 1 mm.Press the LEFT or RIGHT ARROW key to change the PENSELE POS. value.(1 unit = 0.05 mm)
- (14) Press the ENTER key to store the setting and complete the adjustment.

## 7.3.15 Adjusting the Spacing Between Pen 1 and Pen 2 (2-pen model)

This adjustment will set the spacing between pen 1 and pen 2.

If you replace the main board, use the following procedure to input the recorded adjustment values.

If you replace the pen block, you must adjust this value using the following procedure.

- (1) Enter the adjustment menu (see Section 7.3.6).
- (2) Press the MENU key to display the menu shown below.

![](_page_94_Figure_7.jpeg)

- (3) Load an A2 (Letter) or larger size sheet of paper in the plotter.
- (4) Mount a disposable ink pen (0.2 mm tip size) in both the pen 1 holder and the pen 2 holder.
- (5) Set the plotting conditions to the following settings:Force: 12, Speed: 40, Quality: 1, Tool: Pen
- (6) Lower the media set lever to raise the pinch rollers, and then raise the media set lever to detect the paper size.
- (7) The menu shown below is displayed after the media set lever is raised.

| ROLL-1 | REAR | SET>  |
|--------|------|-------|
| ROLL-2 | REAR | SET>  |
|        | SF   | IEET> |
|        | CONT | INUE  |

(8) Press the F2 key to display the menu shown below.

![](_page_94_Figure_15.jpeg)

(9) Press the MENU key to display the menu shown below.

| SENSO | R TEST |
|-------|--------|
| KE    | Y TEST |
| PEN   | FORCE  |
| Х     | Y GAIN |

(10) Press the NEXT key until the menu shown below is displayed.

| 1/2 | PEN  | POS | ITI | ON  | ADJ |
|-----|------|-----|-----|-----|-----|
|     | DIS  | TAN | ICE | ADJ | UST |
| 2   | PEN  | POS | ITI | ON  | ADJ |
| RM  | SENS | OR  | LEV | ΈL  | ADJ |

(11) Press the F1 key to display the menu shown below.

| PEN | 1-2  | OFFS  | Set  |      |
|-----|------|-------|------|------|
| AD. | IUST |       |      |      |
|     | ٦    | ΓEST  | PATT | ERN> |
|     | PA   | ARAME | ETER | SET> |

- (12) Use the ARROW keys to move the pens to an open area to plot the cross marks.
- (13) Press the F3 key to plot the cross marks by pen 1 and pen 2 shown below.

When they have been plotted, the menu shown below is displayed.

![](_page_95_Figure_4.jpeg)

(14) Measure the offset between the pen 1 cross mark and the pen 2 lines.

![](_page_95_Figure_6.jpeg)

(15) Press the F4 key to display the menu shown below.

![](_page_95_Figure_8.jpeg)

(16) Set the offset value(s). Press the UP ARROW key or DOWN ARROW key to change the number based on the pen 1 cross mark.

Press the F3 key or F4 key to select the X or Y direction.

- (17) Verify that the plotted pen 1 cross mark is located at the center of the plotted pen 2 lines.
- (18) Repeat steps (13) to (16) if the plotted cross marks are incorrectly positioned. If the plotted cross marks are in the correct positions, press the ENTER key to store the setting and complete the adjustment.

## 7.3.16 Adjusting the Servo Gain

This adjustment will set the servo gain for controlling the X/Y motor.

When you replace the main board of FC7000-75 to new type of main board (Main board for the FC7000MK2 series) this procedure is required.

The servo gain value is set to the default of firmware, except using the new type of main board (Main board for the FC7000MK2 series) for the FC7000-75.

# Note: You must readjust the servo gain when you performed the Nov-RAM Clear to the FC7000-75, which is installed new main board.

#### How to adjsut the servo gain

- (1) Mount a 0.9 mm diameter cutter pen in the pen holder.
- (2) Load a sheet of paper in the plotter.
- (3) Turn on the power while pressing the TEST and ENTER keys or after turning on the power, press the TEST key and the ENTER key simultaneously within 2 seconds.
- (4) Press the PAUSE key to display the menu shown below.

(5) Press the F4 key to display the menu shown below.

|      | GAIN |      |
|------|------|------|
| X=40 |      | Y=70 |
|      |      |      |
|      |      |      |

(6) Input the values that are shown below.

| Model                         | X-Gain | Y- Gain |
|-------------------------------|--------|---------|
| FC7000-75 with new main board | 30     | 32      |

Press the UP or DOWN ARROW key to change the X-Gain value.

Press the LEFT or RIGHT ARROW key to change the Y-Gain value.

(7) Press the ENTER key to store the setting and complete the adjustment.

## 7.4 Upgrading the System Firmware

To upgrade the system firmware you need to have the following files. In addition, you need to use a computer and USB cable.

• FC7000V\*\*\*.X :FC7000 firmware

Use the firmware version 1.8 or former to the FC7000.

Use the firmware version 3.0 or later to the FC7000Mk2.

Also use the firmware version 3.0 or later to new main board of the FC7000.

- SEND.EXE :Utility to transfer files using Windows®
- OPS662 :USB Driver software for the FC7000

#### Preparation

Install the USB Driver software to your computer before upgrading the system firmware.

#### How to upgrade the system firmware

- (1) Connect the computer and the plotter via the USB interface.
- (2) Load a sheet of paper in the plotter.
- (3) Turn on the power while pressing the LEFT ARROW and RIGHT ARROW keys.

#### Or

After turning on the power, press the LEFT ARROW key and the RIGHT ARROW key simultaneously within 2 seconds.

(4) The plotter displays the menu shown below.

![](_page_97_Picture_18.jpeg)

(5) Select "Yes" using the UP ARROW or DOWN ARROW key.

| UPDATE ? | Yes |
|----------|-----|
|          |     |
|          |     |

(6) Press the ENTER key to display the menu shown below.

PLEASE SEND PRG.

(7) Send firmware to the plotter from the computer.Execute SEND.EXE.Select the system firmware file from the SEND.EXE menu.

Output the system firmware file to the FC7000.

(8) The following menu is displayed while data is being received.

# \*\*KB RECEIVED

- (9) The plotter will start the initialization routine when all the data has been received. The firmware version is displayed during the initialization routine. Check the firmware version that you upgraded.
- (10) Turn off the power.

# 8. SERVICE MODES

## 8.1 Sensor Test Mode

This mode checks the sensor status. If there is a bad sensor you will observe one of the symptoms in the table below.

Please check the relevant sensor(s).

| Sensor              | Symptom                                                          |
|---------------------|------------------------------------------------------------------|
| Y home sensor       | The pen block hits the right side plate.                         |
| Cam sensor          | The plotter displays "LOAD MEDIA!" when media is already loaded. |
| Pinch roller sensor | The pen block hits the left side plate.                          |
| +X, -X media sensor | Media drops out of the plotter.                                  |

#### How to test the sensors

- (1) Load an A2 or larger size sheet of paper in the plotter.
- (2) Enter the adjustment menu (see Section 7.3.6).
- (3) Press the MENU key to display the menu shown below.

| SENSOR | TEST |
|--------|------|
| KEY    | TEST |
| PEN F  | ORCE |
| XY     | GAIN |

(4) Press the NEXT key until the menu shown below is displayed.

| SENSOR | TEST |
|--------|------|
| KEY    | TEST |
| PEN F  | ORCE |
| XY     | GAIN |

(5) Press the F1 key to display the menu shown below.

Y: Y home sensor, C: Cam sensor, P: Pinch roller sensor, -X: -X media sensor, +X: +X media sensor

(6) Cover the front media sensor with a piece of paper.

The status of +X changes from "L" to "H".

(7) Cover the rear media sensor with a piece of paper.

The status of -X changes from "L" to "H".

- (8) Move the pen block to the far right. When the pen block reaches the home position flag, the status of Y changes from "L" to "H".
- (9) Lower the media set lever to raise the pinch rollers. The status of C changes from "L" to "H".
- (10) Move the pen block to the left and right. When the pen block crosses the pinch roller, the status of P changes from "L" to "H".
- (11) When testing is complete, turn off the power to the plotter.

## 8.2 Control Panel Switch Test Mode

This mode checks the control panel switch status. If there is a bad switch you may have trouble with the control panel switch panel or the control panel relay board.

#### How to test the control panel switches

- (1) Load an A2 or larger size sheet of paper in the plotter.
- (2) Enter the adjustment menu (see Section 7.3.6).
- (3) Press the MENU key to display the menu shown below.

| SENSOR TEST |
|-------------|
| KEY TEST    |
| PEN FORCE   |
| XY GAIN     |

(4) Press the NEXT key until the menu shown below is displayed.

| SENSOR TEST |
|-------------|
| KEY TEST    |
| PEN FORCE   |
| XY GAIN     |

(5) Press the F2 key to display the menu shown below.

| 00000000 |  |
|----------|--|
| 00000000 |  |
|          |  |

(6) Press each key on the control panel; the status will change from "0" to "1".

| The status of each digit: |                                                                             |
|---------------------------|-----------------------------------------------------------------------------|
| Кеу                       | Status Bit                                                                  |
| LEFT ARROW (-Y)           | 1st row 1st digit                                                           |
| NEXT                      | 1st row 2nd digit                                                           |
| AXIS/RM                   | 1st row 3rd digit                                                           |
|                           | 1st row 4th digit                                                           |
| CONDITION                 | 1st row 5th digit                                                           |
| RIGHT ARROW (+Y)          | 1st row 6th digit                                                           |
| DOWN ARROW (-X)           | 1st row 7th digit                                                           |
| UP ARROW (+X)             | 1st row 8th digit                                                           |
| F1                        | 2nd row 1st digit                                                           |
| F2                        | 2nd row 2nd digit                                                           |
| F3                        | 2nd row 3rd digit                                                           |
| F4                        | 2nd row 4th digit                                                           |
| COPY                      | 2nd row 5th digit                                                           |
| TEST                      | 2nd row 6th digit                                                           |
| ORIGIN                    | 2nd row 7th digit                                                           |
| ENTER                     | 2nd row 8th digit                                                           |
| PAUSE                     | STATUS Lamp (lights when the PAUSE key is pressed, but only the first time) |
| When testing is completed | turn off the power to the plotter                                           |

(7) When testing is completed, turn off the power to the plotter.

# 9. TROUBLESHOOTING

## 9.1 The Plotter is Turned On But Doesn't Operate

| Symptom                  |     | Verification item                  | Solution                            |
|--------------------------|-----|------------------------------------|-------------------------------------|
| The control panel's LED  | (1) | Is the plotter being supplied with | NoCheck that the power cord is      |
| lamp does not light or   |     | power?                             | securely connected to the plotter's |
| the LCD does not display |     |                                    | AC line inlet.                      |
| anything.                |     |                                    | YesVerify item (2).                 |
|                          | (2) | Is the FFC312202A flexible         | NoConnect the flexible cable        |
|                          |     | cable securely connected to        | securely.                           |
|                          |     | the main board and the control     | YesVerify item (3).                 |
|                          |     | panel?                             |                                     |
|                          | (3) | Is the FFC312202A flexible         | NoVerify item (4).                  |
|                          |     | cable broken?                      | YesReplace the FFC312202A flexible  |
|                          |     |                                    | cable.                              |
|                          | (4) | Is the AC line electrical output   | NoChange the AC line.               |
|                          |     | correct?                           | YesVerify item (5).                 |
|                          | (5) | Does the power supply unit         | NoReplace the power supply unit.    |
|                          |     | have a 40 V output?                | YesReplace the main board.          |

# 9.2 Media Loading Operations

| The media drops to the front of the plotter.       (1) Is the front edge of the media vession of the media is curled?       NoVerify item (2).         (2) Is the front media sensor dirty?       YesClean the front media sensor. NoVerify item (3).         (3) Is the front media sensor cable securely connected to the main board and the sensor?       YesClean the front media sensor. NoVerify item (2).         The media drops to the rear of the plotter.       (1) Is the rear edge of the media vessor dirty?       YesReplace the media.         (2) Is the rear media sensor cable securely.       NoVerify item (2).       NoVerify item (2).         (2) Is the rear edge of the media sensor?       YesReplace the media.       NoVerify item (2).         (3) Is the rear media sensor dirty?       YesReplace the rear media sensor. NoVerify item (2).       NoVerify item (3).         (3) Is the rear media sensor cable securely connected to the main sensor.       NoVerify item (3).       NoVerify item (3).         (3) Is the rear media sensor cable securely connected to the main       YesReplace the rear media sensor.       NoVerify item (3).         (3) Is the rear media sensor cable securely.       YesReplace the rear media sensor.       NoVerify item (3).         (3) Is the rear media sensor cable securely.       YesReplace the rear media sensor.       NoVerify item (3). |
|----------------------------------------------------------------------------------------------------|
| front of the plotter.       curled?       NoVerify item (2).         (2)       Is the front media sensor dirty?       YesClean the front media sensor.<br>NoVerify item (3).         (3)       Is the front media sensor cable<br>securely connected to the main<br>board and the sensor?       YesReplace the front media sensor.<br>NoConnect the cable securely.         The media drops to the<br>rear of the plotter.       (1)       Is the rear edge of the media<br>curled?       YesReplace the media.<br>NoVerify item (2).         (2)       Is the rear media sensor dirty?       YesReplace the media.<br>NoVerify item (2).         (3)       Is the rear media sensor cable<br>securely connected to the main       NoVerify item (3).         (3)       Is the rear media sensor cable<br>securely connected to the main       YesReplace the rear media sensor.<br>NoVerify item (3).                                                                                                    |
| (2)       Is the front media sensor dirty?       YesClean the front media sensor.<br>NoVerify item (3).         (3)       Is the front media sensor cable<br>securely connected to the main<br>board and the sensor?       YesReplace the front media sensor.<br>NoConnect the cable securely.         The media drops to the<br>rear of the plotter.       (1)       Is the rear edge of the media<br>curled?       YesReplace the media.         (2)       Is the rear media sensor dirty?       YesVerify item (2).         (2)       Is the rear media sensor dirty?       YesVerify item (3).         (3)       Is the rear media sensor cable<br>securely connected to the main       YesReplace the rear media sensor.<br>NoVerify item (3).         (3)       Is the rear media sensor cable<br>securely connected to the main       YesReplace the rear media sensor.<br>NoConnect the cable securely.                                                                                                    |
| NoVerify item (3).         (3)       Is the front media sensor cable securely connected to the main board and the sensor?         The media drops to the rear of the plotter.       (1)         (2)       Is the rear media sensor dirty?         (3)       Is the rear media sensor cable securely.         (3)       Is the rear edge of the media curled?         (2)       Is the rear media sensor dirty?         (3)       Is the rear media sensor cable securely.         (3)       Is the rear media sensor cable securely.         (3)       Is the rear media sensor cable securely.         (3)       Is the rear media sensor cable securely.         (3)       Is the rear media sensor cable securely.         (3)       Is the rear media sensor cable securely.         (3)       Is the rear media sensor cable securely.         (3)       Is the rear media sensor cable securely.         (3)       Is the rear media sensor cable securely.                                                                                                    |
| (3)       Is the front media sensor cable securely connected to the main board and the sensor?       YesReplace the front media sensor.         The media drops to the rear of the plotter.       (1)       Is the rear edge of the media curled?       YesReplace the media.         (2)       Is the rear media sensor dirty?       YesVerify item (2).         (3)       Is the rear media sensor cable securely.                                                                                                    |
| securely connected to the main<br>board and the sensor?       NoConnect the cable securely.         The media drops to the<br>rear of the plotter.       (1) Is the rear edge of the media<br>curled?       YesReplace the media.         (2) Is the rear media sensor dirty?       YesVerify item (2).         (3) Is the rear media sensor cable<br>securely connected to the main       YesReplace the rear media sensor.         NoVerify item (3).       NoVerify item (3).         (3) Is the rear media sensor cable<br>securely connected to the main       YesConnect the cable securely.                                                                                                    |
| board and the sensor?         The media drops to the rear edge of the media       YesReplace the media.         rear of the plotter.       (1) Is the rear edge of the media       YesVerify item (2).         (2) Is the rear media sensor dirty?       YesVerify item (3).         (3) Is the rear media sensor cable securely connected to the main       YesConnect the cable securely.                                                                                                    |
| The media drops to the rear of the plotter.       (1)       Is the rear edge of the media       YesReplace the media.         rear of the plotter.       (2)       Is the rear media sensor dirty?       YesVerify item (2).         (2)       Is the rear media sensor dirty?       YesVerify item (3).         (3)       Is the rear media sensor cable securely connected to the main       YesConnect the cable securely.                                                                                                    |
| curled?       NoVerify item (2).         (2)       Is the rear media sensor dirty?       YesClean the rear media sensor.<br>NoVerify item (3).         (3)       Is the rear media sensor cable<br>securely connected to the main       YesConnect the cable securely.                                                                                                    |
| <ul> <li>(2) Is the rear media sensor dirty?</li> <li>(3) Is the rear media sensor cable securely connected to the main</li> <li>(3) NoClean the rear media sensor cable securely.</li> </ul>                                                                                                    |
| NoVerify item (3).         (3) Is the rear media sensor cable securely connected to the main NoConnect the cable securely.                                                                                                    |
| <ul> <li>(3) Is the rear media sensor cable YesReplace the rear media sensor.</li> <li>securely connected to the main NoConnect the cable securely.</li> </ul>                                                                                                    |
| securely connected to the main NoConnect the cable securely.                                                                                                    |
|                                                                                                    |
| board and the sensor?                                                                                                    |
| The plotter displays (1) Does the cam sensor plate YesCheck the cam sensor plate and                                                                                                    |
| "I OAD MEDIA!" when block the cam sensor?                                                                                                    |
| ECAD MEDIA: when block the call sensor: attach it at the correct position.                                                                                                    |
| media has been loaded. [No Verify item (2).                                                                                                    |
| (2) is the call sensor cable intoConnect the cable securely.                                                                                                    |
| securely connected to the main YesReplace the cam sensor board.                                                                                                    |
| board and the sensor?                                                                                                    |
| The plotter can't (1) Is there any dust on the pinch YesClean the pinch roller sensor.                                                                                                    |
| recognize the Y direction roller sensor? No Verify item (2).                                                                                                    |
| of the media size. (2) Is the pinch roller sensor flexible YesReplace the pinch roller sensor.                                                                                                    |
| cable securely connected to NoConnect the cable securely.                                                                                                    |
| each connector?                                                                                                    |
| The plotter can't (1) Is there any dust on the front YesClean the front media sensor and                                                                                                    |
| recognize the X direction media sensor and the rear the rear media sensor.                                                                                                    |
| of the media size. media sensor? No Verify item (2).                                                                                                    |
| (2) Are the front media sensor and NoConnect the cables securely.                                                                                                    |
| the rear media sensor cables YesReplace the sensor(s).                                                                                                    |
| securely connected to each                                                                                                    |
| connector?                                                                                                    |
| The media is fed at an (1) Are the pinch rollers worn YesReplace the pinch roller(s).                                                                                                    |
| angle down? No Verify item (2)                                                                                                    |
| (2) Is there anything on the drive YesClean the drive roller with a brush.                                                                                                    |
| roller? No Verify item (3)                                                                                                    |
| (3) Do the pinch rollers have the NoReplace the pinch roller spring(s).                                                                                                    |
| correct pressure? Yes Verify item (4)                                                                                                    |
| (4) Is the drive roller worn down? YesReplace the drive roller.                                                                                                    |
| No Verify item (5)                                                                                                    |
| (5) Is the drive roller attached YesReplace the bearing of the drive                                                                                                    |
| correctly? roller                                                                                                    |
| No Attach the drive roller correctly                                                                                                    |

# 9.3 Cutting Operations

| Symptom                  |     | Verification item                  | Solution                                     |
|--------------------------|-----|------------------------------------|----------------------------------------------|
| The cut line is crooked. | (1) | Does the blade turn well in the    | NoReplace the blade holder.                  |
|                          |     | blade holder?                      | YesVerify item (2).                          |
|                          | (2) | Do the X and Y drive motor belts   | NoAdjust the tension.                        |
|                          |     | have the correct tension?          | NoVerify item (3).                           |
|                          | (3) | Is the Y belt attached correctly?  | NoAttach it correctly.                       |
|                          |     |                                    | YesVerify item (4).                          |
|                          | (4) | Is the pen block attached          | NoAttach it correctly.                       |
|                          |     | correctly?                         | YesVerify item (5).                          |
|                          | (5) | Is the pen arm shaky?              | YesAdjust the pen arm shaft slider           |
|                          |     |                                    | tension.                                     |
| The blade skips and      | (1) | The blade is extended too far.     | Adjust the blade length.                     |
| does not completely      | (2) | The cutting SPEED is too high.     | Adjust the SPEED setting.                    |
|                          | (3) | Verify the pen force.              | Adjust the pen force.                        |
| cut lines that should be | (4) | Verify the pen block height.       | Adjust the pen block height.                 |
| solid.                   |     |                                    |                                              |
| The cutting position is  | (1) | The media is skewing.              | Confirm the position of the pinch roller(s). |
| shifted.                 | (2) | The X or Y belt tension is         | Adjust the belt tension.                     |
|                          |     | incorrect.                         |                                              |
|                          | (3) | Is the Y belt installed correctly? | Install the Y belt correctly.                |
|                          | (4) | Is there any play in the Y drive   | Replace the Y drive pulley.                  |
|                          |     | pulley?                            |                                              |

# 9.4 Error Messages

| Error Display     | Cause               | Verification item          | Solution                     |
|-------------------|---------------------|----------------------------|------------------------------|
| XY POSITION ERROR | Cutting conditions  | Cutting conditions         | Lower the cutting SPEED      |
|                   | do not suit the     |                            | and/or the cutting FORCE.    |
|                   | cutting medium.     |                            |                              |
|                   | Movement of the     | Is there anything blocking | Turn off the plotter, remove |
|                   | pen carriage is     | the X or Y slider?         | the obstacle, then turn the  |
|                   | being obstructed.   |                            | plotter back on.             |
|                   | Excessive load is   | (1) Does the X or          | NoCheck and adjust the       |
|                   | causing the current | Y slider move              | X or Y belt tension          |
|                   | to the motor to     | smoothly?                  | and X or Y motor belt        |
|                   | exceed the rated    |                            | tension.                     |
|                   | value.              |                            | YesVerify item (2).          |
|                   |                     | (2) Is the X or Y flexible | NoConnect it securely.       |
|                   |                     | cable securely             | YesReplace the X or          |
|                   |                     | connected?                 | Y flexible cable if          |
|                   |                     |                            | defective.                   |
|                   | Home sensor         | (3) Is the X or Y home     | NoCheck and adjust the       |
|                   | or sensor plate     | sensor plate position      | X or Y home sensor           |
|                   | adjustment.         | correct?                   | plate position.              |
|                   |                     |                            | YesVerify item (4).          |
|                   |                     | (4) Is the X or Y home     | NoCheck and adjust           |
|                   |                     | sensor position            | the X-home sensor            |
|                   |                     | correct?                   | position.                    |
|                   |                     |                            | YesReplace the X-home        |
|                   |                     |                            | sensor if defective.         |
|                   | Motor               | (5) Does the X-motor       | NoReplace the X-motor if     |
|                   |                     | turn smoothly?             | defective.                   |
|                   |                     |                            | YesReplace the main          |
|                   |                     |                            | board if defective.          |
| CPU ADDRESS ERROR | Address error.      |                            | Replace the main board.      |
|                   |                     |                            |                              |
| DMA ADDRESS ERROR | DMA address error.  |                            | Replace the main board.      |

## 9.4.1 Hardware Error Messages

| 9.4.2 | Error | Messages | in | <b>GP-GL</b> | Command | Mode |
|-------|-------|----------|----|--------------|---------|------|
|-------|-------|----------|----|--------------|---------|------|

| Error Display      | Cause                             |      | Verification item     | Solution                   |
|--------------------|-----------------------------------|------|-----------------------|----------------------------|
| ERROR 1            | The plotter received              | (1)  | Did the plotter       | NoVerify item (2)          |
| COMMAND ERROR      | an unrecognizable                 |      | receive an            | YesSend correct data to    |
|                    | command.                          |      | unrecognizable        | plotter.                   |
|                    |                                   |      | command?              |                            |
|                    |                                   | (2)  | Is there any noise on | No Verify item (3)         |
|                    |                                   |      | the line?             | YesCheck the interface     |
|                    |                                   |      |                       | cable or move the          |
|                    |                                   |      |                       | plotter to another         |
|                    |                                   |      |                       | location.                  |
|                    |                                   | (3)  | Has the correct       | NoSet the correct model    |
|                    |                                   |      | model name been       | name.                      |
|                    |                                   |      | set for the plotter?  | Configure your software    |
|                    |                                   |      |                       | application menu to permit |
|                    |                                   |      |                       | Graphtec plotter control.  |
|                    |                                   |      |                       | Re-specify the software    |
|                    |                                   |      |                       | application's interface    |
|                    |                                   |      |                       | conditions.                |
| ERROR 4            | <ul> <li>The software</li> </ul>  | The  | numeric parameter     | Configure your software    |
| PARAMETER OVERFLOW | configuration                     | of a | n input command       | application menu to permit |
|                    | regarding the                     | exce | eeds its permissible  | Graphtec plotter control.  |
|                    | output device                     | rang | je.                   | Re-specify the software    |
| ERROR 5            | has been                          | An e | error related to the  | application's interface    |
| I/O ERROR          | changed.                          | rece | eipt of data occurred | conditions.                |
|                    | <ul> <li>The plotter's</li> </ul> | with | in the interface.     | Set the correct model name |
|                    | interface                         |      |                       | if it was incorrect.       |
|                    | conditions have                   |      |                       |                            |
|                    | been changed.                     |      |                       |                            |

## 9.4.3 Error Messages in HP-GL Emulation Mode

If any of the following command errors occur, they are nearly always caused by one of the reasons below:

- (1) The software configuration regarding the output device has been changed; or
- (2) The plotter's interface conditions have been changed.

When a command error occurs in HP-GL<sup>™</sup> emulation mode, therefore, first check the two corresponding points below:

- (1) Configure the software to drive your plotter, and ensure that the software's interface conditions are correctly set; and
- (2) Ensure that the plotter's interface conditions are set to match those of the software.

| Error Display        | Cause              | Verification item          | Solution                   |
|----------------------|--------------------|----------------------------|----------------------------|
| ERROR 1 Instruction  | An unrecognizable  | (1) Did the plotter        | NoVerify item (2)          |
| not recognized       | instruction was    | receive an                 | YesSend correct data       |
|                      | executed.          | unrecognizable             | to plotter.                |
|                      | Execute a          | command?                   |                            |
|                      | recognizable       | (2) Is there any noise on  | NoVerify item (3)          |
|                      | command.           | the line?                  | YesCheck the interface     |
|                      |                    |                            | cable or move the          |
|                      |                    |                            | plotter to another         |
|                      |                    |                            | location.                  |
|                      |                    | (3) Has the correct        | NoSet the correct          |
|                      |                    | model name been            | model name.                |
|                      |                    | set for the plotter?       | Configure your software    |
|                      |                    |                            | application menu to permit |
|                      |                    |                            | Graphtec plotter control.  |
|                      |                    |                            | Re-specify the software    |
|                      |                    |                            | application's interface    |
|                      |                    |                            | conditions.                |
| ERROR 2 Wrong number | A command was      | Execute the command        | Configure your software    |
| of parameters        | executed with the  | with the correct number of | application menu to permit |
|                      | wrong number of    | parameters.                | Graphtec plotter control.  |
|                      | parameters.        |                            | Re-specify the software    |
| ERROR 3 Out of range | A command          | Execute the command        | application's interface    |
| parameters           | containing an      | with its parameters        | conditions.                |
|                      | unusable parameter | specified within their     | Set the correct model      |
|                      | was specified.     | permissible ranges.        | name if it was incorrect.  |
| ERROR 5 Unknown      | An unrecognizable  | Specify a recognizable     |                            |
| character set        | character set was  | character set.             |                            |
|                      | specified.         |                            |                            |
#### 9. TROUBLESHOOTING

| Error Display       | Cause                    | Verification item           | Solution                   |
|---------------------|--------------------------|-----------------------------|----------------------------|
| ERROR 6             | A command was            | Execute the command         | Configure your software    |
| Position overflow   | executed with            | with its coordinate data    | application menu to permit |
|                     | coordinate data that     | specified within the        | Graphtec plotter control.  |
|                     | exceeds the effective    | effective cutting/plotting  | Re-specify the software    |
|                     | cutting/plotting area.   | area.                       | application's interface    |
| ERROR 7             | The data being           | Decrease the                | conditions.                |
| Buffer overflow     | input exceeded the       | downloadable characters,    | Set the correct model      |
|                     | capacity of the plotter' | polygons.                   | name if it was incorrect.  |
|                     | s downloadable           |                             |                            |
|                     | character buffer,        |                             |                            |
|                     | polygon buffer, etc.     |                             |                            |
| ERROR 10 Invalid    | During execution of      | Check the flow of your      |                            |
| I/O output request  | an output command,       | programmed data.            |                            |
|                     | another output           |                             |                            |
|                     | command was              |                             |                            |
|                     | executed.                |                             |                            |
| ERROR 11 Invalid    | The ESC character        | Check the ESC               |                            |
| byte following ESC  | was followed by an       | commands in your            |                            |
|                     | invalid byte.            | program.                    |                            |
| ERROR 12 Invalid    | A device control         | Check the device control    |                            |
| byte I/O Control    | command containing       | commands in your            |                            |
|                     | an invalid byte was      | program.                    |                            |
|                     | received.                |                             |                            |
| ERROR 13 Out of     | A parameter outside      | Check the program.          |                            |
| range I/O parameter | of the permissible       |                             |                            |
|                     | numeric range was        |                             |                            |
|                     | specified.               |                             |                            |
| ERROR 14 Too many   | Too many parameters      | Check the number of         |                            |
| I/O parameters      | were received.           | command parameters.         |                            |
| ERROR 15 Error in   | During data transfer,    | Check the settings of the   |                            |
| T/0 transmission    | a framing error, parity  | interface conditions.       |                            |
|                     | error, or overrun error  |                             |                            |
|                     | occurred.                |                             |                            |
| ERROR 16 I/O buffer | The I/O buffer           | Check the settings of the   |                            |
| overflow            | received data at a       | handshaking mode and        |                            |
|                     | faster pace than         | other interface conditions. |                            |
|                     | it could process,        |                             |                            |
|                     | indicating that          |                             |                            |
|                     | handshaking is not       |                             |                            |
|                     | successful.              |                             |                            |

# 10. PARTS LIST

# 10.1 Outer Casing

| No. | Part No.  | Description                 | Q'tv | Remarks                     |
|-----|-----------|-----------------------------|------|-----------------------------|
| 1   | 621264032 | Right Side Cover            | 1    | FC7000/MK2                  |
|     | 621314120 | Right Side Cover 9          | 1    | 9 series                    |
| 2   | 621264022 | Left Side Cover             | 1    | FC7000/MK2                  |
|     | 621314110 | Left Side Cover 9           | 1    | 9 series                    |
| 3   | 621391170 | Center Cover 060            | 1    | FC7000MK2-60                |
|     | 621264211 | Center Cover 075            | 1    | FC7000-75/MK2-75            |
|     | 621274211 | Center Cover 100            | 1    | FC7000-100/MK2-100          |
|     | 621284211 | Center Cover 130            | 1    | FC7000-130/MK2-130          |
|     | 621294211 | Center Cover 160            | 1    | FC7000-160/MK2-160          |
|     | 621312130 | Center Cover 9060           | 1    | 960                         |
|     | 621314130 | Center Cover 9075           | 1    | 975                         |
|     | 621315130 | Center Cover 9100           | 1    | 9100                        |
|     | 621316130 | Center Cover 9130           | 1    | 9130                        |
|     | 621317130 | Center Cover 9160           | 1    | 9160                        |
| 4   | 621390080 | Front Guide 60              | 1    | FC7000MK2-60                |
|     | 621261082 | Front Guide 75              | 1    | FC7000-75/MK2-75            |
|     | 621271083 | Front Guide 100             | 1    | FC7000-100/MK2-100          |
|     | 621281083 | Front Guide 130             | 1    | FC7000-130/MK2-130          |
|     | 621291083 | Front Guide 160             | 1    | FC7000-160/MK2-160          |
| 5   | 621390090 | Rear Guide 60               | 1    | FC7000MK2-60                |
|     | 621261093 | Rear Guide 75               | 1    | FC7000-75/MK2-75            |
|     | 621271093 | Rear Guide 100              | 1    | FC7000-100/MK2-100          |
|     | 621281093 | Rear Guide 130              | 1    | FC7000-130/MK2-130          |
|     | 621291093 | Rear Guide 160              | 1    | FC7000-160/MK2-160          |
| 6   | 621390030 | Front Writing Panel 60      | 1    | FC7000MK2-60                |
|     | 621261034 | Front Writing Panel 75      | 1    | FC7000-75/MK2-75            |
|     | 621271034 | Front Writing Panel 100     | 1    | FC7000-100/MK2-100          |
|     | 621281034 | Front Writing Panel 130     | 1    | FC7000-130/MK2-130          |
|     | 621291035 | Front Writing Panel 160     | 1    | FC7000-160/MK2-160          |
| 7   | 621390040 | Rear Writing Panel 60       | 1    | FC7000MK2-60                |
|     | 621261042 | Rear Writing Panel 75       | 1    | FC7000-75/MK2-75            |
|     | 621271042 | Rear Writing Panel 100      | 1    | FC7000-100/MK2-100          |
|     | 621281042 | Rear Writing Panel 130      | 1    | FC7000-130/MK2-130          |
|     | 621291043 | Rear Writing Panel 160      | 1    | FC7000-160/MK2-160          |
| 8   | 772126500 | Main Board for FC7000       | 1    | FC7000-75/100/130/160       |
|     | 792700703 | Main Board for FC7000MK2    | 1    | FC7000MK2-60/75/100/130/160 |
|     | 792700700 | Main Board for 9 series     | 1    | 975/9100/9130/9160          |
|     | 792700704 | Main Board for 960          |      | 960                         |
| 9   | 500052449 | Power Supply Board (PS3122) | 1    |                             |
| 10  | 363024101 | Foot (NT24)                 | 4    |                             |
| 11  | 500052449 | Fan (TDS-05B-DC12V)         | 1    |                             |
| 12  | 621390050 | Cutting Mat 60              | 1    | FC7000MK2-60                |
|     | 621261053 | Cutting Mat 75              | 1    | FC7000-75/MK2-75            |
|     | 621271053 | Cutting Mat 100             | 1    | FC7000-100/MK2-100          |
|     | 621281053 | Cutting Mat 130             | 1    | FC7000-130/MK2-130          |
|     | 621291053 | Cutting Mat 160             | 1    | FC7000-160/MK2-160          |

**Outer Casing** 

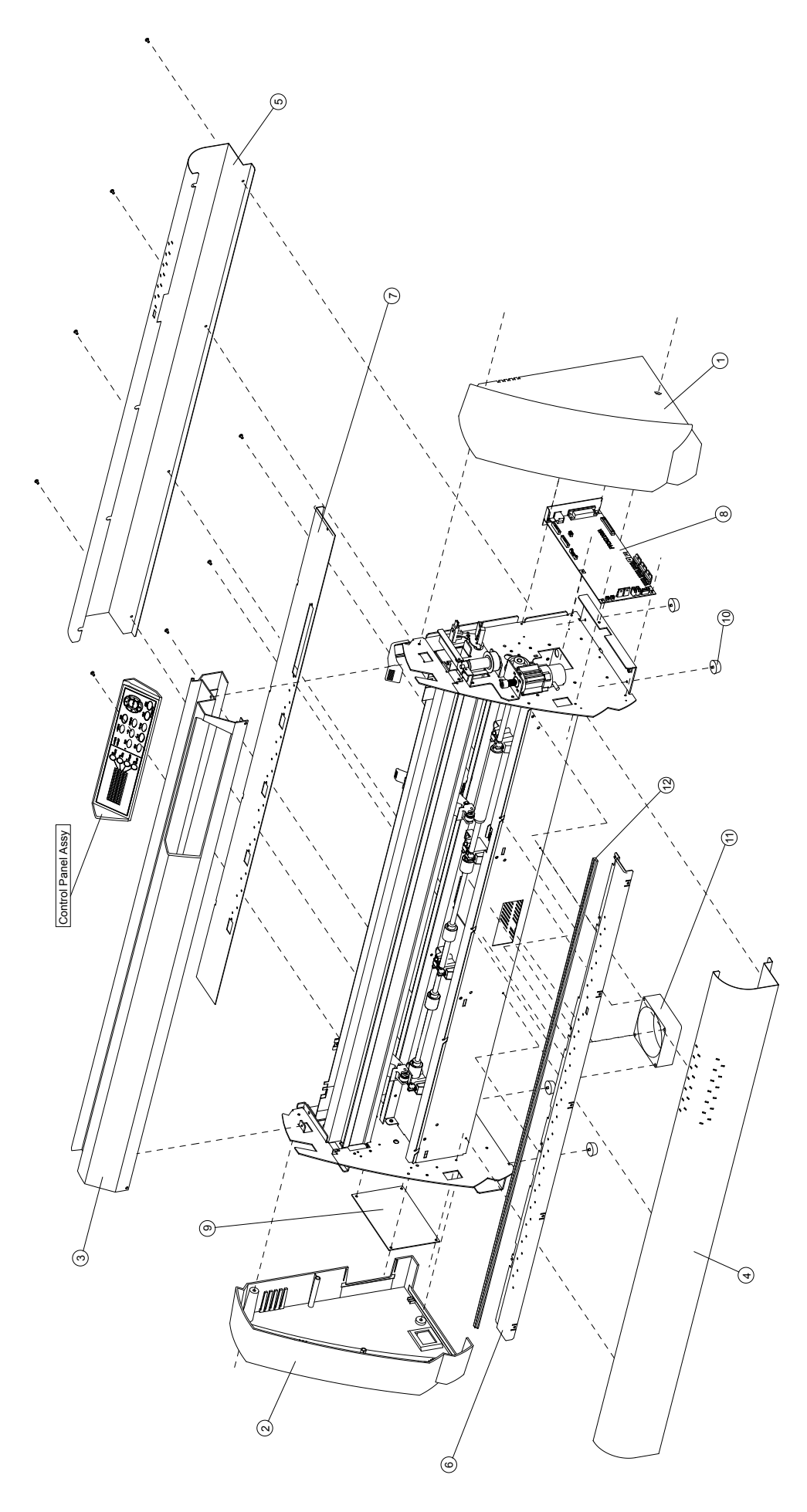

# 10.2 Control Panel

| No. | Part No.  | Description             | Q'ty | Remarks                      |
|-----|-----------|-------------------------|------|------------------------------|
| 1   | 772126570 | Control Panel Board     | 1    |                              |
| 2   | 772126560 | LCD Board Assy          | 1    |                              |
| 3   | 692126521 | Cable, FFC312202A       | 1    | Control Panel Flexible Cable |
| 4   | 692126170 | Cable, CA312217         | 1    | Main Board to Control Panel  |
| 5   | 621264161 | Bracket, Top            | 1    |                              |
| 6   | 621264143 | Control Panel Sheet     | 1    |                              |
|     | 621394140 | Control Panel Sheet MK2 | 1    | FC7000MK2                    |
| 7   | 621264110 | Key Top, Function       | 4    |                              |
| 8   | 621264120 | Key Top, Cursor         | 4    |                              |
| 9   | 621264132 | Control Panel           | 1    |                              |
| 10  | 621264170 | Bracket, Bottom         | 1    |                              |

#### **Control Panel**

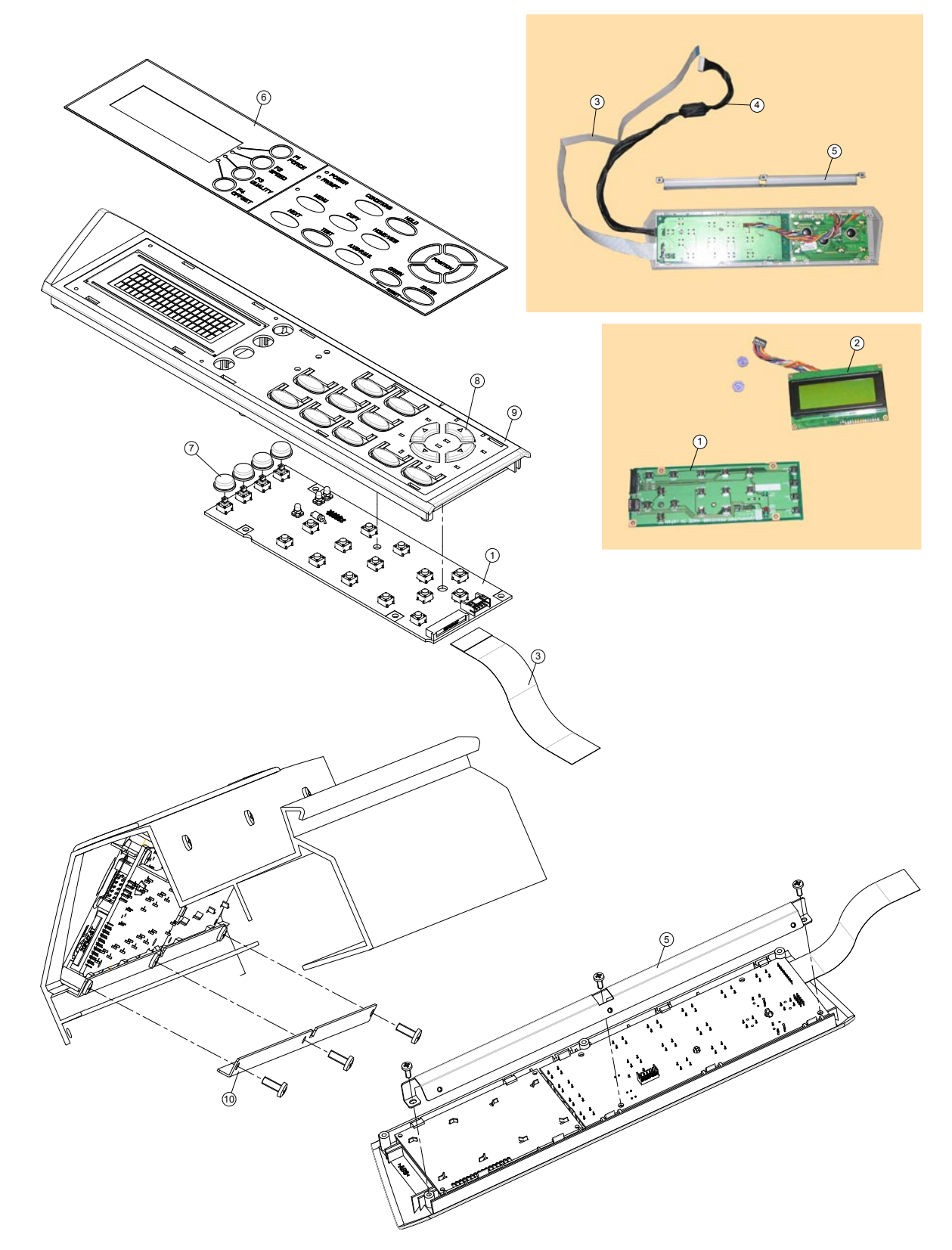

# 10.3 Pen Block

| No. | Part No.  | Description                        | Q'ty | Remarks         |
|-----|-----------|------------------------------------|------|-----------------|
| 1   | 792219702 | Pen Holder Assy 4200               | 1    | For 2-pen model |
| 2   | 621263281 | Cutter Pen Holder                  | 1    | •               |
| 3   | 621113581 | Thumb Screw L14                    | 1    |                 |
| 4   | 621263222 | Pen Arm                            | 1    |                 |
| 5   | 621263230 | Slide Shaft                        | 1    |                 |
| 6   | 682126520 | Moving Coil with Yoke (PM1306)     | 1    |                 |
| 7   | 617363351 | Pen Encoder Strip                  | 1    |                 |
| 8   | 691700521 | Pen Flexible Cable, FPC601103A     | 1    |                 |
| 9   | 380205511 | Pen Arm Spring E-551               | 1    |                 |
| 10  | 772126710 | Light Pointer Assy                 | 1    |                 |
| 11  | 621263251 | Bearing Roller Base Bracket        | 1    |                 |
| 12  | 310068320 | Bearing Roller                     | 2    | 683ZZMC3PS2S    |
| 13  | 621263212 | Moving Coil Base                   | 1    |                 |
| 14  | 500050122 | Encoder Sensor, HEDS-9720#P50      | 1    |                 |
| 15  | 772126720 | Auto Registration Mark Sensor Assy | 1    |                 |
| 16  | 772126340 | Cross Cutter Assy                  | 1    |                 |
| 17  | 772126700 | Pen Block Assy                     | 1    |                 |
| 18  | 622192091 | Arm Spring 2                       | 1    | For 2-pen model |
| 19  | 622192070 | Lock Arm                           | 2    | For 2-pen model |
| 20  | 053203420 | Magnet                             | 2    | For 2-pen model |
| 21  | 622192060 | Pen Holder AP                      | 2    | For 2-pen model |
| 22  | 337120250 | Shaft Pin D2L25H7                  | 2    | For 2-pen model |
| 23  | 333302001 | Stopper Ring CS 2 mm               | 4    | For 2-pen model |
| 24  | 621163200 | Pen Holder Spacer                  | 1    | For 2-pen model |
| 25  | 622192081 | Arm Spring 1                       | 1    | For 2-pen model |
| 26  | 792219703 | Pen Station Assy 4200              | 1    | For 2-pen model |

#### Pen Block

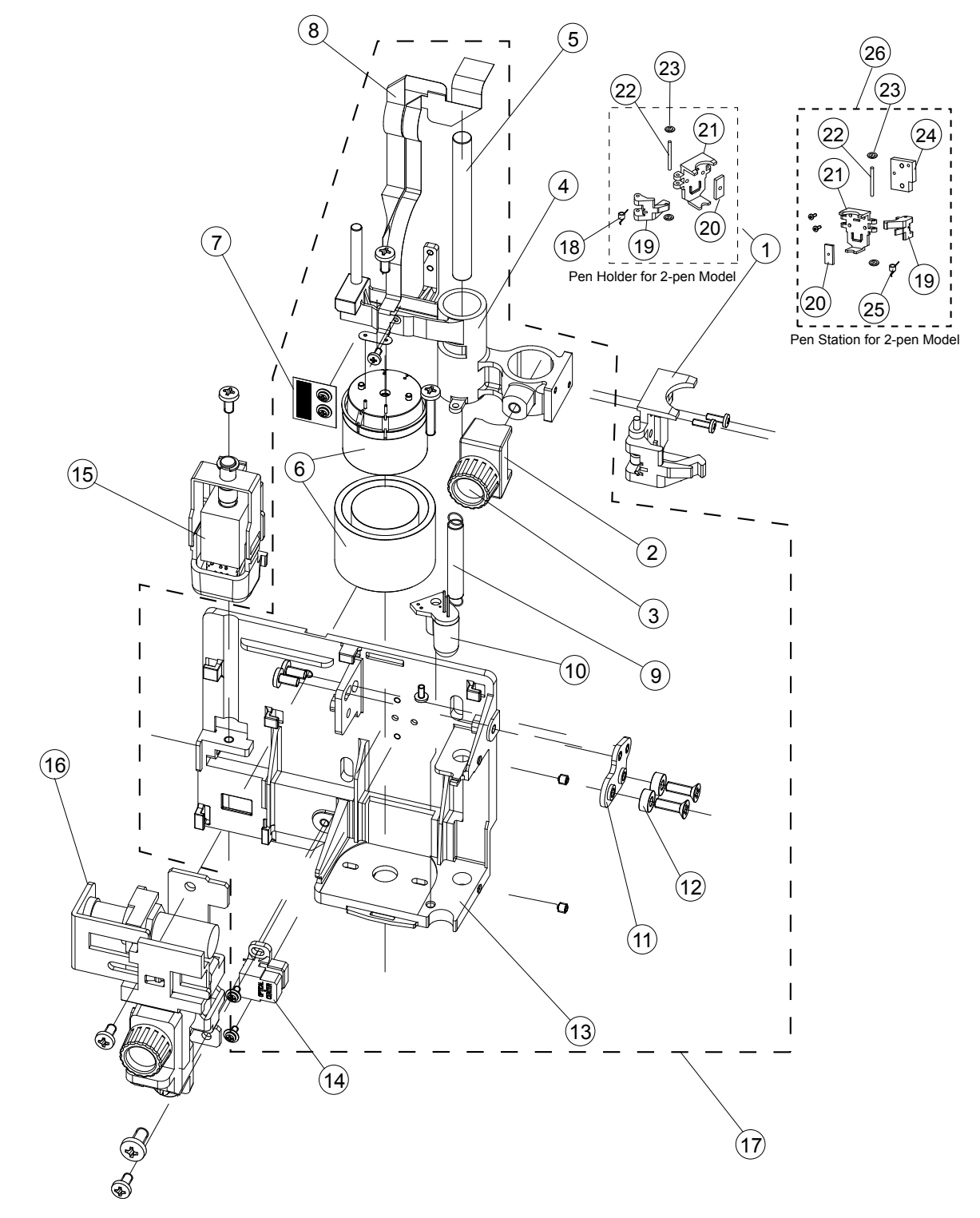

## 10.4 Main Frame

| Ne  | DentMa                 | Description                       | 0.4      | Demendue                 |
|-----|------------------------|-----------------------------------|----------|--------------------------|
| NO. | Part No.               | Description                       |          | Remarks                  |
| 1   | 621390020              | Sub Chassis 60                    | 1        | FC7000MK2-60             |
|     | 621261023              | Sub Chassis 75                    | 1        | FC7000-75                |
|     | 621271023              | Sub Chassis 100                   | 1        | FC7000-100               |
|     | 621281023              | Sub Chassis 130                   | 1        | FC7000-130               |
|     | 621291023              | Sub Chassis 160                   | 1        | FC7000-160               |
| 2   | 621260081              | Right Side Plate                  | 1        | EC7000                   |
| -   | 621260380              | Right Side Plate for MK2          | <u> </u> | EC7000MK2                |
| 3   | 378/130/1              | X Drive Belt 130TN15 10W          | 1        |                          |
|     | 010012022              | X Motor Dullov                    | 1        |                          |
| 4   | 010012022<br>500052479 |                                   | 1        |                          |
| 5   | 500052478              | Calli Sensol, LG-217D-3           |          |                          |
| 6   | 621260230              |                                   | 1        |                          |
| /   | 617362100              | X Drive Shaft Pulley, 852         | 1        |                          |
| 8   |                        | Bush, D8L21                       | 1        |                          |
| 9   | 621260222              | Right Side Sub Plate              | 1        |                          |
| 10  | 035132220              | Brush                             | 1        |                          |
| 11  | 621392010              | X Drive Roller Shaft 60           | 1        | FC7000MK2-60             |
|     | 621262010              | X Drive Roller Shaft 75           | 1        | FC7000-75/MK2-75         |
|     | 621272010              | X Drive Roller Shaft 100          | 1        | FC7000-100/MK2-100       |
|     | 621282010              | X Drive Roller Shaft 130          | 1        | FC7000-130/MK2-130       |
|     | 621292011              | X Drive Roller Shaft 160          | 1        | FC7000-160/MK2-160       |
| 12  | 682132430              | X Motor UG IMEE-A7 IGR34          | 1        | EC7000/MK2-100/130/160   |
|     | 682132440              | X Motor LIG IMEE-A7MCR73          | 1        | FC7000-75                |
|     | 682126200              | X Motor DMN374E 003               | 1        | EC7000MK2 60/75          |
| 10  | 002120200<br>500050454 | $\Delta WOUUI, DWIN37 \Pi = -003$ | 1        | FC7000WIK2-00/75         |
| 13  | 500052451              |                                   |          | FC7000-75/MK2-60/75      |
|     | 500052451              | Fan, KLDC12B4-940                 | 2        | FC7000/MK2-100,130,160   |
| 14  | 500052515              | Media Sensor, PS-11/ED1           | 2        |                          |
| 15  | 621260011              | Pillow Block                      | 5        | FC7000-75/FC7000MK2-60   |
|     | 621260011              | Pillow Block                      | 7        | FC7000-100/MK2-100       |
|     | 621260011              | Pillow Block                      | 9        | FC7000-130/MK2-130       |
|     | 621260011              | Pillow Block                      | 11       | FC7000-160/MK2-160       |
| 16  | 310014820              | Bearing, MR148ZZMC3PS2S           | 5        | FC7000-75/FC7000MK2-60   |
|     | 310014820              | Bearing, MR148ZZMC3PS2S           | 7        | FC7000-100/MK2-100       |
|     | 310014820              | Bearing, MR148ZZMC3PS2S           | 9        | FC7000-130/MK2-130       |
|     | 310014820              | Bearing MR148ZZMC3PS2S            | 10       | EC7000-160/MK2-160       |
| 17  | 621271250              | Elexible Cable Reinforcement 100  | 1        | EC7000-100/MK2-100       |
| 11  | 621281250              | Elevible Cable Reinforcement 130  | 1        | EC7000-130/MK2-130       |
|     | 621201250              | Elevible Cable Reinforcement 160  | 1        | EC7000 160/MK2 160       |
| 10  | 621291250              | Plexible Cable Reinforcement 100  |          | EC7000-75/EC7000MK2-60   |
| 10  | 021200021              | Bearing Cover                     | 4        | FC7000-75/FC7000IVIK2-00 |
|     | 621260021              | Bearing Cover                     | 5        | FC7000-100/MK2-100       |
|     | 621260021              | Bearing Cover                     | 6        | FC7000-130/MK2-130       |
|     | 621260021              | Bearing Cover                     | 6        | FC7000-160/MK2-160       |
| 19  | 621260132              | Media Sensor Bracket              | 1        |                          |
| 20  | 621392020              | X Drive Roller Set 60             | 1        | FC7000MK2-60             |
|     | 621262020              | X Drive Roller Set 75             | 1        | FC7000-75/MK2-75         |
|     | 621272020              | X Drive Roller Set 100            | 1        | FC7000-100/MK2-100       |
|     | 621282020              | X Drive Roller Set 130            | 1        | FC7000-130/MK2-130       |
|     | 621292020              | X Drive Roller Set 160            | 1        | FC7000-160/MK2-160       |
| 21  | 621390010              | Main Chassis 60                   | 1        | FC7000MK2-60             |
|     | 621261014              | Main Chassis 75                   | 1        | FC7000-75/MK2-75         |
|     | 621271014              | Main Chassis 100                  | 1        | EC7000-100/MK2-100       |
|     | 621281014              | Main Chassis 130                  | 1        | FC7000-130/MK2-130       |
|     | 621201014              | Main Chassis 160                  | 1        | EC7000 160/MK2 160       |
| 20  | 621281014              | V Doil Doinforcement Dreeket      |          | F07000-100/101A2-100     |
|     | 021203140              |                                   |          |                          |
| 23  | 021203133              |                                   | 1        |                          |
| 24  | /92/00702              | Idler Pulley Assy                 | 1        |                          |
| 25  | 621260212              | Lett Side Sub Plate               | 1        |                          |
| 26  | 621260071              | Left Side Plate                   | 1        | FC7000                   |
|     | 621260370              | Left Side Plate                   | 1        | FC7000MK2                |

#### Main Frame

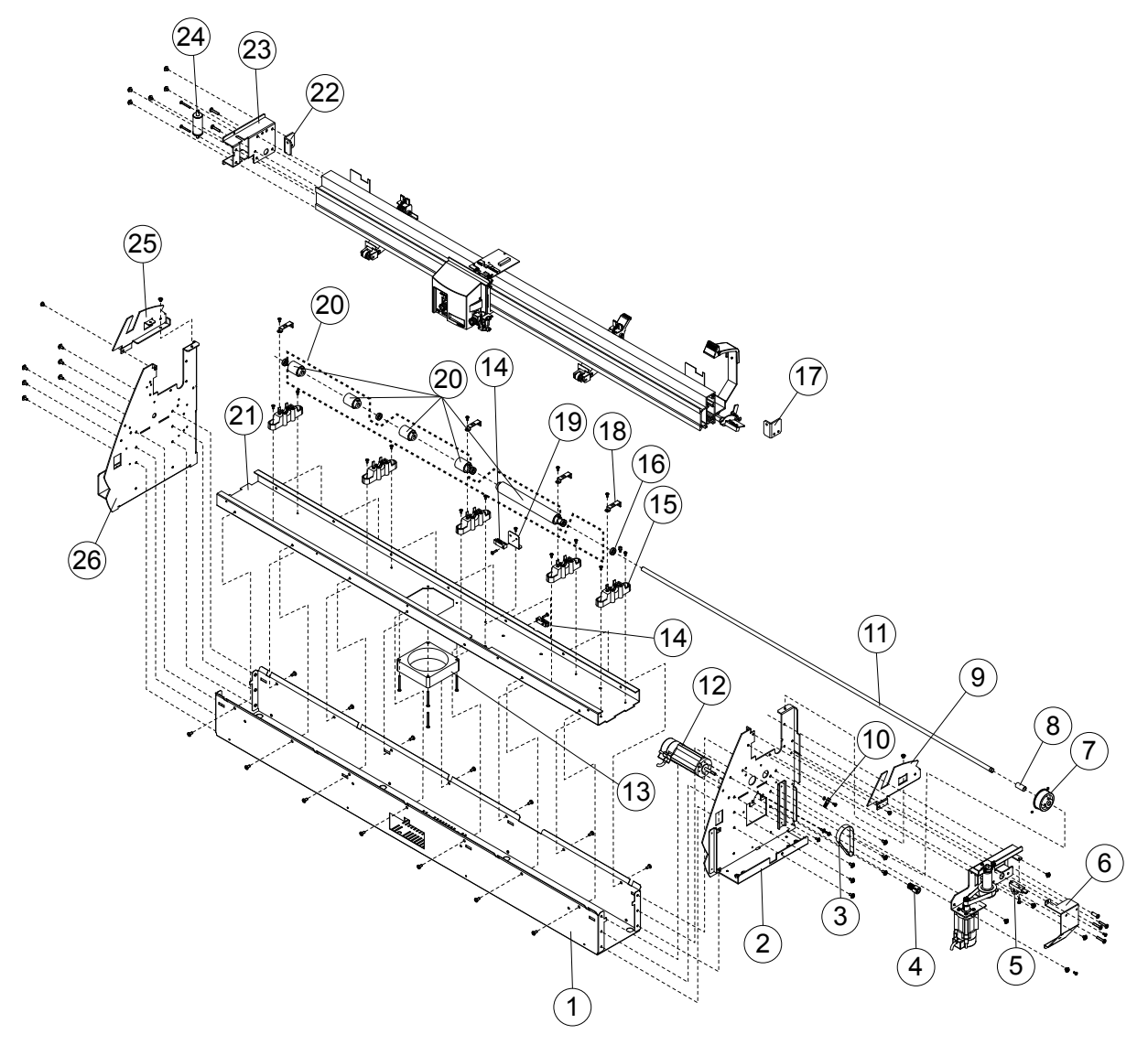

## 10.5 Y Rail

| No. | Part No.   | Description                              | Q'ty | Remarks                         |
|-----|------------|------------------------------------------|------|---------------------------------|
| 1   | 682132440  | Y Motor, UGJMEE-A7MGR73                  | 1    | FC7000                          |
|     | 682126200  | Y Motor, DMN37HE-003                     | 1    | FC7000MK2                       |
| 2   | 378413041  | Y Motor Belt 130TN15-10W                 | 1    |                                 |
| 3   | 010012022  | Y Motor Pulley 724                       | 1    |                                 |
|     | 792700705  | V Drive Pulley Assy                      | 1    |                                 |
| 5   | 500052478  | Cam Sonsor L C 217D 2                    | 1    |                                 |
| 6   | 6010032470 | V Drive Breeket                          | 1    |                                 |
| O O | 021393110  | Y Drive Dracket                          |      | FC7000MK2                       |
|     | 621293113  | Y Drive Bracket                          |      | FC7000                          |
| 1   | 621263120  | Y Drive Adjustment Plate                 | 1    |                                 |
| 8   | 621230101  | Cam Shaft Holder                         | 2    |                                 |
| 9   | 621263072  | Cam Sensor Dog                           | 1    |                                 |
| 10  | 092002041  | Pinch Roller Shaft                       | 2    | FC7000/MK2-75, FC7000MK2-60     |
|     | 092002041  | Pinch Roller Shaft                       | 3    | FC7000/MK2-100/130              |
|     | 092002041  | Pinch Roller Shaft                       | 4    | FC7000-160/MK2-160              |
| 11  | 621230390  | Pinch Roller Sensor Dog                  | 2    |                                 |
| 12  | 095002121  | Pinch Roller                             | 2    | FC7000/MK2-75, FC7000MK2-60     |
|     | 095002121  | Pinch Roller                             | 3    | FC7000/MK2-100/130              |
|     | 095002121  | Pinch Roller                             | 4    | FC7000/MK2-160                  |
| 13  | 621112120  | Pinch Roller Arm Shaft                   | 4    | FC7000/MK2-75, FC7000MK2-60     |
|     | 621112120  | Pinch Roller Arm Shaft                   | 6    | EC7000/MK2-100/130/160          |
|     | 621112120  | Pinch Roller Arm Shaft                   | 8    | EC7000/MK2-160                  |
| 14  | 621261250  | Cam Lever Spring                         | 1    |                                 |
| 15  | 621264012  | Cam Lever Top                            | 1    |                                 |
| 16  | 621261221  | Cam Lever Top                            | 1    |                                 |
| 17  | 621112100  | Dinch Dollar Arm                         | 2    |                                 |
| 17  | 621112100  | Pinch Roller Arm                         | 2    | FC7000/IVIK2-75, FC7000IVIK2-00 |
|     | 021112100  | Pinch Roller Arm                         | 3    | FC7000/MK2-100/130              |
| 10  | 621112100  | Pinch Roller Arm                         | 4    | FC7000/MK2-160                  |
| 18  | 621391240  | Cam Shaft 60                             | 1    | FC7000MK2-60                    |
|     | 621261241  | Cam Shaft 75                             | 1    | FC7000/MK2-75                   |
|     | 621271241  | Cam Shaft 100                            | 1    | FC7000/MK2-100                  |
|     | 621281241  | Cam Shaft 130                            | 1    | FC7000/MK2-130                  |
|     | 621291241  | Cam Shaft 160                            | 1    | FC7000/MK2-160                  |
| 19  | 621263011  | Pinch Roller Base                        | 2    | FC7000/MK2-75, FC7000MK2-60     |
|     | 621263011  | Pinch Roller Base                        | 3    | FC7000/MK2-100/130              |
|     | 621263011  | Pinch Roller Base                        | 4    | FC7000/MK2-160                  |
| 20  | 621230111  | Cam                                      | 2    | FC7000/MK2-75, FC7000MK2-60     |
|     | 621230111  | Cam                                      | 3    | FC7000/MK2-100/130              |
|     | 621230111  | Cam                                      | 4    | EC7000/MK2-160                  |
| 21  | 621263052  | Stopper Plate                            | 1    | EC7000/MK2-75_EC7000MK2-60      |
|     | 621263052  | Stopper Plate                            | 2    | EC7000/MK2-100/130/160          |
| 22  | 621263060  | Pinch Roller Spring                      | 2    | EC7000/MK2-75 EC7000MK2-60      |
| 22  | 621263060  | Pinch Poller Spring                      | 2    | EC7000/MK2 100/130              |
|     | 621262060  | Dinch Boller Spring                      | 3    | EC7000/MK2 160                  |
| 22  | 021203000  | Pinch Roller Spring                      | 4    | FC7000/MK2 75 FC7000MK2 60      |
| 23  | 021203042  | Pinch Roller Spring Lever                | 2    | FC7000/WK2-75, FC7000WK2-60     |
|     | 621263042  | Pinch Roller Spring Lever                | 3    | FC7000/MKZ-100/130              |
|     | 621263042  | Pinch Roller Spring Lever                | 4    | FC7000-160                      |
| 24  | 621263031  | Spring Hook Adjustment Bracket           | 2    | FC7000/MK2-75, FC7000MK2-60     |
|     | 621263031  | Spring Hook Adjustment Bbracket          | 3    | FC7000/MK2-100/130              |
|     | 621263031  | Spring Hook Adjustment Bracket           | 4    | FC7000/MK2-160                  |
| 25  | 621263022  | Spring Hook Base Bracket                 | 2    | FC7000/MK2-75, FC7000MK2-60     |
|     | 621263022  | Spring Hook Base Bracket                 | 3    | FC7000/MK2-100/130              |
|     | 621263022  | Spring Hook Base Bracket                 | 4    | FC7000/MK2-160                  |
| 26  | 692126532  | Y Flexible Cable, FFC312203B             | 1    | FC7000/MK2-75, FC7000MK2-60     |
|     | 692126542  | Y Flexible Cable, FFC312204B             | 1    | FC7000/MK2-100                  |
|     | 692126552  | Y Flexible Cable, FFC312205B             | 1    | FC7000/MK2-130                  |
|     | 692126562  | Y Flexible Cable, FFC312206B             | 1    | FC7000/MK2-160                  |
| 27  | 621271250  | Flexible Cable Reinforcement Bracket 100 | 1    | EC7000/MK2-100                  |
|     | 621281250  | Flexible Cable Reinforcement Bracket 130 | 1    | EC7000/MK2-130                  |
|     | 621201200  | Flexible Cable Reinforcement Bracket 160 | 1    | EC7000/MK2-160                  |
| 28  | 621201200  | Y Rail 60                                | 1    | FC7000MK2-60                    |
| 20  | 621261210  | V Dail 75                                | 1    | FC7000/MK2 75                   |
|     | 621271210  |                                          | 1    | EC7000/MK2 100                  |
|     | 621201210  |                                          | 1    | EC7000/MK2 120                  |
|     | 021201210  |                                          |      | FC7000/WK2-130                  |
|     | 621291210  |                                          |      | FC7000/WK2-160                  |
| 29  | //2126660  | Pen Board                                | 1    |                                 |
| 30  | 621263140  | Y Rail Reinforcement Bracket             | 1    |                                 |

| No. | Part No.  | Description         | Q'ty | Remarks        |
|-----|-----------|---------------------|------|----------------|
| 31  | 621263133 | Idler Bracket       | 1    |                |
| 32  | 792700702 | Idler Pulley Assy   | 1    |                |
| 33  | 621391220 | Y Belt, 150S2M-1000 | 1    | FC7000MK2-60   |
|     | 621261220 | Y Belt, 150S2M-1150 | 1    | FC7000/MK2-75  |
|     | 621271220 | Y Belt, 300S2M-1450 | 1    | FC7000/MK2-100 |
|     | 621281220 | Y Belt, 250S2M-1750 | 1    | FC7000/MK2-130 |
|     | 621291220 | Y Belt, 300S2M-2010 | 1    | FC7000/MK2-160 |
| 34  | 621263271 | Pen Block Cover     | 1    |                |

Y Rail

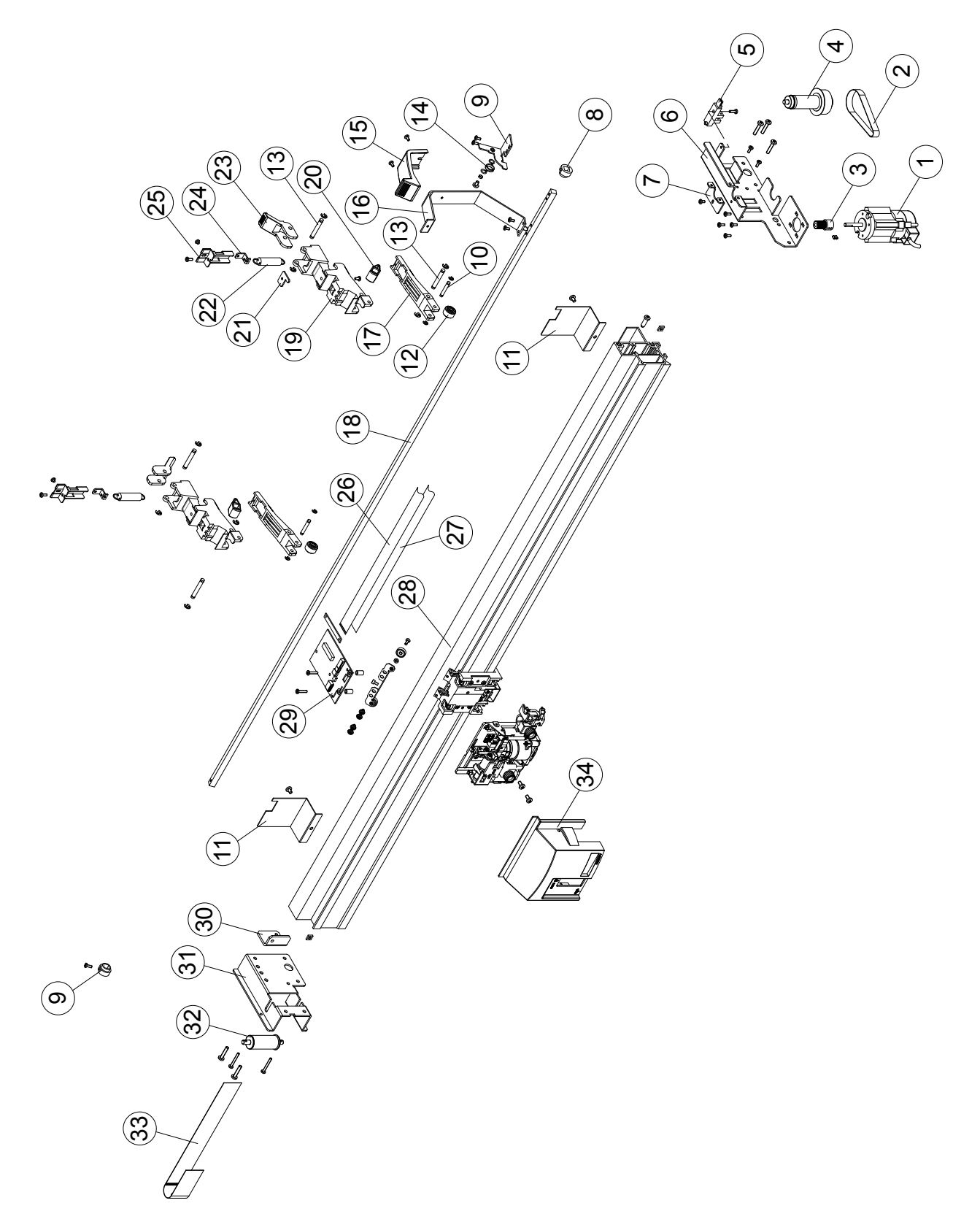

# 10.6 Y Slider

| No. | Part No.  | Description               | Q'ty | Remarks |
|-----|-----------|---------------------------|------|---------|
| 1   | 621173160 | Y Sensor Guard            | 1    |         |
| 2   | 772126650 | Pinch Roller Sensor Board | 1    |         |
| 3   | 621173150 | Y Sensor Bracket B        | 1    |         |
| 4   | 095013010 | Roller B13                | 8    |         |
| 5   | 621183403 | Y Slider L-FC51           | 1    |         |
| 6   | 621183410 | Roller Tension Plate L    | 1    |         |
| 7   | 692123350 | Spacer CL-310N            | 2    |         |
| 8   | 772126660 | Pen Board                 | 1    |         |
| 9   | 692123320 | Y Belt Fixing Plate L-51  | 2    |         |
| 10  | 392230020 | Spacer CE302              | 2    |         |

#### Y Slider

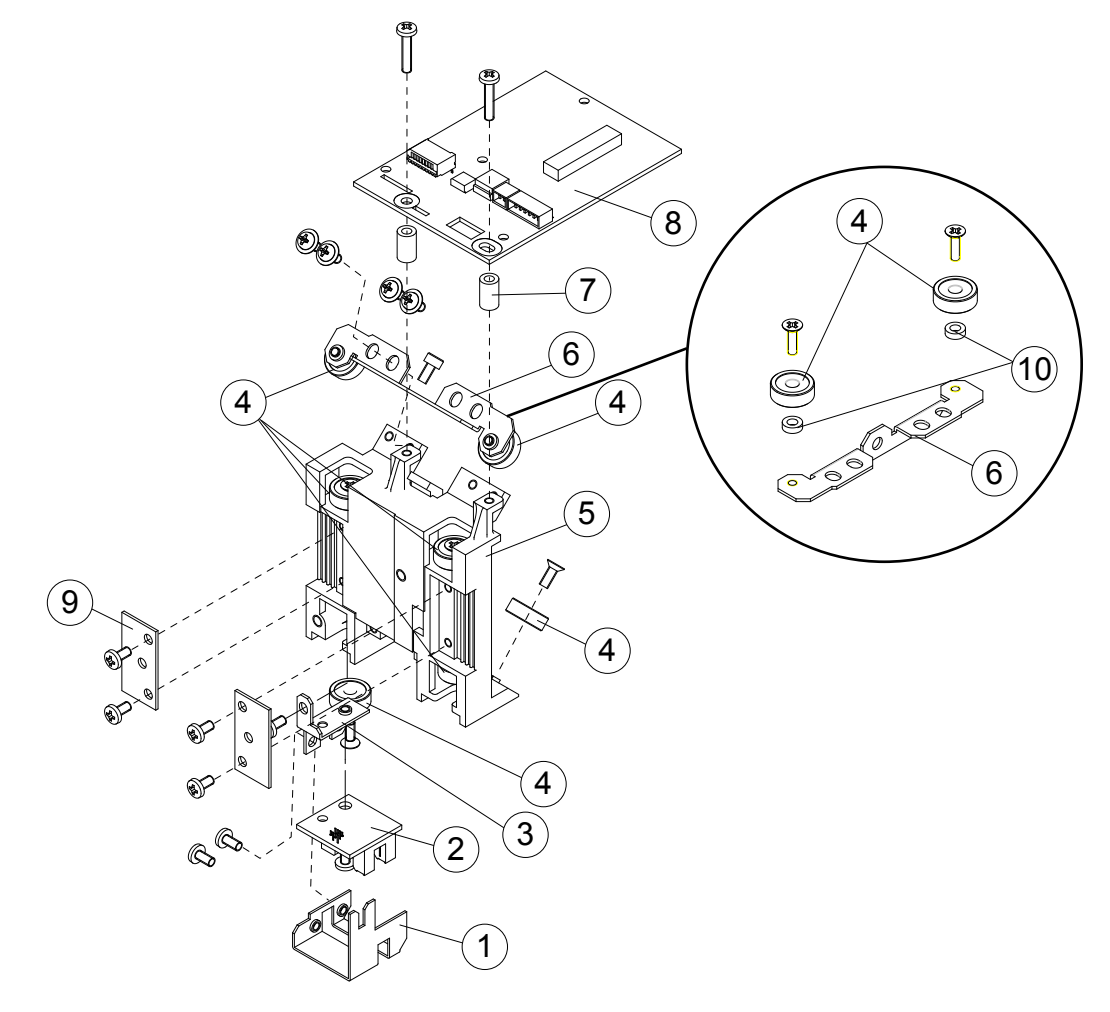

# 10.7 Wiring Harness

| No. | Part No.  | Description                                   | Q'ty | Remarks          |
|-----|-----------|-----------------------------------------------|------|------------------|
| 1   | 692126082 | CA312208B (Media Sensor to Main Board)        | 1    |                  |
| 2   | 692123020 | CA312209A (Fan to Main Board)                 | 1    | FC7000/MK2-75/60 |
|     | 692126101 | CA312210A (Fan to Main Board)                 | 1    | FC7000-100       |
|     | 692126111 | CA312211A (Fan to Main Board)                 | 1    | FC7000-130/160   |
| 3   | 692126012 | CA312201B (Power Supply Switch to Main Board) | 1    | FC7000-75        |
|     | 692126022 | CA312202B (Power Supply Switch to Main Board) | 1    | FC7000-100       |
|     | 692126032 | CA312203B (Power Supply Switch to Main Board) | 1    | FC7000-130       |
|     | 692126042 | CA312204B (Power Supply Switch to Main Board) | 1    | FC7000-160       |
| 4   | 692126121 | CA312212A (Main Board to Cam Sensor)          | 1    |                  |
| 5   | 692126170 | CA312217 (Main Board to Control Panel Board)  | 1    |                  |

## 10.8 Labels

| No. | Part No.  | Description       | Q'ty | Remarks       |
|-----|-----------|-------------------|------|---------------|
| 1   | 621394360 | Emblem MK2-60     | 1    | FC7000MK2-60  |
|     | 621264300 | Emblem MK2-75     |      | FC7000MK2-75  |
|     | 621274340 | Emblem MK2-100    |      | FC7000MK2-100 |
|     | 621284340 | Emblem MK2-130    |      | FC7000MK2-130 |
|     | 621294340 | Emblem MK2-160    |      | FC7000MK2-160 |
|     | 621264350 | Emblem 75         | 1    | FC7000-75     |
|     | 621274350 | Emblem 100        | 1    | FC7000-100    |
|     | 621284350 | Emblem 130        | 1    | FC7000-130    |
|     | 621294350 | Emblem 160        | 1    | FC7000-160    |
|     | 621312210 | Emblem 960        | 1    | 960           |
|     | 621314210 | Emblem 975        | 1    | 975           |
|     | 621315210 | Emblem 9100       | 1    | 9100          |
|     | 621316210 | Emblem 9130       | 1    | 9130          |
|     | 621317210 | Emblem 9160       | 1    | 9160          |
| 2   | 621264370 | Warning Label     | 1    |               |
| 3   | 621264430 | Push Roller Label | 1    |               |
| 4   | 910990020 | WEEE Label        | 1    |               |
| 5   | 621264380 | Caution Label     | 1    |               |
| 6   | 621264310 | Model Label       | 1    | FC7000        |
|     | 621314220 | Model VE Label    | 1    | 9 series      |
| 7   | 621264390 | Standby Label     | 1    |               |
| 8   | 621264330 | I/F Label         | 1    |               |
| 9   | 621263290 | ARMS Label        | 1    |               |

#### Labels

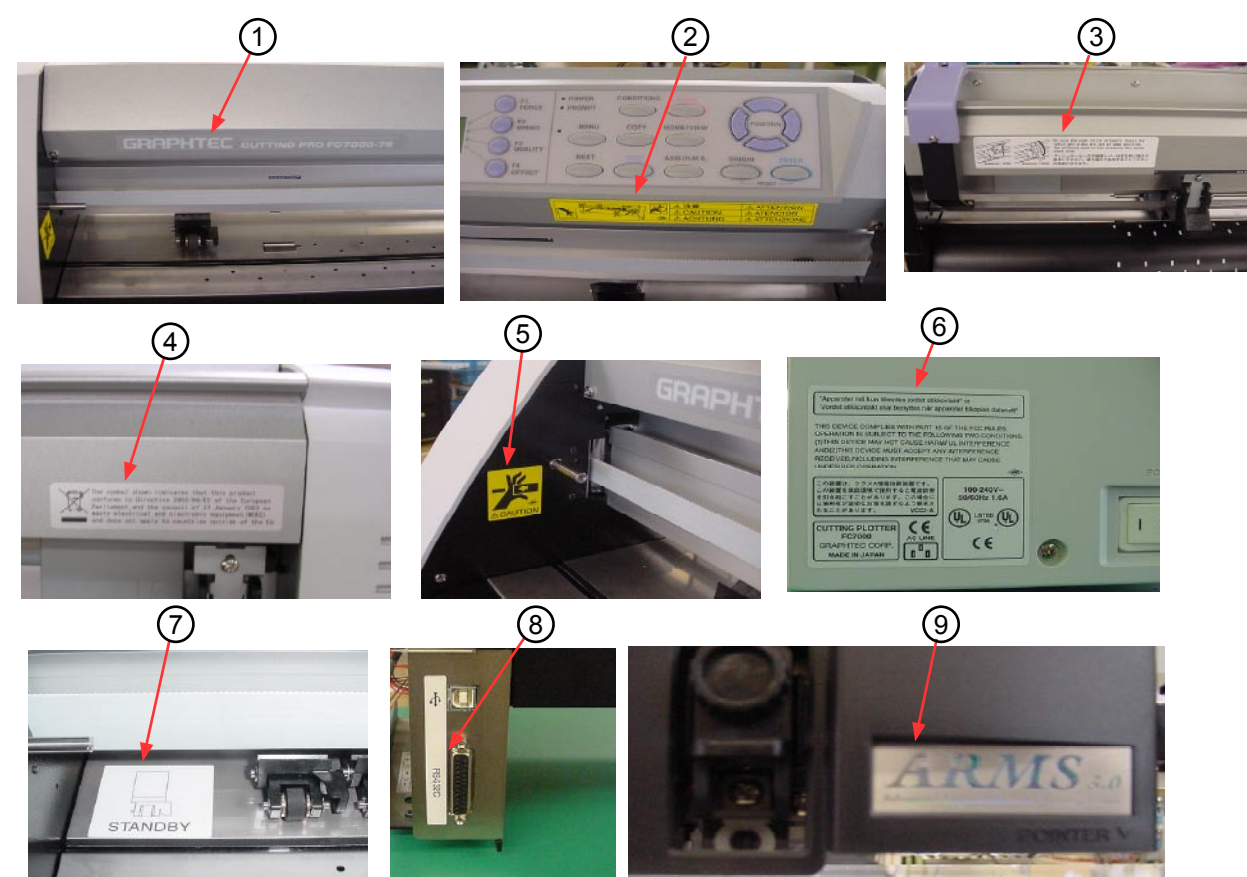

# 10.9 Media Stocker, Stand

| No. | Part No.  | Description                 | Q'ty | Remarks        |
|-----|-----------|-----------------------------|------|----------------|
| 1   | 621269215 | Right Media Stocker Bracket | 1    |                |
| 2   | 621269225 | Left Media Stocker Bracket  | 1    |                |
| 3   | 621391170 | Center Bar 60               | 1    | FC7000MK2-60   |
|     | 621261170 | Center Bar 75               | 1    | FC7000/MK2-75  |
|     | 621271120 | Center Bar 100              | 1    | FC7000/MK2-100 |
|     | 621281120 | Center Bar 130              | 1    | FC7000/MK2-130 |
|     | 621291120 | Center Bar 160              | 1    | FC7000/MK2-160 |
| 4   | 621391330 | Stock Roller 60             | 2    | FC7000MK2-60   |
|     | 621261332 | Stock Roller 75             | 2    | FC7000/MK2-75  |
|     | 621271332 | Stock Roller 100            | 2    | FC7000/MK2-100 |
|     | 621281332 | Stock Roller 130            | 2    | FC7000/MK2-130 |
|     | 621291332 | Stock Roller 160            | 2    | FC7000/MK2-160 |
| 5   | 621261120 | Side Stay Assembly          | 2    |                |
| 6   | 621261151 | Foot (Base Assembly)        | 2    |                |
| 7   |           | Hexagonal Wrench (M5)       | 1    |                |
| 8   |           | Socket Head Cap Screw       | 20   |                |

Media Stocker, Stand

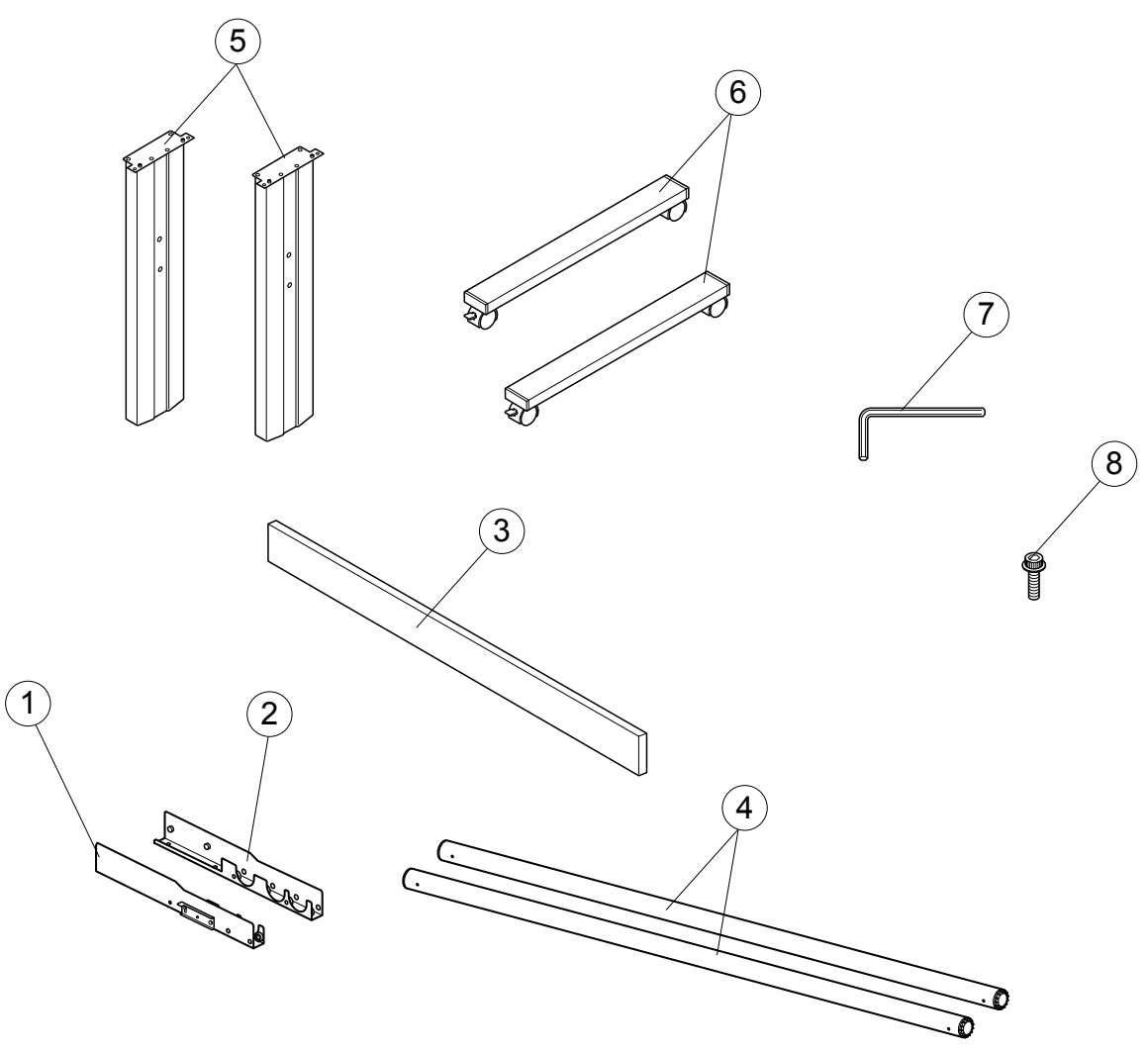

# 10.10 Option Basket

#### FC7000/MK2-75/100/130/160

| No. | Part No.  | Description                 | Q'tv | Remarks        |
|-----|-----------|-----------------------------|------|----------------|
| 1   | 621399430 | Basket Pipe 7060            | 2    | FC7000MK2-60   |
|     | 621269430 | Basket Pipe 7075            | 2    | FC7000/MK2-75  |
|     | 621279430 | Basket Pipe 7100            | 2    | FC7000/MK2-100 |
|     | 621289430 | Basket Pipe 7130            | 2    | FC7000/MK2-130 |
|     | 621299430 | Basket Pipe 7160            | 2    | FC7000/MK2-160 |
| 2   | 621179430 | Basket Bracket              | 2    |                |
| 3   | 621269450 | Basket MK2 7060             | 1    | FC7000MK2-60   |
|     | 621269450 | Basket MK2 7075             | 1    | FC7000MK2-75   |
|     | 621279450 | Basket MK2 7100             | 1    | FC7000MK2-100  |
|     | 621289450 | Basket MK2 7130             | 1    | FC7000MK2-130  |
|     | 621299450 | Basket MK2 7160             | 1    | FC7000MK2-160  |
|     | 621269420 | Basket 7075                 | 1    | FC7000-75      |
|     | 621279420 | Basket 7100                 | 1    | FC7000-100     |
|     | 621289420 | Basket 7130                 | 1    | FC7000-130     |
|     | 621299420 | Basket 7160                 | 1    | FC7000-160     |
| 4   | 621399440 | Center Pipe 7060            | 1    | FC7000MK2-60   |
|     | 621269440 | Center Pipe 7075            | 1    | FC7000MK2-75   |
|     | 621279440 | Center Pipe 7100            | 1    | FC7000MK2-100  |
|     | 621289440 | Center Pipe 7130            | 1    | FC7000MK2-130  |
|     | 621299440 | Center Pipe 7160            | 1    | FC7000MK2-160  |
| 5   |           | M6L12 Socket Head Cap Screw | 4    |                |
| 6   |           | End Cap KP-107              | 4    |                |

**Option Basket** 

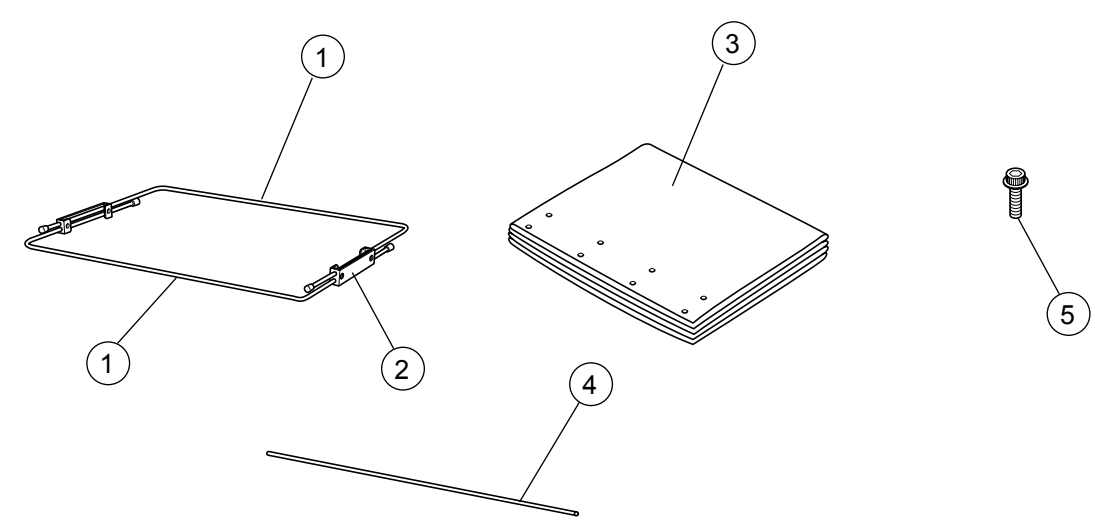

## 10.11 Other Parts

#### **Standard Accessories**

| No. | Part No.  | Description             | Q'ty | Remarks   |
|-----|-----------|-------------------------|------|-----------|
| 1   | 500052533 | USB Cable, CBL1112-3.0M | 1    |           |
| 2   | 621269311 | CD-ROM (FC7000-CDM**M)  | 1    | FC7000    |
|     | 621399310 | CD-ROM (FC7MK2-CDM01M)  | 1    | FC7000MK2 |
| 3   | 621269321 | Quick Start Manual      | 1    |           |

#### **Packing Boxes**

|     | •         |                               |      |         |
|-----|-----------|-------------------------------|------|---------|
| No. | Part No.  | Description                   | Q'ty | Remarks |
| 1   | 621269110 | Packing Box for FC7000-75     | 1    |         |
| 2   | 621279110 | Packing Box for FC7000-100    | 1    |         |
| 3   | 621289110 | Packing Box for FC7000-130    | 1    |         |
| 4   | 621299110 | Packing Box for FC7000-160    | 1    |         |
| 5   | 621399110 | Packing Box for FC7000MK2-60  | 1    |         |
| 6   | 621269140 | Packing Box for FC7000MK2-75  | 1    |         |
| 7   | 621279130 | Packing Box for FC7000MK2-100 | 1    |         |
| 8   | 621289130 | Packing Box for FC7000MK2-130 | 1    |         |
| 9   | 621299130 | Packing Box for FC7000MK2-160 | 1    |         |

# **11. BLOCK DIAGRAMS AND CIRCUIT DIAGRAMS**

## 11.1 Block Diagrams

### 11.1.1 Block Diagrams FC7000

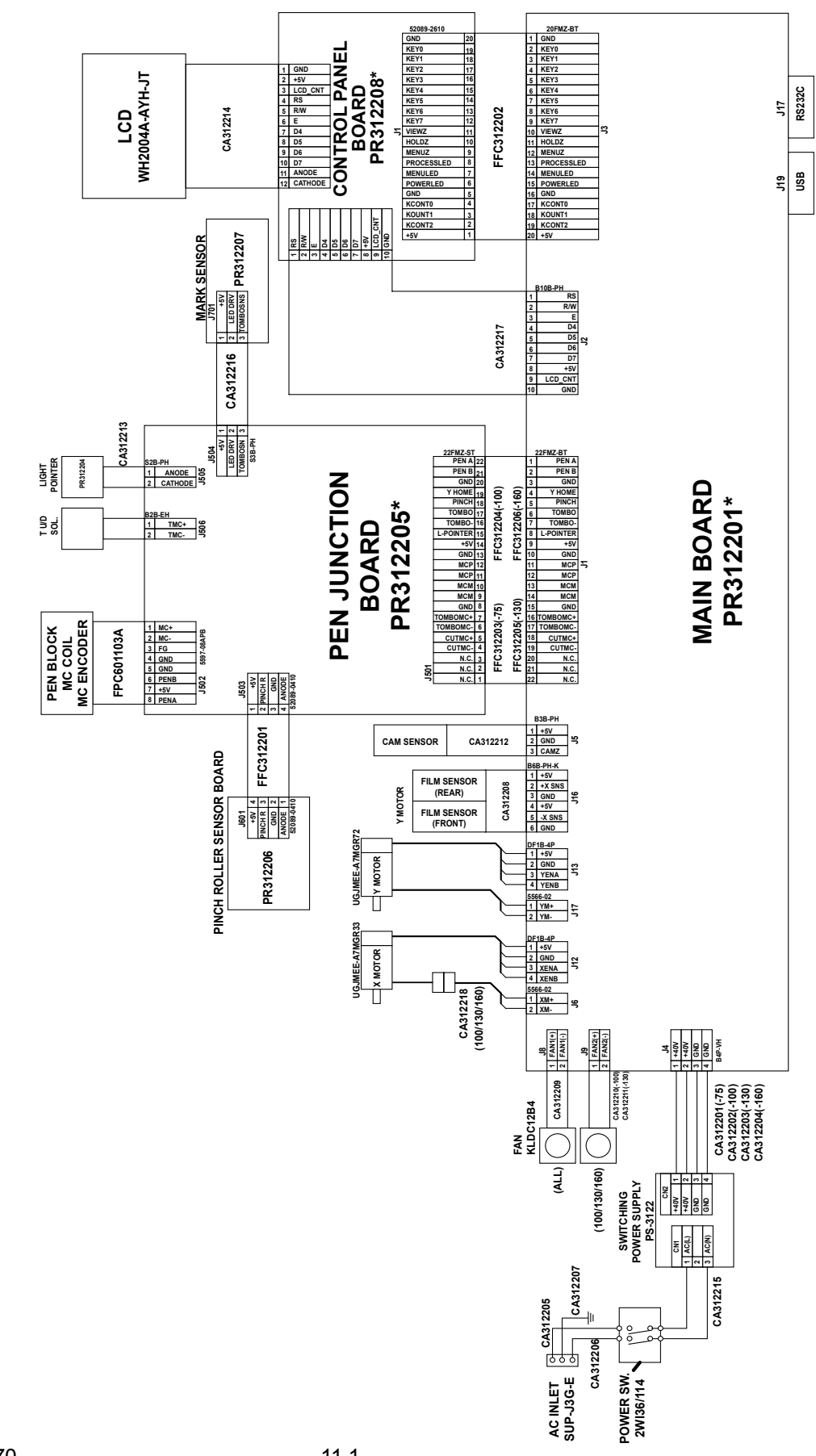

FC7000-75/100/130/160 WIRING CONNECTION

### 11.1.2 Block Diagrams FC7000MK2

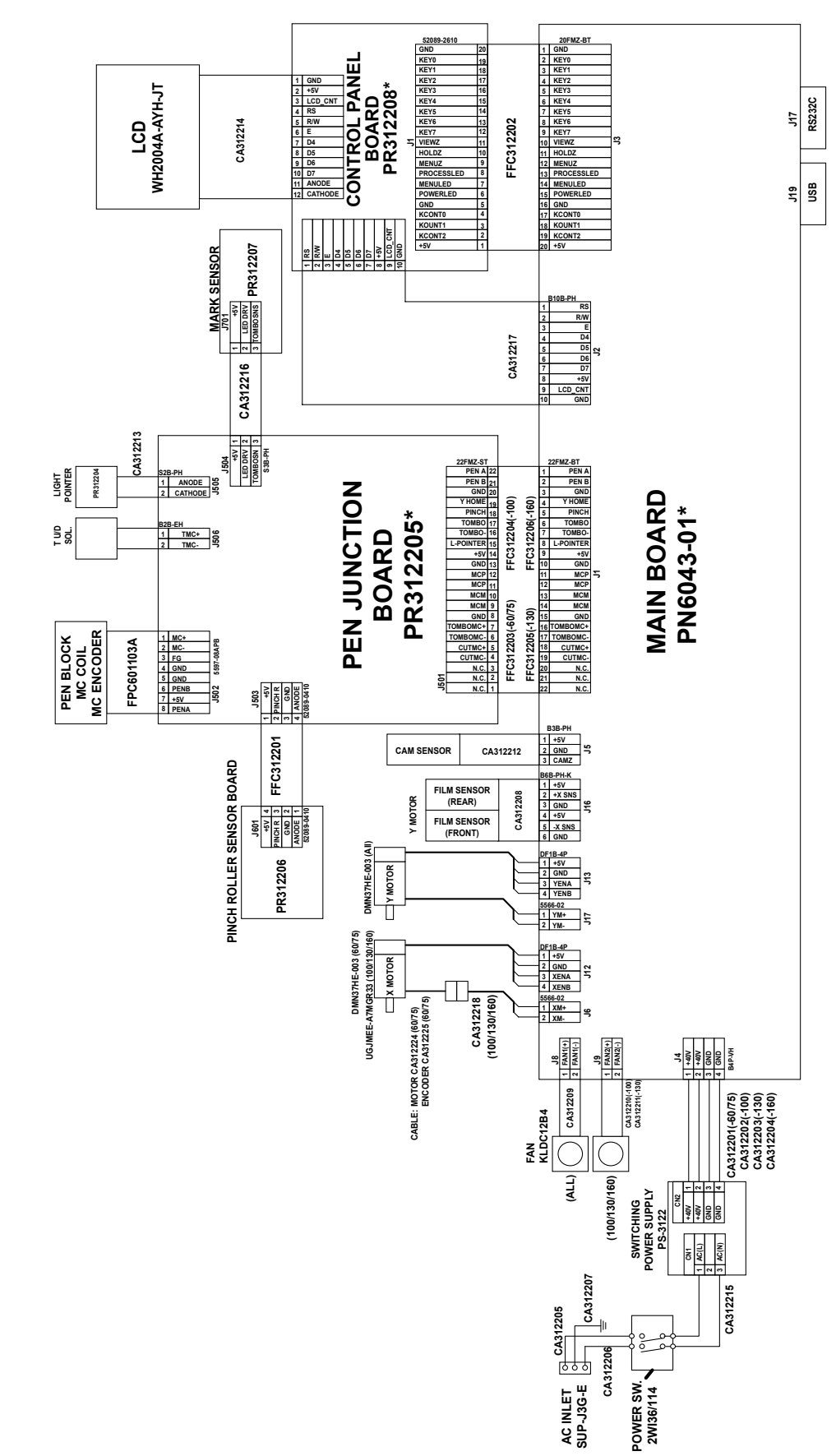

FC7000MK2-60/75/100/130/160 WIRING CONNECTION

## **11.2 Circuit Diagrams**

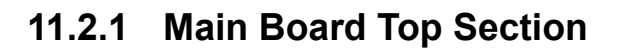

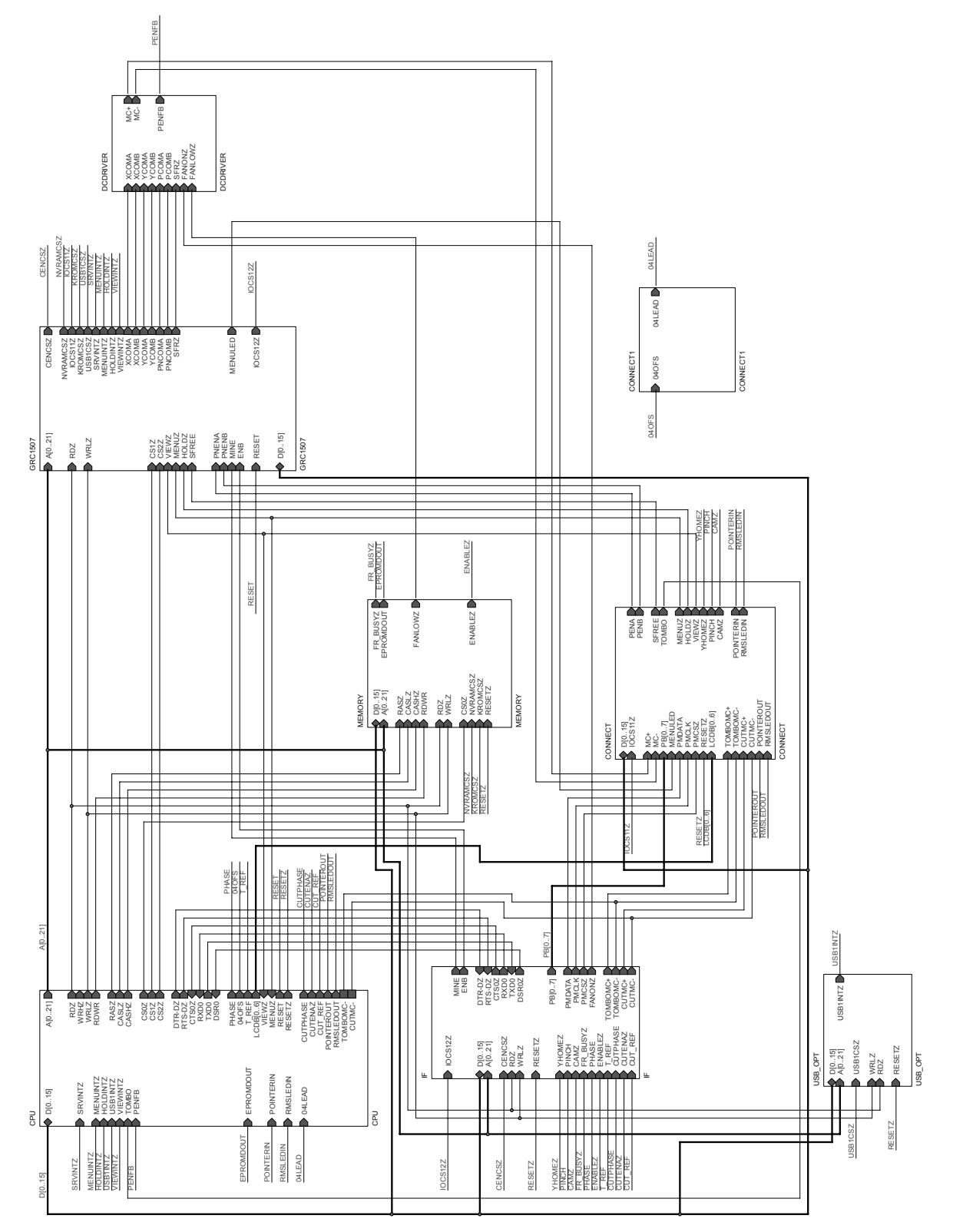

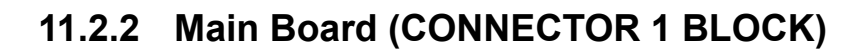

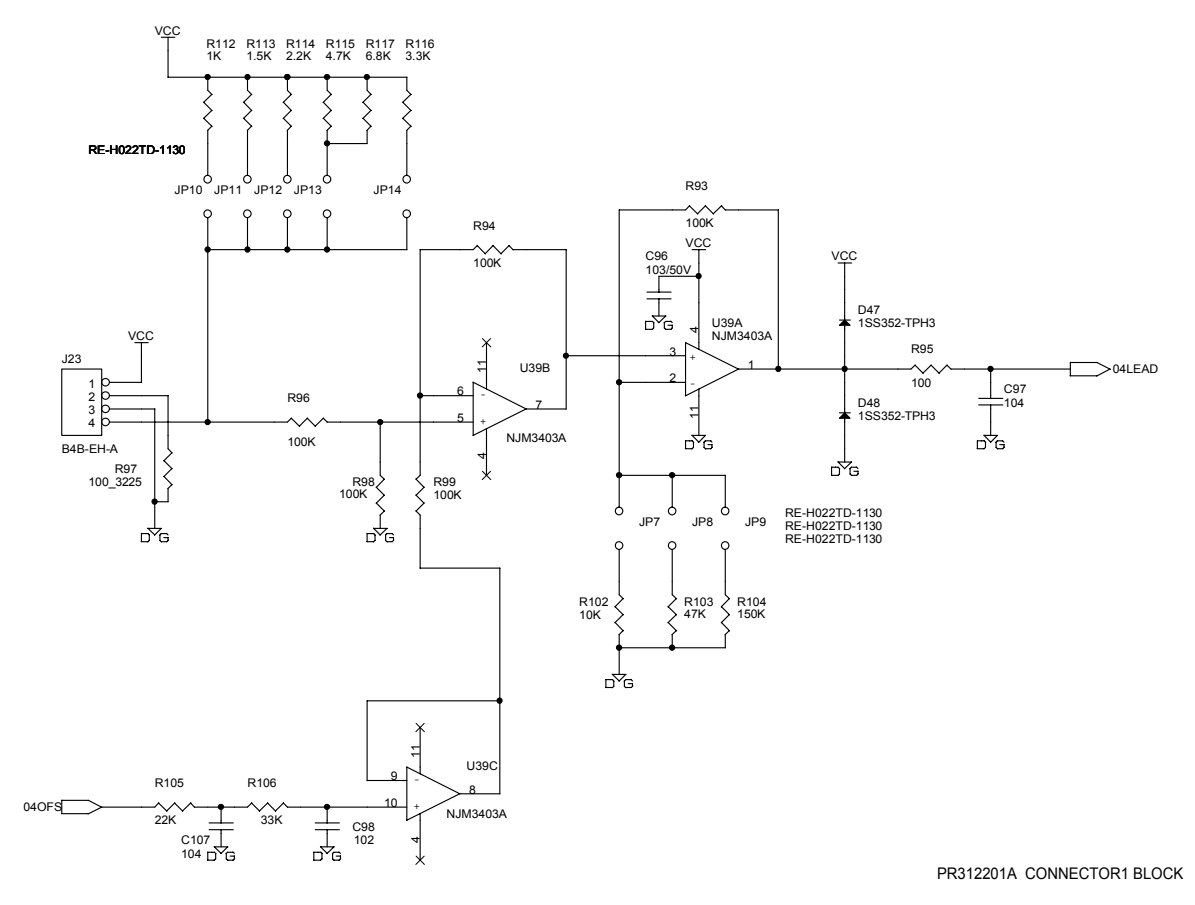

### 11.2.3 Main Board (CONNECTOR BLOCK)

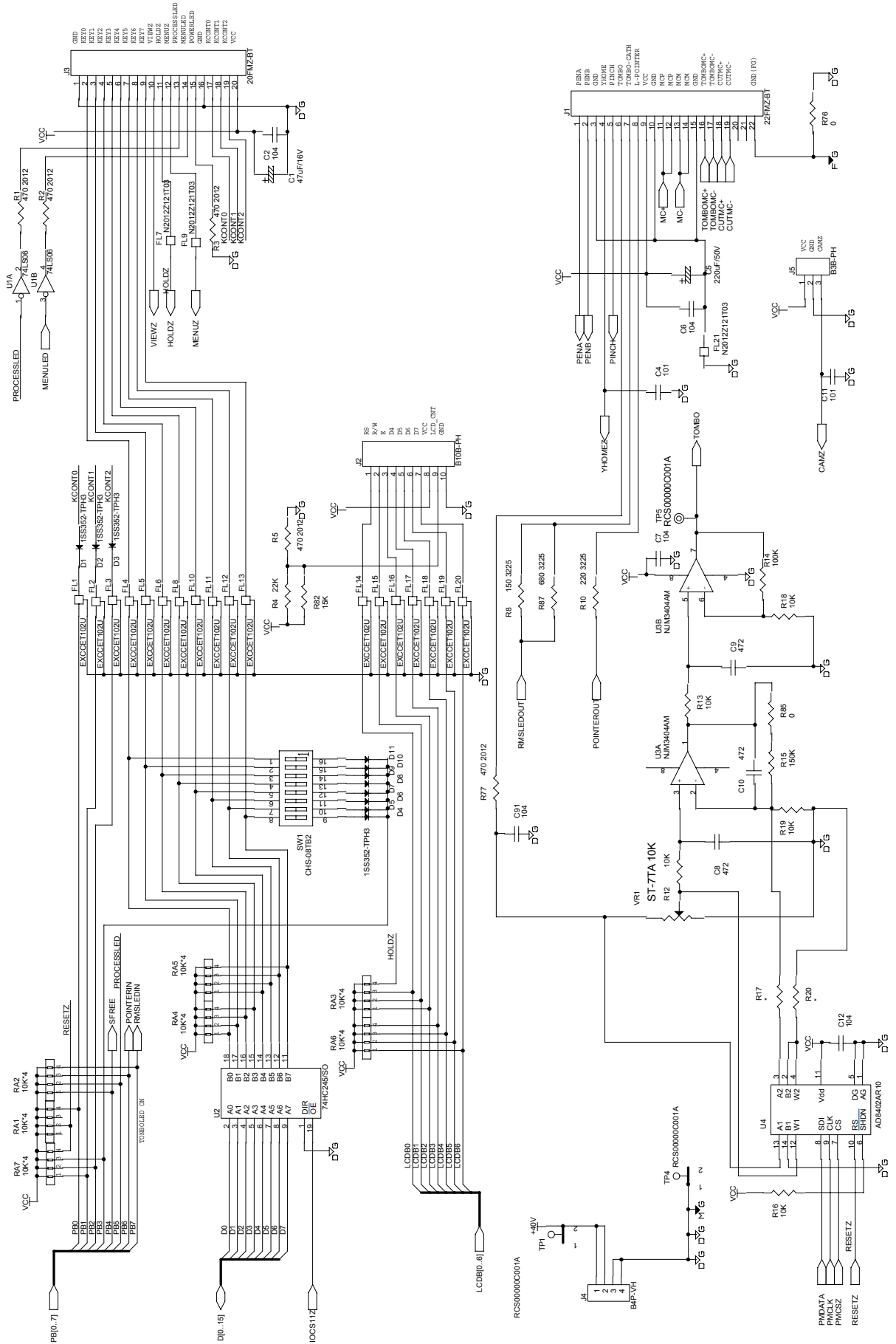

### 11.2.4 Main Board (CPU BLOCK)

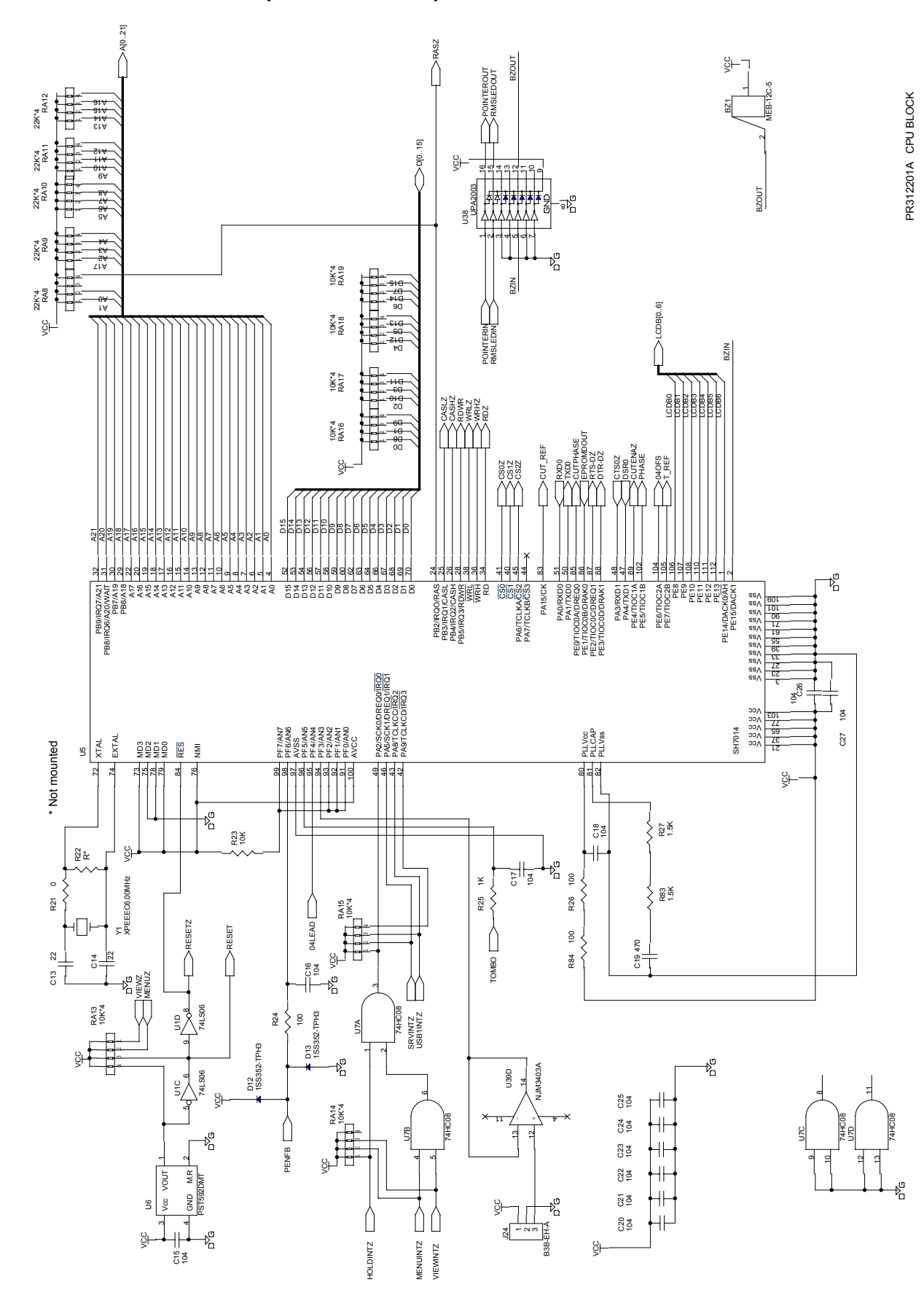

## 11.2.5 Main Board (DC DRIVER)

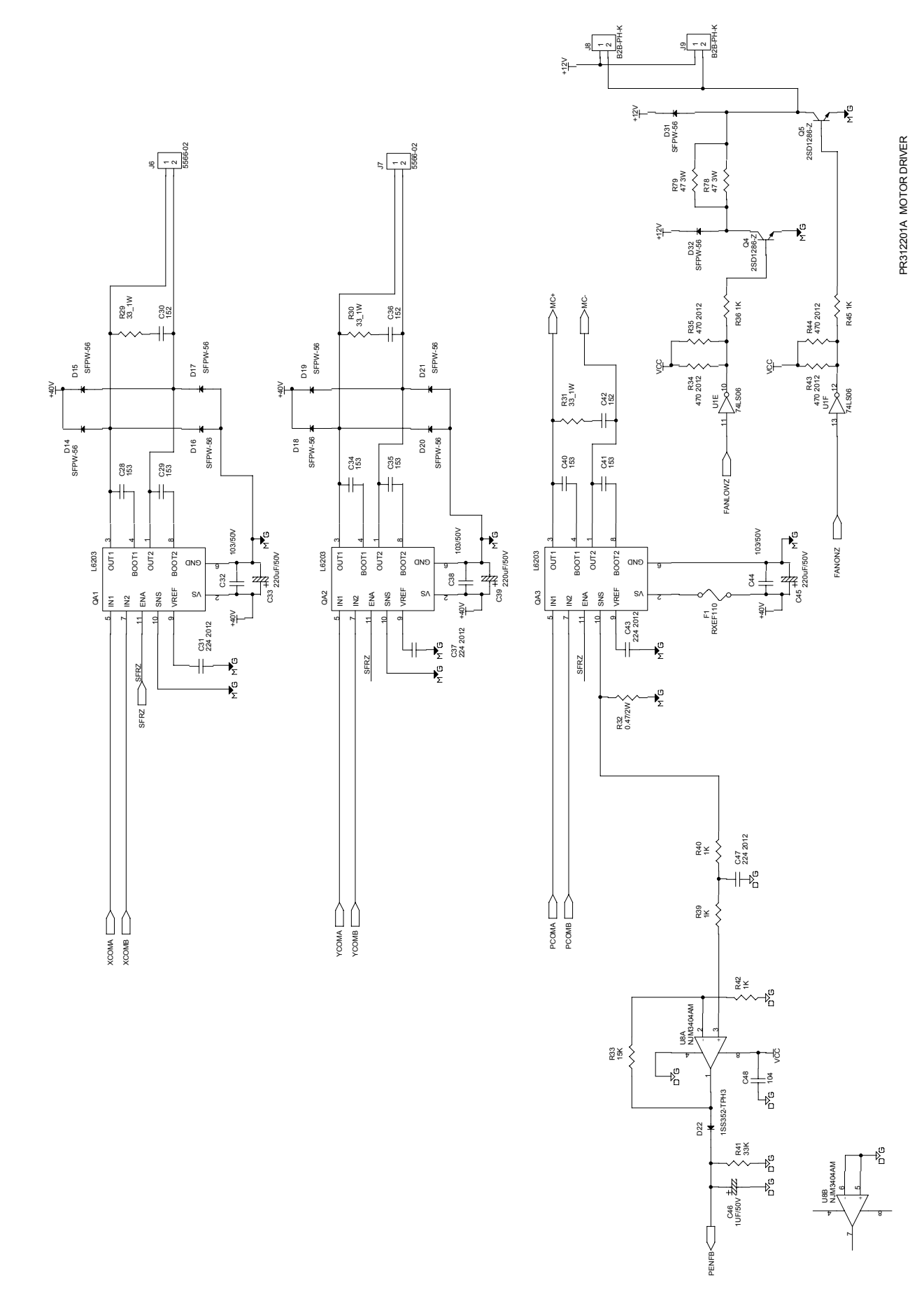

### 11.2.6 Main Board (I/F BLOCK)

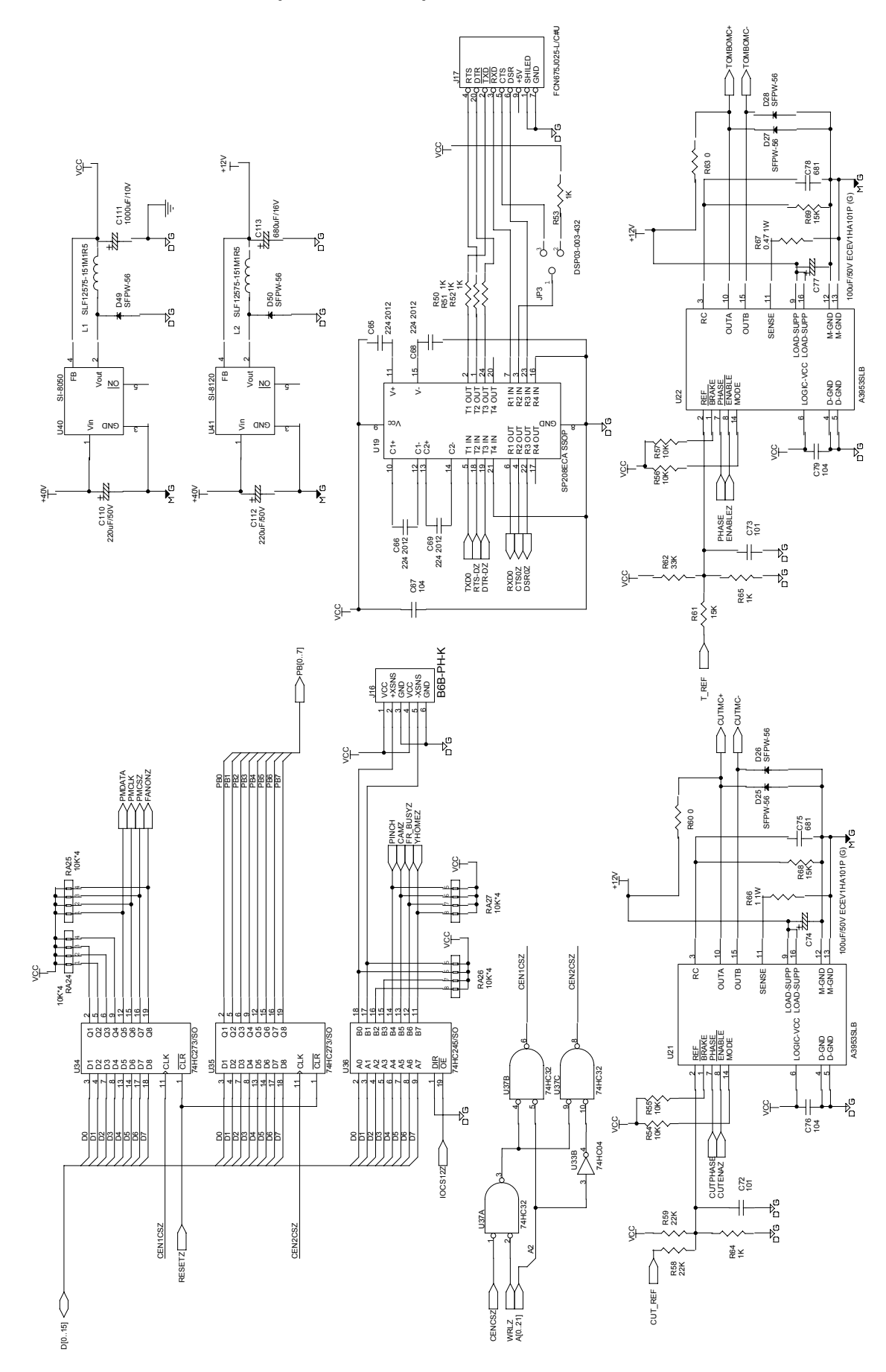

PR312201A I/F BLOCK

## 11.2.7 Main Board (GRC SERVO BLOCK)

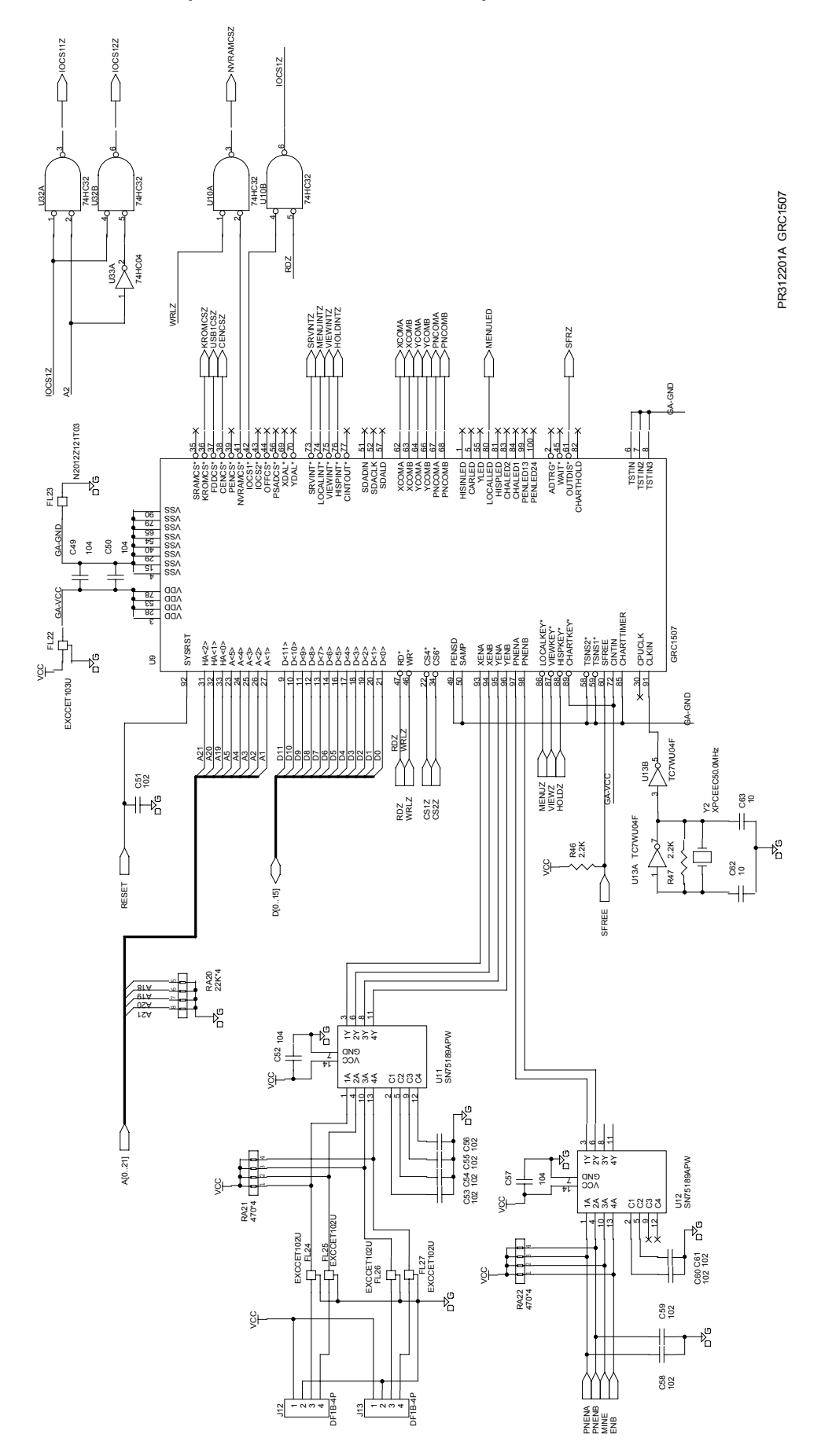

PR312201A MEMORY BLOCK

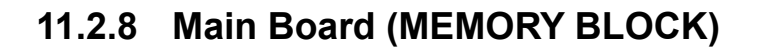

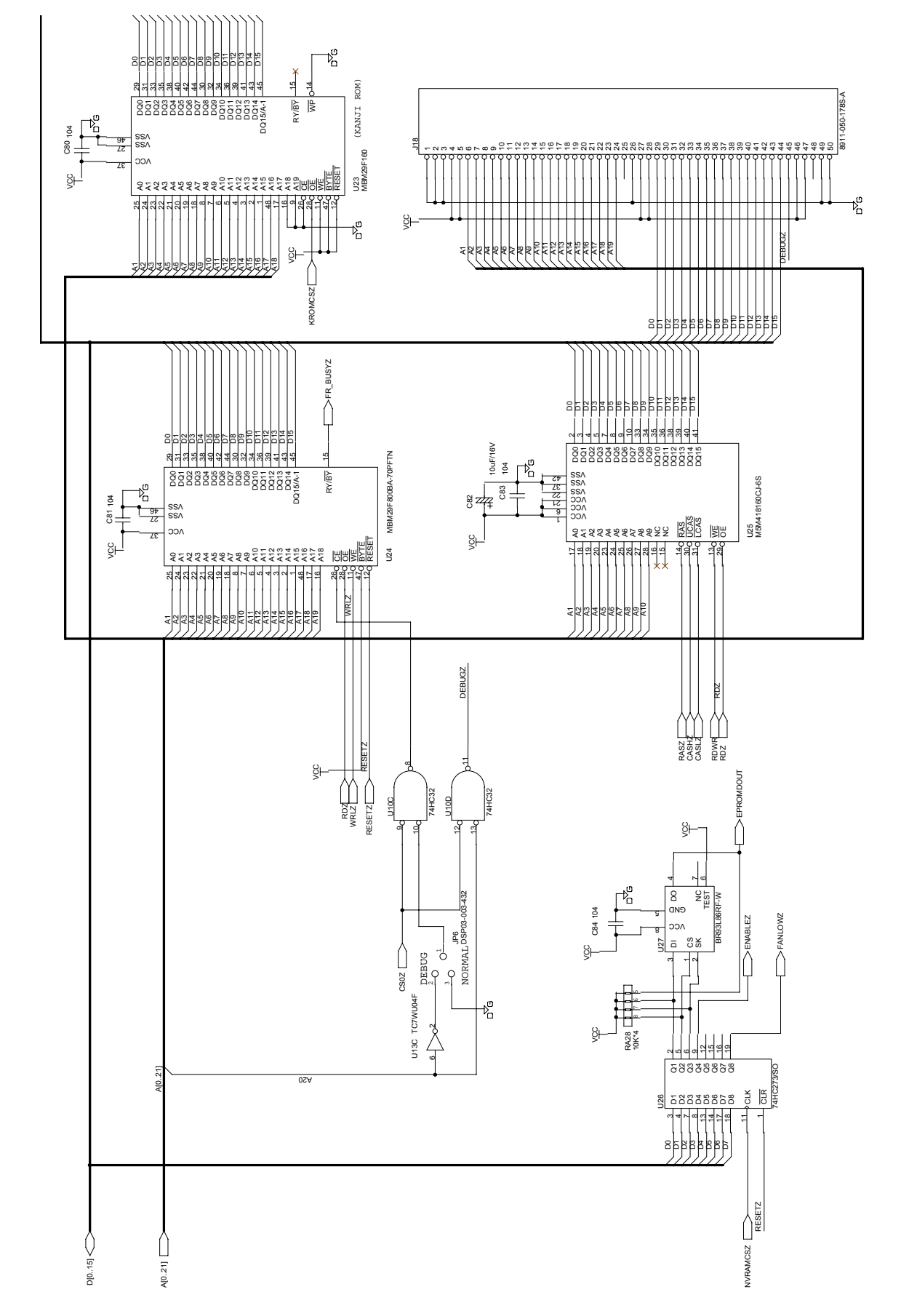

FC7000-UM-251-9370

## 11.2.9 Main Board (USB BLOCK)

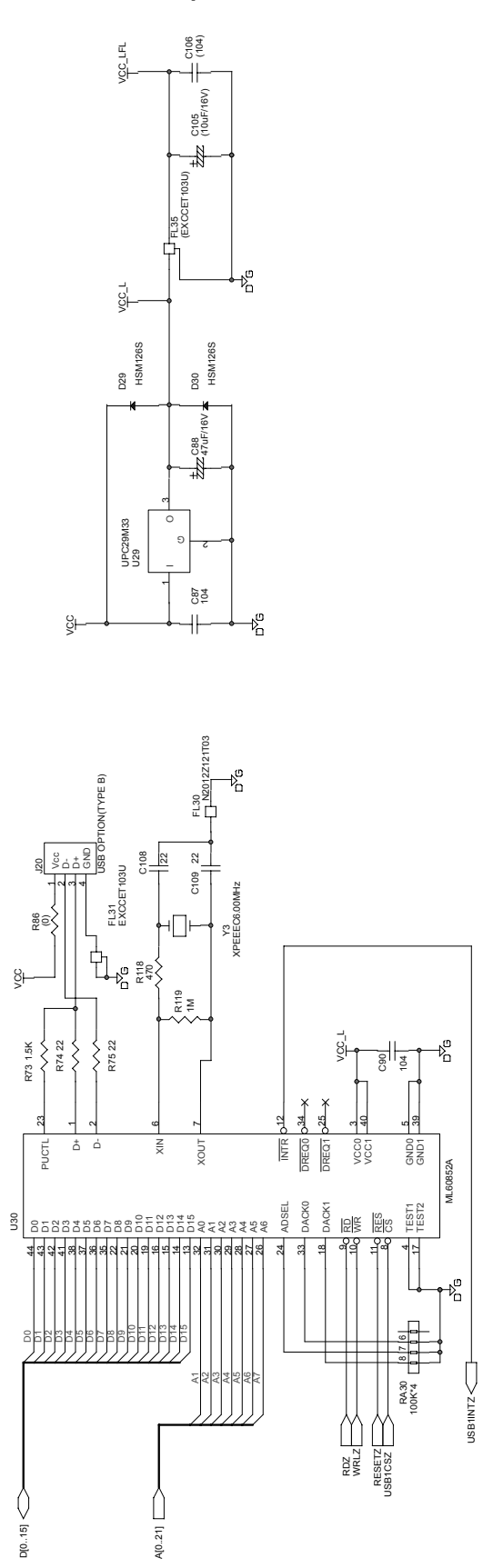

PR312208

### 11.2.10 Control Board

| KCONTO        | KCONT1           |
|---------------|------------------|
| SW801(F1)     | SW809(+X)        |
| SW802(F2)     | SW810(NEXT)      |
| SW803(F3)     | SW811(AXIS/RMS)  |
| SW804(F4)     |                  |
| SW805(COPY)   | SW813(CONDITION) |
| SW806(TEST)   | SW814(-X)        |
| SW807(ORIGIN) | SW815(-Y)        |
| SW808(ENTER)  | SW816(+Y)        |
|               |                  |

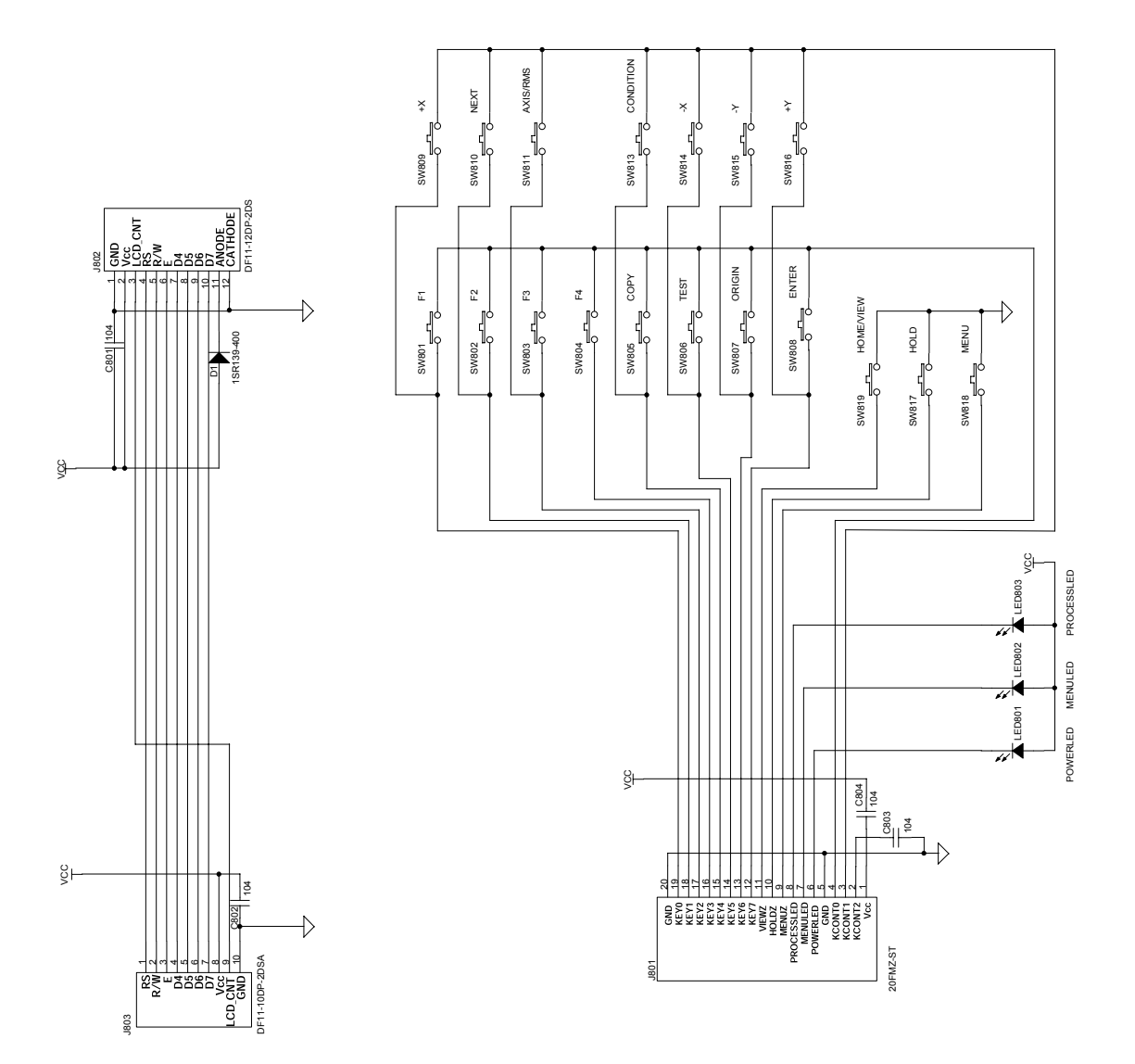

### 11.2.11 Relay Board, Pinch Roller Sensor Board, RMS Board

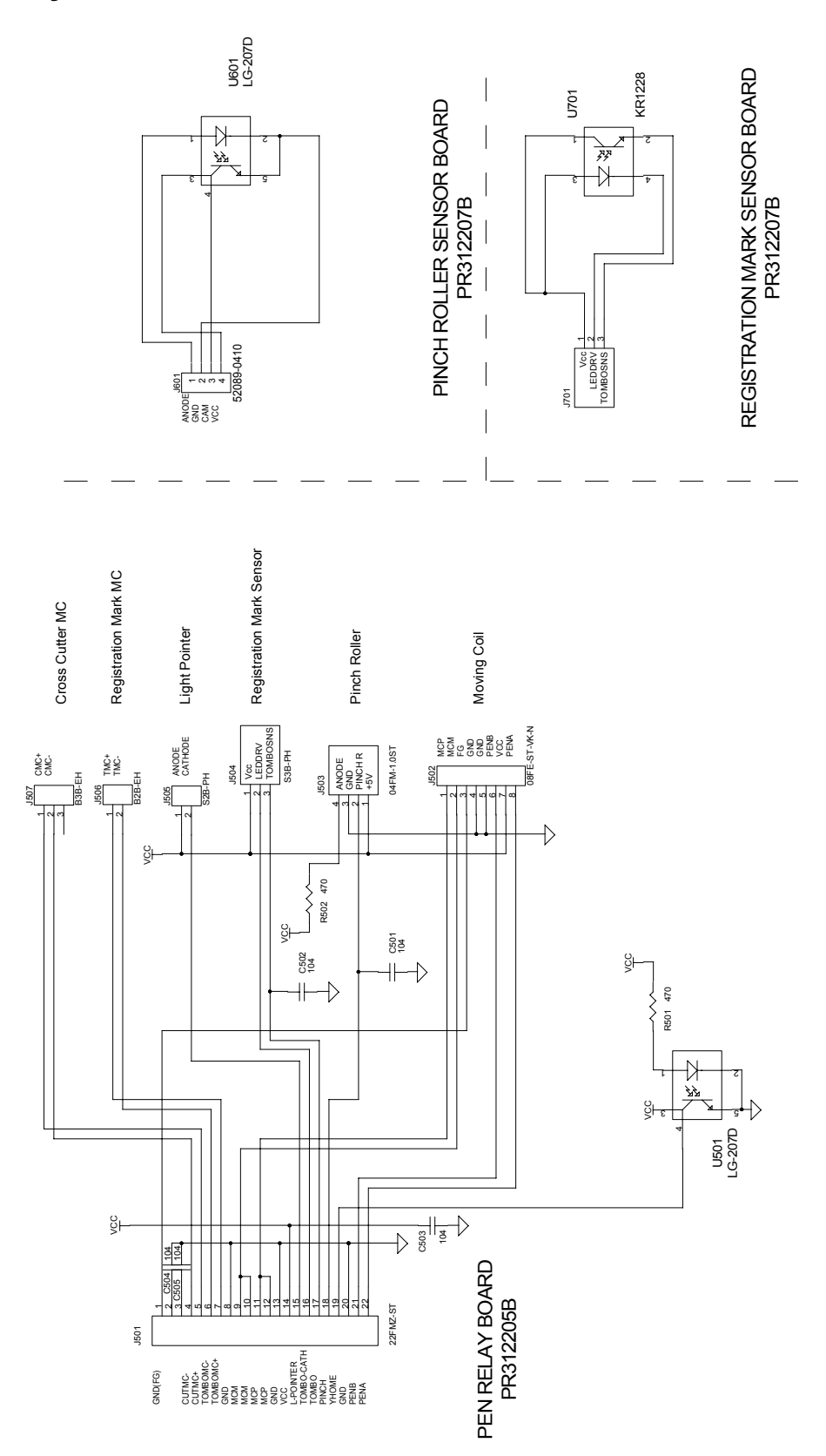

## 11.3 Circuit Diagrams (FC7000MK2 Main Board)

## 11.3.1 Main Board (CPU)

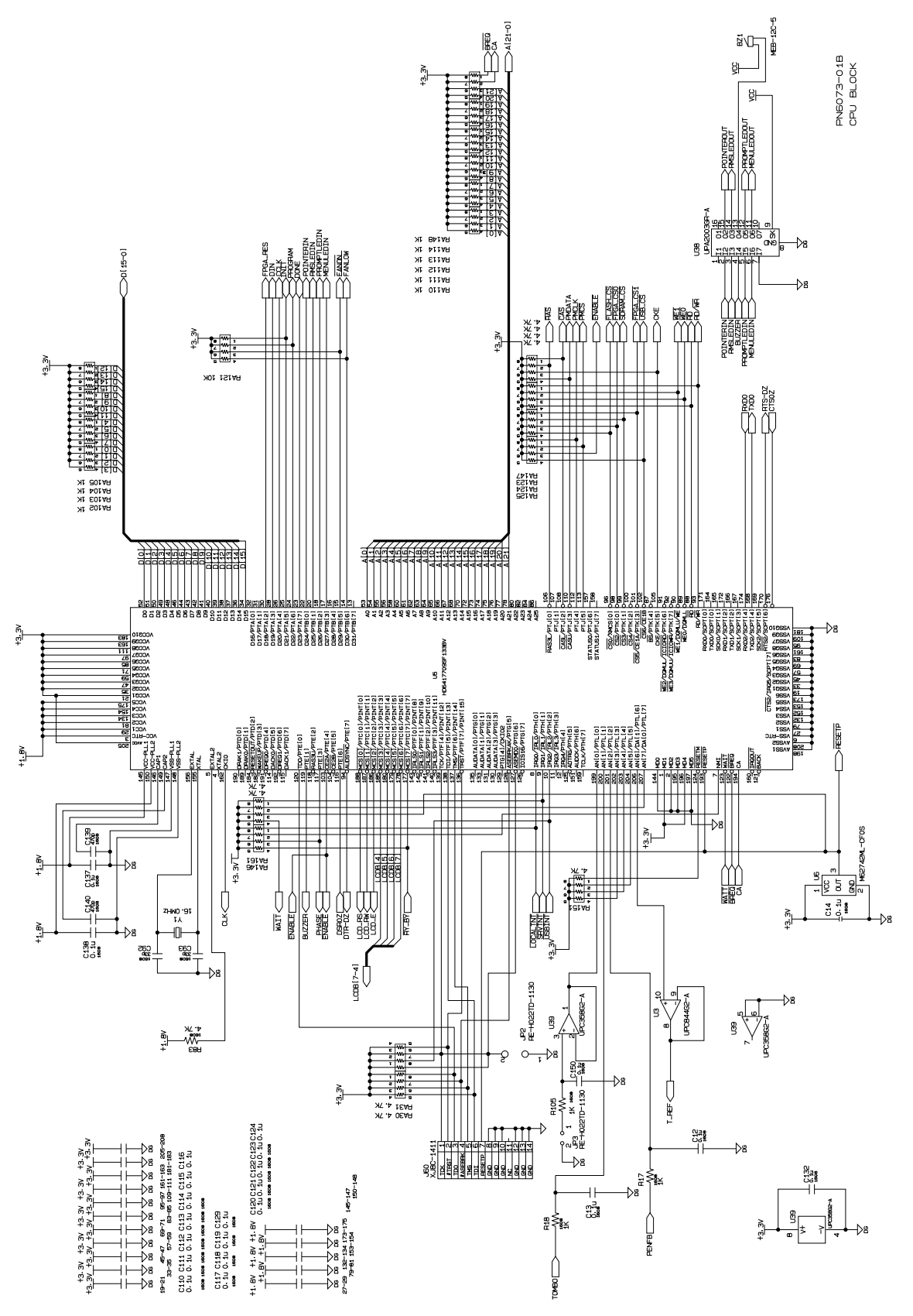

#### 11.3.2 Main Board (CPU)

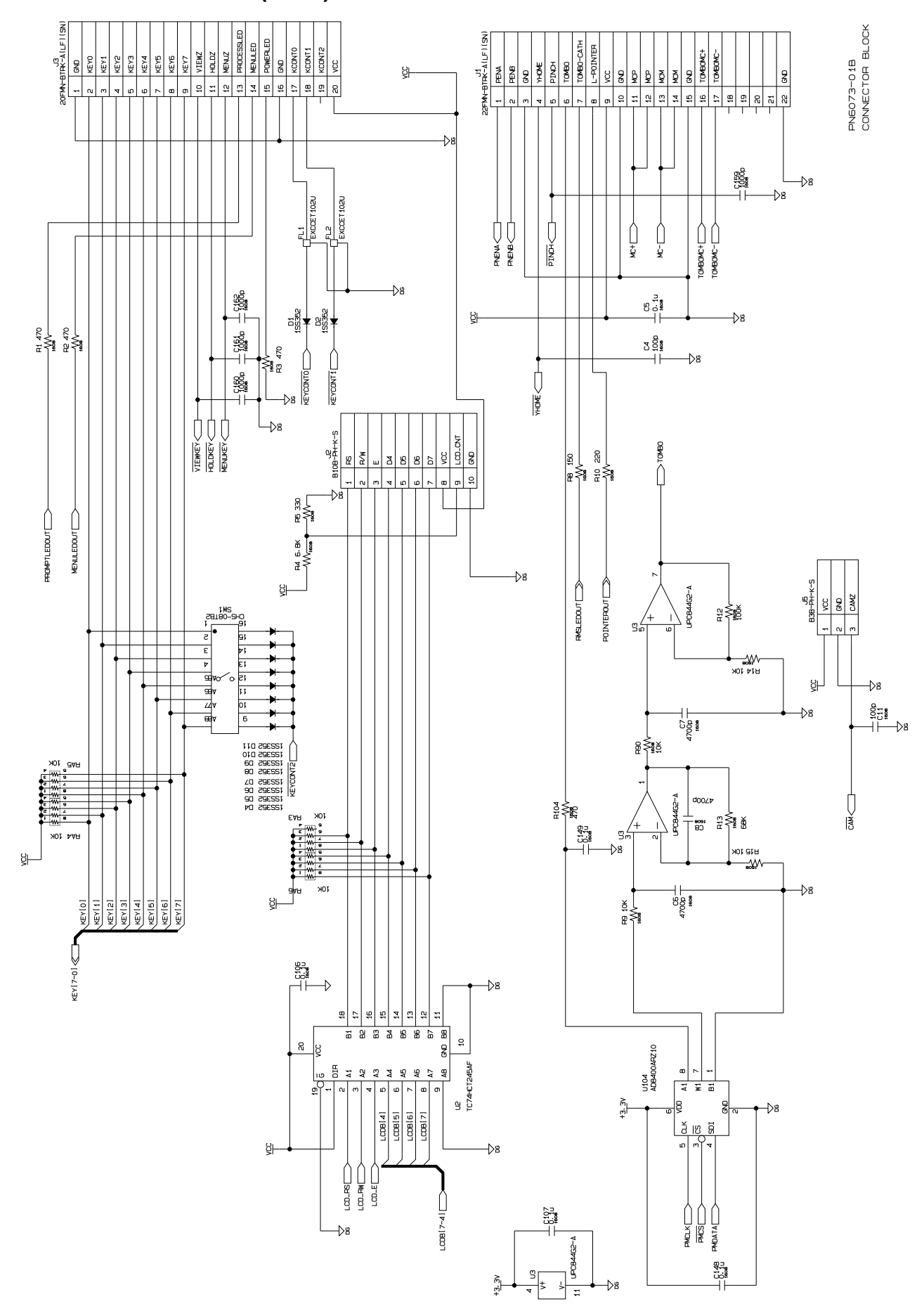

#### 11.3.3 Main Board (FPGA)

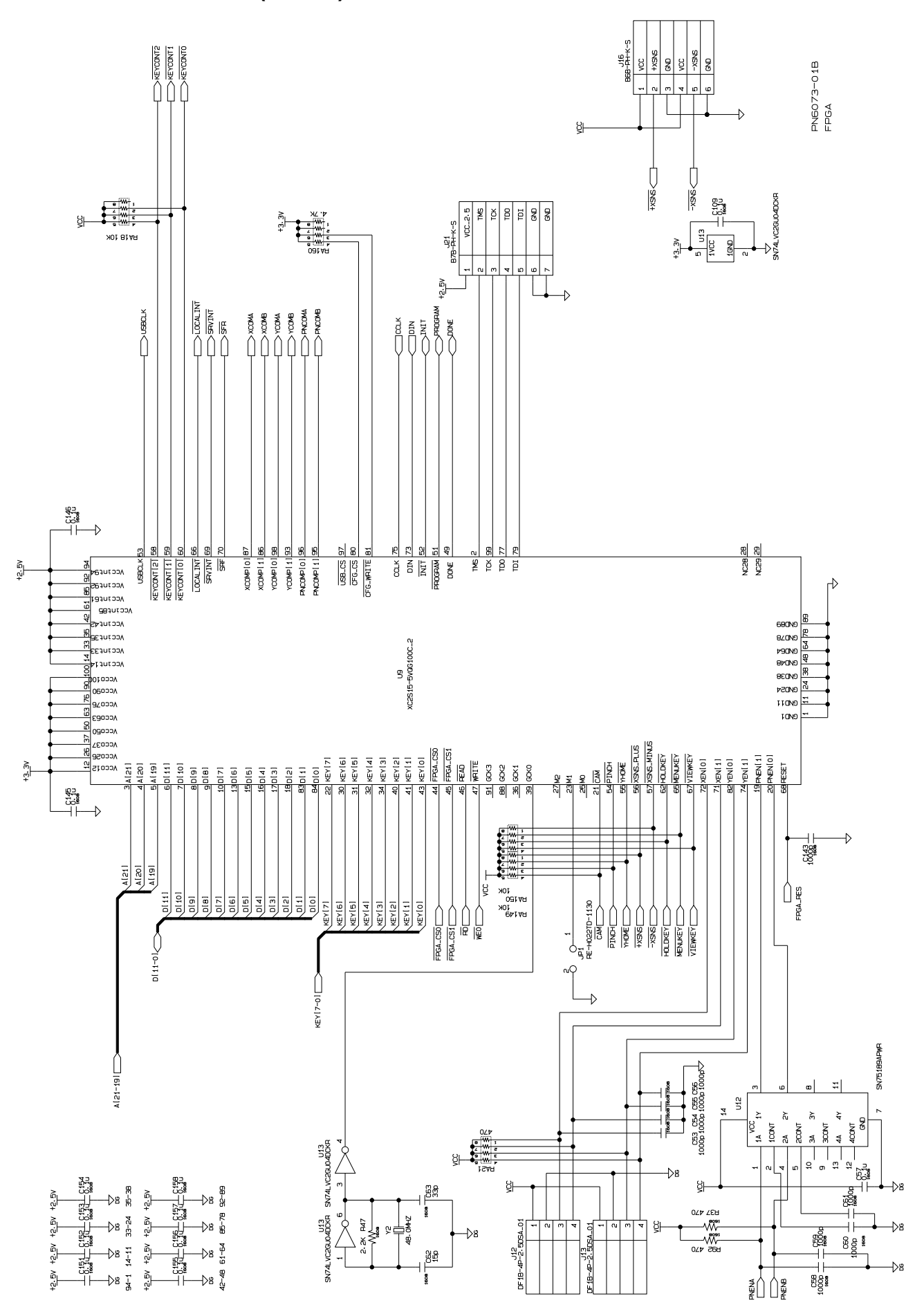

### 11.3.4 Main Board (I/F)

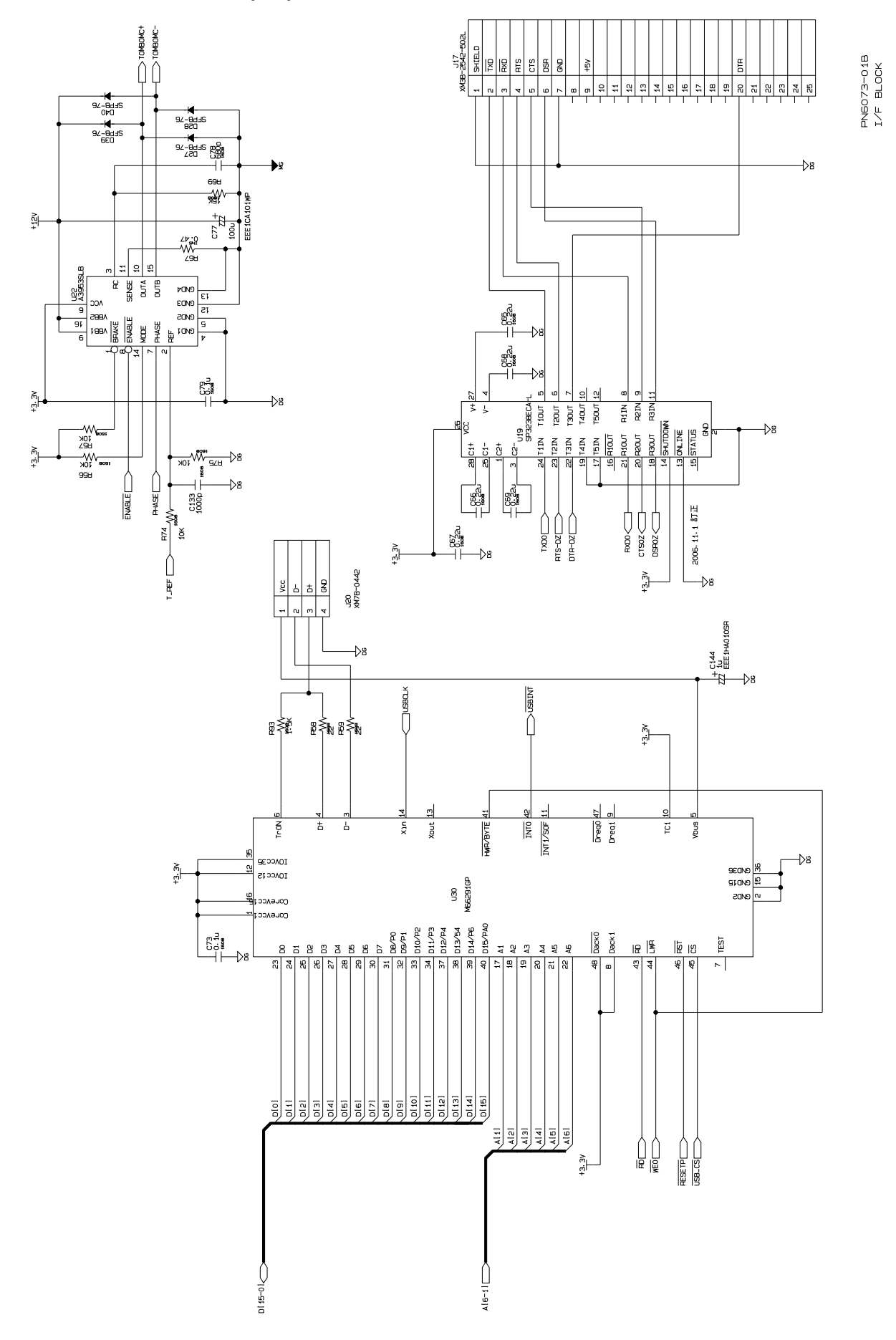

### 11.3.5 Main Board (Motor Drive)

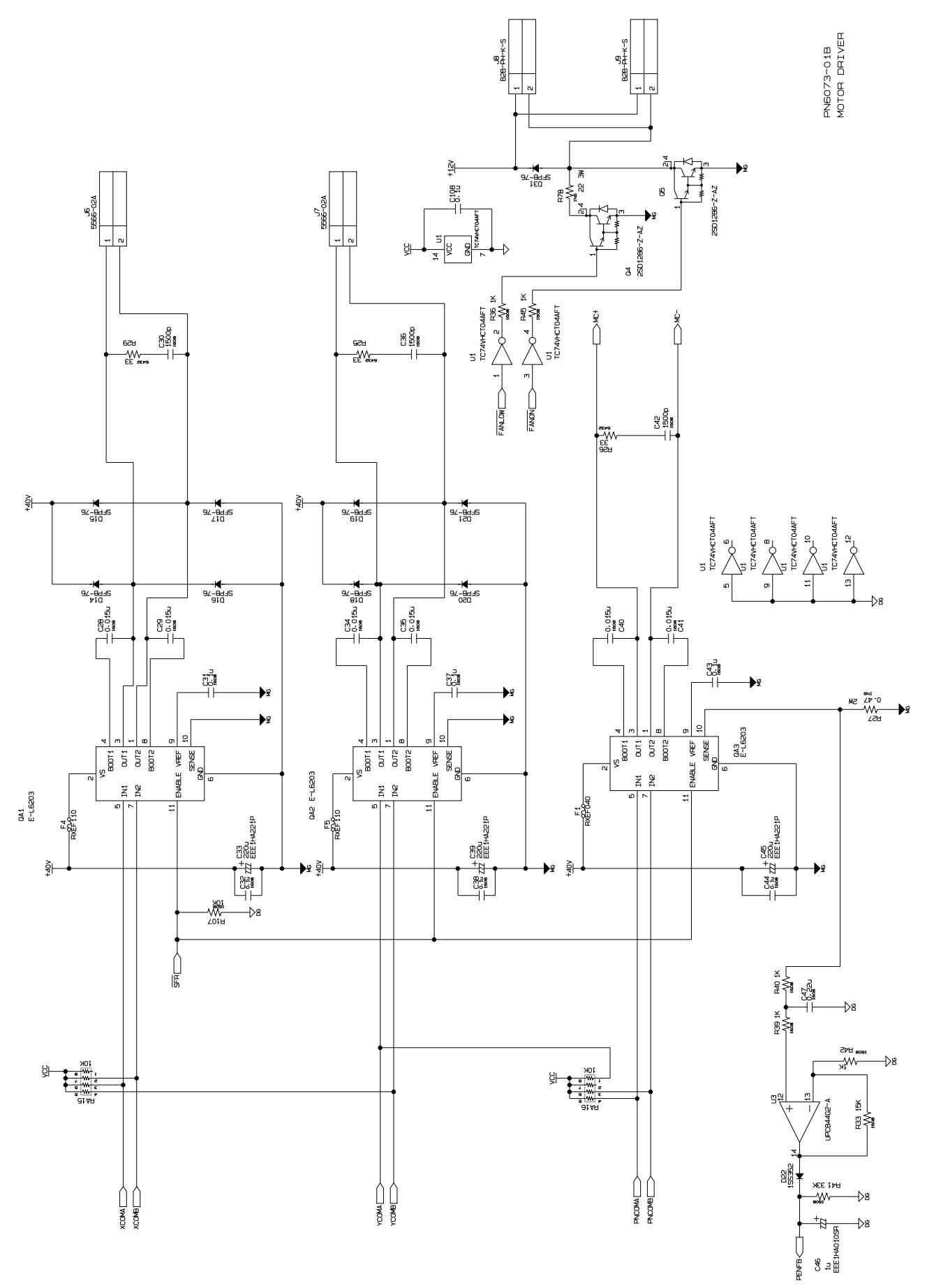
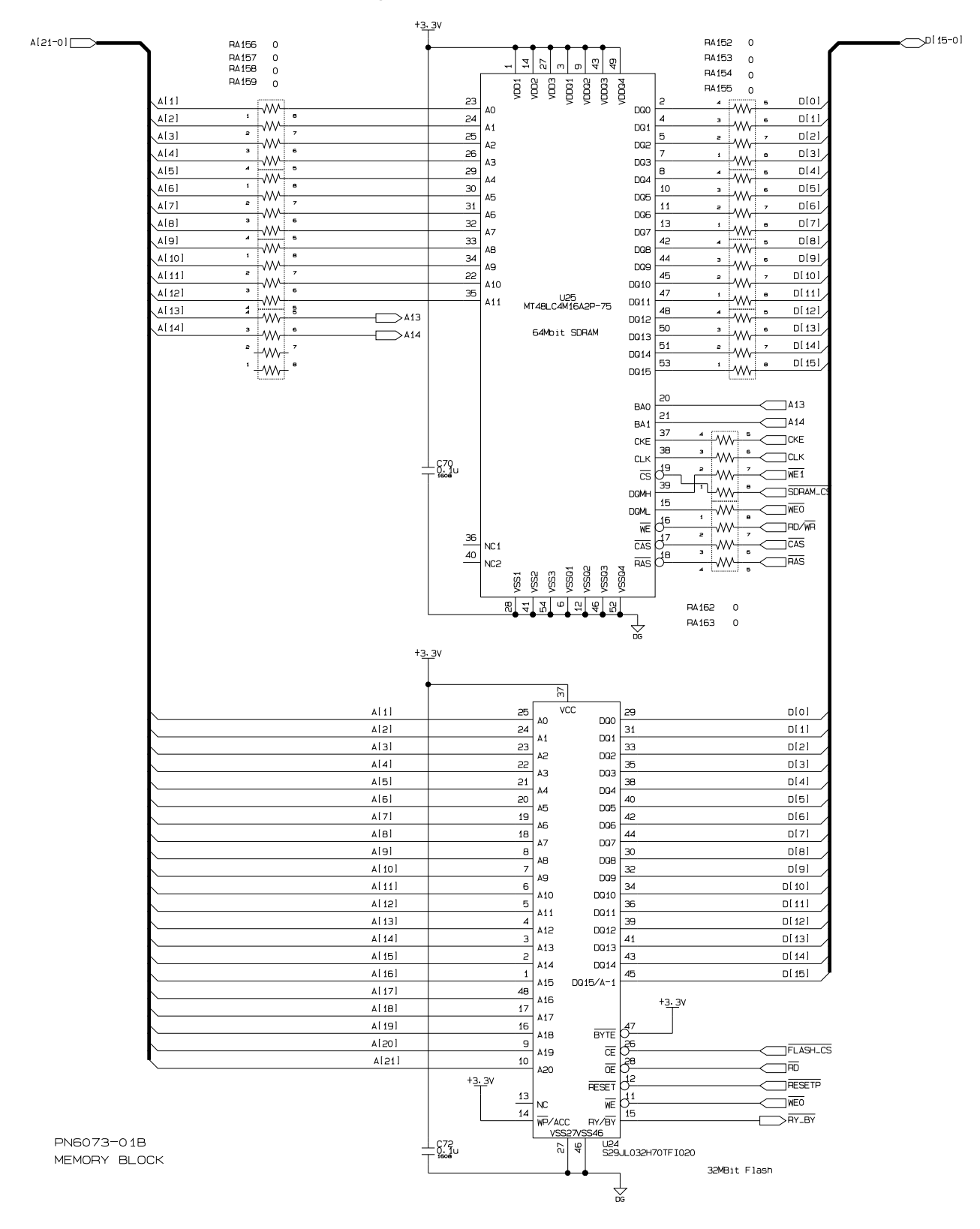

## 11.3.6 Main Board (Memory)

## 11.3.7 Main Board (Power Supply)

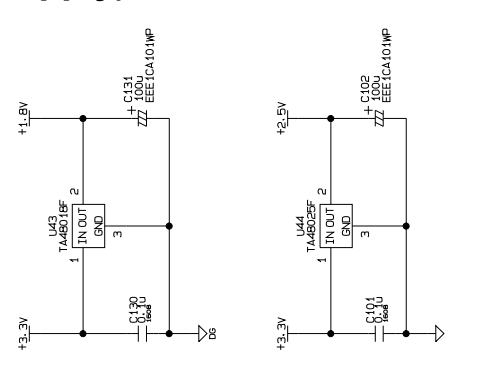

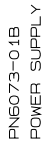

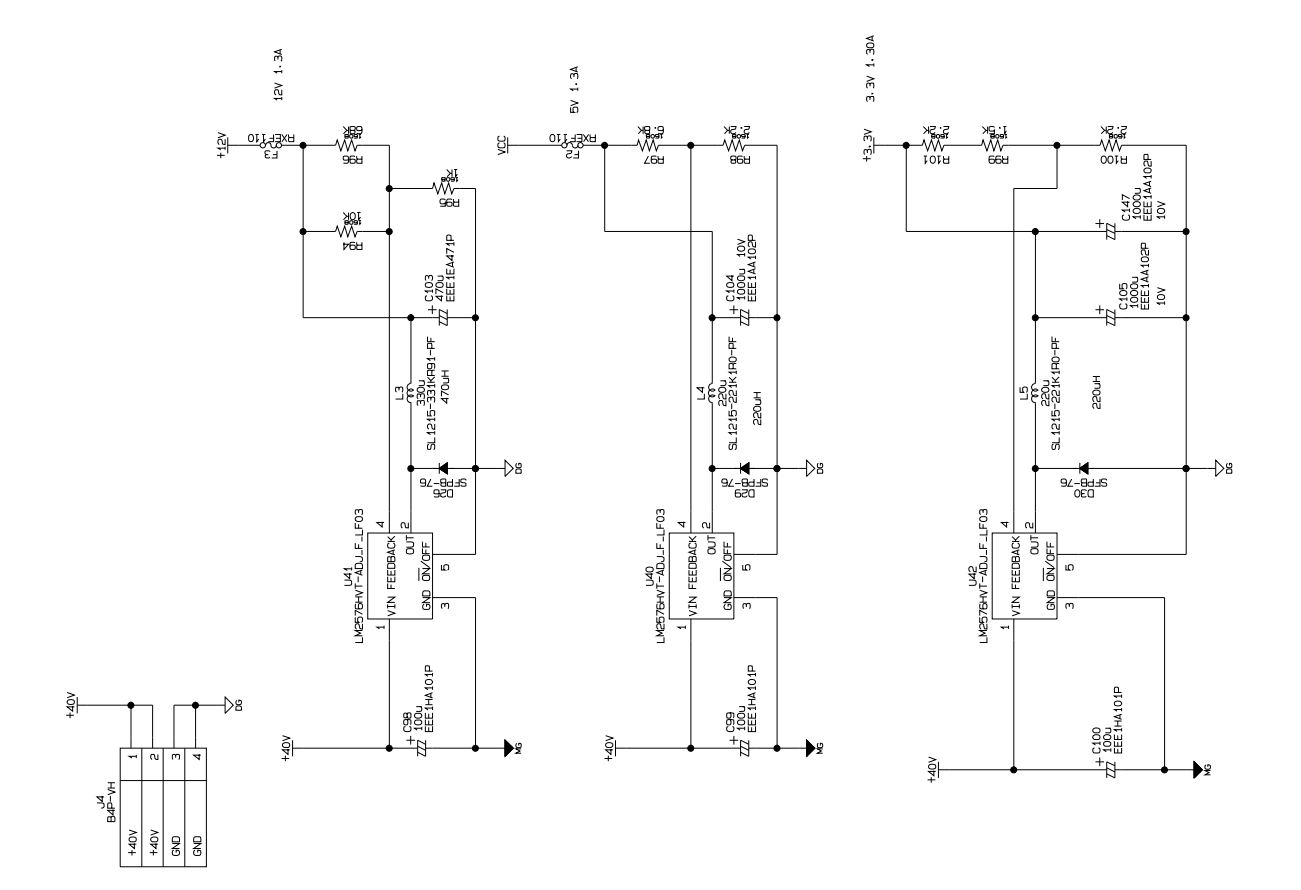